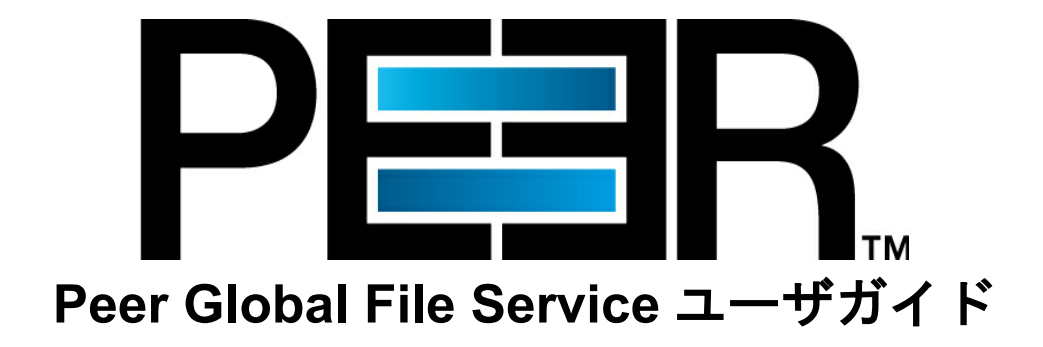

Copyright (c) 1993-2019 Peer Software, Inc. All Rights Reserved 2019 年 11 月 10 日更新

# 目次

| Peer Global File Serviceヘルプ            | 1        |
|----------------------------------------|----------|
| **                                     |          |
| 基本概念                                   | 1        |
| ファイルとフォルダのフィルタ                         | 1        |
| フィルタパターンの定義                            | 2        |
| フィルタパターンにおける複雑な正規表現の使用                 | 3        |
| フィルタパターンにおけるワイルドカードの使用                 | 4        |
| ー時ファイルの除外                              | 5        |
| 最終変更日時によるフィルタリング                       | 7        |
| ファイルサイスによるフィルタリンク                      | 7        |
| 争則疋莪済みノアイルノイルダ                         | 8        |
| 日期的に味外されるファイルダイフ                       | 9<br>0   |
| フォルダのフィルダウング                           | 9<br>10  |
| フォルスシュルスの何の一日方法の注音事項                   | 11       |
|                                        |          |
| 高度なトピック                                | 12       |
| DFS 名前空間のフェイルオーバーとフェイルパック              | 12       |
|                                        | 13       |
| 成日、 丹武11、 のよい快波                        | 1 13     |
|                                        | 14       |
| 環境設定                                   | 16       |
| [DFS-N Management]                     | 16       |
| [Email Alerts]                         | 17       |
| [SNMP Notifications]                   | 20       |
| [File Collab. Svnc. Repl. and Locking] | 23       |
| [File Collab, Sync, Repl. and Locking] | 23       |
| [DFS-N Management]                     |          |
| [Email Alerts]                         | 26       |
| File Filters]                          | 29       |
| [File Retries]                         | 31       |
| [Locking]                              | 33       |
| [Performance]                          | 34       |
| [Real-time Event Detection]            | 35       |
| [Revit Enhancements]                   | 37       |
| [SNMP Notifications]                   | 39       |
| [Scan Manager]                         | 42       |
| [General Configuration]                | 44       |
| [General Configuration]                | 44       |
| [Agent Connectivity]                   | 46       |
| [Broker Configuration]                 | 48       |
| [Email Alerts]                         | 48       |
| [Software Opdates]                     | 50<br>52 |
|                                        | 02       |
| DFS-N官埋ショフ                             | 54       |
| DFS-N 管理ジョブの作成                         | 54       |
| 手順 1: ジョブタイプ                           | 54       |
| 手順 2: [Management Agent]               | 55       |

|     | 手順 3: [Agent Verification]             |     |
|-----|----------------------------------------|-----|
|     | 手順 4: [Namespace Name]                 | 58  |
|     | 手順 5: [Namespace Servers]              | 59  |
|     | 手順 6: [Namespace Settings]             | 61  |
|     | 手順 7: [Namespace Folders]              | 63  |
|     | 手順 8: [Email Alerts]                   | 68  |
|     | 手順 9: [SNMP Notifications]             | 70  |
|     | 手順 10: [Review]                        | 72  |
|     | 手順 11: [Results]                       | 72  |
| 既有  | <b>アの名前空間のインポート</b>                    | 74  |
| DFS | S 名前空間の管理                              | 79  |
|     | 名前空間サーバの追加                             | 79  |
|     | 名前空間フォルダの追加                            | 83  |
|     | 名前空間フォルダターゲットの追加                       | 89  |
| ファ  | ▼イルコラボレーションジョブとファイル同期ジョブの DFS 名前空間への接続 |     |
|     | 名前空間フォルダと既存のファイルコラボレーションジョブまたは         |     |
|     | ファイル同期ジョブとのリンク                         |     |
|     | DFS 名前空間フォルダでのファイルコラボレーションジョブまたは       |     |
|     | ファイル同期ジョブの作成                           |     |
| ファイ | ルコラボレーションジョブ                           | 107 |
| ファ  | マイルコラボレーションジョブの編集                      | 107 |
|     | [Participants]                         | 109 |
|     | 参加ホストの追加と削除                            | 109 |
|     | 参加ホストの属性の変更                            |     |
|     | 参加ホストの検出ツール設定の変更                       | 113 |
|     | [General]                              | 115 |
|     | [File Filters]                         | 117 |
|     | [Conflict Resolution]                  | 118 |
|     | [Delta Replication]                    | 120 |
|     | [File Metadata]                        | 122 |
|     | [File Locking]                         | 124 |
|     | [Application Support]                  | 126 |
|     | [Logging and Alerts]                   |     |
|     | [larget Protection]                    |     |
|     | [Email Alerts]                         |     |
|     | [SNMP Notifications]                   |     |
|     |                                        |     |
|     | [UFS-N]                                |     |
|     |                                        |     |

# Peer Global File Service ヘルプ

# 基本概念

1

ファイルとフォルダのフィルタ

概要

ファイルフィルタを使用して、ジョブの@<u>ウォッチセット</u>@に包含またはウォッチセットから除外する必要があ るファイル(とフォルダ)を指定できます。包含されたファイルはスキャンとリアルタイムイベント検出の対象にな りますが、除外されたファイルは対象外になります。当初は、<u>事前定義済みファイルフィルタ</u>および<u>自動的に除</u> <u>外されるファイルタイプ</u>に一致するファイルを除いて、すべてのファイルがジョブに包含されており、除外され ているファイルはありません。

フィルタでフォルダも操作できるので、フォルダをジョブのウォッチセットに包含またはウォッチセットから除 外することができます。フォルダフィルタの詳細については、<u>「フォルダフィルタ」</u>を参照してください。

# ファイルフィルタの作成と適用

ファイルフィルタは、一意の名前および1つまたは複数のフィルタパターンで構成されます。また、ファイルの <u>最終変更日時とファイルサイズ</u>に基づいて構成することもできます。フィルタパターンの定義の詳細について は、「フィルタパターンの定義」を参照してください。フォルダのフィルタリングに使用できるフィルタパターンの の定義の詳細については、「フォルダのフィルタリング」を参照してください。

ファイルフィルタは、@[Preferences]@でジョブタイプに対して作成できます。作成したフィルタは、それと同 じタイプの個別のジョブに適用できます。たとえば、@[Cloud Backup and Replication]@の@[Preferences]@で 作成したファイルフィルタは、任意のクラウドバックアップおよびレプリケーションジョブに適用できます。し かし、[File Collab, Sync, Repl, and Locking]の[Preferences]で作成したファイルフィルタは、任意のファイルコラ ボレーションジョブ、ファイルロックジョブ、ファイルレプリケーションジョブ、またはファイル同期ジョブに 適用できます。複数のファイルフィルタを1つのジョブに適用できます。

また、ジョブに適用できる<u>事前定義済みフィルタ</u>もあります。事前定義済みフィルタの一部は、自動的に特定の ジョブタイプに適用されます。

# ファイルフィルタのタイプ

ファイルフィルタには、次の3種類があります。

- [General] 任意のジョブタイプに適用できます。
- [Synchronization Only] ファイルコラボレーションジョブにのみ適用できます。このフィルタタ イプを選択すると、ファイルコラボレーションジョブの参加ホストでファイルオープンが検出され たときにロックされる対象からファイルタイプが除外されます。
- [Locking Only] ファイルコラボレーションジョブにのみ適用できます。このフィルタタイプを選 択すると、オープンとクローズのみが検出されて、同期は一切行われないように、ファイルコラボ レーションジョブ全体にわたる同期が除外されます。

#### フィルタパターンの定義

フィルタパターンは、そのパターンに一致するファイルとフォルダを判断するために評価される論理式を定義す る文字列です。ファイルフィルタパターンには、<u>複雑な正規表現とワイルドカード</u>を使用できます。フォルダフ ィルタパターンに使用できる文字の詳細については、「フォルダフィルタ」を参照してください。

**除外パターン**に一致するファイルとフォルダはウォッチセットから除外され、**包含パターン**に一致するファイル とフォルダはウォッチセットに包含されます。たとえば、次のファイルフィルタ定義では、名前の末尾が\*.dotx であるファイルが除外され、名前の末尾が\*.docx であるファイルが包含されます。

| 🕺 Create File Filter                                            | - 🗆 X               |
|-----------------------------------------------------------------|---------------------|
| Name:                                                           |                     |
| Filter Type: General                                            | ~                   |
| Auto Excluded<br>View file types that are automatically exclude | <u>ed</u>           |
| Excluded Patterns                                               |                     |
|                                                                 |                     |
|                                                                 |                     |
|                                                                 |                     |
|                                                                 | Add Edit Delete     |
| Included Patterns                                               |                     |
|                                                                 |                     |
|                                                                 |                     |
|                                                                 |                     |
|                                                                 | Add Edit Delete     |
| Included Last Modified Dates                                    | Excluded File Sizes |
| Include all dates $\qquad \lor$                                 | None ~              |
| 0 days                                                          | 0 bytes             |
|                                                                 |                     |
|                                                                 | OK Cancel           |

### フィルタパターンにおける複雑な正規表現の使用

フィルタパターンには、複雑な正規表現を使用できます。正規表現には、次の形式を使用します。

<<regEx>>

たとえば、次のフィルタパターンでは、AutoCAD 一時ファイル(atmp ファイル)を検索する正規表現が指定されています。

<<^.\*¥¥atmp[0-9]{4,}\$>>

3

除外パターンに次の正規表現を使用すると、フォルダ XX と子フォルダ YY の両方を含むパスが除外されます。

<<^.\*¥¥XX¥¥YY(¥¥.\*\$|\$)>>

この正規表現に一致するファイルとフォルダを次に示します。

¥projects¥xx¥yy

¥accounting¥projects¥xx¥yy¥file.txt

¥accounting¥projects¥xx¥yy¥zz¥file.txt

上記の正規表現に一致しないファイルとフォルダを次に示します。

¥projects¥accounting¥file.txt

¥projects¥xx¥y

¥projects¥xx¥yyy¥file.txt

¥accounting¥projects¥xx¥file.txt

¥accounting¥projects¥yy¥xx¥zz¥file.txt

正規表現の参考サイト: http://www.regular-expressions.info/reference.html

# フィルタパターンにおけるワイルドカードの使用

ファイルフィルタパターンで次のワイルドカードを使用すると、周知のファイル拡張子や決まったパターンに従 う名前を簡単に指定できます。

| * | 0文字以上の任意の値に一致 |
|---|---------------|
| ? | 1文字の任意の値に一致   |

ワイルドカードの使用例を次に示します。

\*.ext 末尾に.ext 拡張子があるファイルをフィルタリング

ext\* 末尾に.ext 拡張子があるファイルをフィルタリング

ext 文字列 ext を含むファイルをフィルタリング

#### 一時ファイルの除外

通常は、使用するアプリケーションが作成するすべての一時ファイルを除外して、それらのファイルがターゲットホストに伝播しないようにする必要があります。

たとえば、@<u>ウォッチセット</u>@に AutoCAD アプリケーションが作成するファイルが包含されている場合、それらのアプリケーションが作成する一時ファイルを除外するファイルフィルタを作成する必要があります。通常、AutoCAD ファイルには、次の拡張子が付いています。

.AC\$

.SV\$

.DWL

.BAK

これらの一時ファイルを除外するファイルフィルタを作成するには、これらの拡張子を(<u>ワイルドカード</u>を使用して)[Excluded Patterns]フィールドに追加します。

1. [Excluded Patterns]フィールドの下にある[Add]ボタンをクリックします。

[Add Wildcard Exclusion]ダイアログが表示されます。

| 🕺 Add Wildcard Exclusion                       |    | ×      |
|------------------------------------------------|----|--------|
| Enter a file name or path wildcard expression: |    |        |
|                                                |    |        |
| String cannot be empty                         |    |        |
|                                                |    |        |
|                                                | OK | Cancel |

- 2. 「\*.AC\$」と入力して、[OK]をクリックします。
- 3. 手順2を繰り返して、\*.SV\$、\*.DWL\*、および\*.BAKを追加します。

[Excluded Patterns]フィールドにこれらのパターンがリストされます。

これで、AutoCAD の一時ファイルを除外するファイルフィルタが作成されました。末尾に\*.SV\$、 \*.AC\$、\*.DWL\*、または\*.BAK があるすべてのファイルが、このフィルタを使用する実行中ジョブから 除外されます。 7 Peer Global File Service ヘルプ

### 最終変更日時によるフィルタリング

ファイル名、ファイル拡張子、フォルダパス、または部分的なパスに対するワイルドカードパターンマッチング によるフィルタリングのほかに、ファイルの最終変更日時に基づいてフィルタリングできます。Peer Management Center では、ファイルの最終変更日時によるフィルタリングのみサポートしており、フォルダの最 終変更日時によるフィルタリングはサポートしていません。また、あるフォルダ階層に含まれるすべてのファイ ルが最終変更日時に基づいてフィルタリングされる場合でも、全ホストに対する初期スキャンプロセスでは、す べてのフォルダが作成されます。ファイルがその最終変更日時に基づいてコラボレーションから除外される場 合、初期スキャンプロセスでは、たとえそのファイルの最終変更日時またはサイズが一致しないか、またはその ファイルが存在しないホストが存在したとしても、そのファイルの同期は行われません。ただし、その後、その ファイルが変更されたときは、ファイルの同期が行われます。また、ユーザが任意のホストでそのファイルの削 除または名前の変更を行った場合は、そのファイルが存在する他のすべてのホストでそのファイルの削除または 名前の変更が行われます。

ファイルフィルタで、最終変更日時に対するフィルタリングに、包含パターンまたは除外パターン、またはファ イルサイズを組み合わせることはできないことに注意してください。最終変更日時は、一致するファイルを識別 する基準として、単独で使用します。

| [Include all                | デフォルトオプション。最終変更日時に関係なく、すべてのファイルを包含しま                                                              |
|-----------------------------|---------------------------------------------------------------------------------------------------|
| dates]                      | す。                                                                                                |
| [Include today<br>and past] | 最終変更日時からの経過日数が指定された日数以下であるすべてのファイルを包<br>含します。たとえば、過去1年間(365日以内)に変更されていないすべてのファイ<br>ルを除外することができます。 |
| [Include older              | 最終変更日時からの経過日数が指定された日数より多いすべてのファイルを包含                                                              |
| than]                       | します。                                                                                              |

# [Included Last Modified Dates]フィルタのオプション

### ファイルサイズによるフィルタリング

個々のファイルのサイズに基づいてフィルタリングして、指定したサイズより大きいまたは小さいファイルを除 外することもできます。Peer Management Center では、フォルダの総サイズに基づくフィルタリングはサポー トしていません。また、あるフォルダ階層に含まれるすべてのファイルがサイズに基づいてフィルタリングされ る場合でも、全ホストに対する初期スキャンプロセスでは、すべてのフォルダが作成されます。ファイルがその サイズに基づいてコラボレーションから除外される場合、初期スキャンプロセスでは、たとえそのファイルの最 終変更日時またはサイズが一致しないか、またはそのファイルが存在しないホストが存在したとしても、そのフ ァイルの同期は行われません。ただし、ユーザが任意のホストでそのファイルの削除または名前の変更を行った 場合は、そのファイルが存在する他のすべてのホストでそのファイルの削除または名前の変更が行われます。

ただし、ファイルサイズに対するフィルタリングに、包含パターンまたは除外パターン、または<u>最終変更日時</u>を 組み合わせたファイルフィルタは定義できないことに注意してください。ファイルサイズは、一致するファイル を識別する基準として、単独で使用します。

# [Excluded File Sizes]のオプション

| [None]                                         | デフォルトオプション。ファイルサイズに関係なく、すべてのファイルを包含し<br>ます。                                                       |
|------------------------------------------------|---------------------------------------------------------------------------------------------------|
| [Exclude files<br>greater than or<br>equal to] | サイズが指定されたバイト数以上であるすべてのファイルを除外します。たとえ<br>ば、1GB (1073741824バイト)より大きいすべてのファイルを除外するようにジ<br>ョブを構成できます。 |
| [Exclude files<br>less than]                   | サイズが指定されたバイト数より小さいファイルを除外します。                                                                     |

# 事前定義済みファイルフィルタ

独自に定義するファイルフィルタ以外に、事前定義済みファイルフィルタをジョブに適用できます。ジョブタイ プごとに異なる事前定義済みフィルタがあります。

### File Filters

| Name                         | Туре          | Exclusions                 | Inclusions                 | Date Filter       | Size Filter |
|------------------------------|---------------|----------------------------|----------------------------|-------------------|-------------|
| Default                      | General       | ~*.*, *.BAK, *.BCK, *.WBK, | None Selected              | Include all dates | None        |
| Invalid Characters           | General       | <<.*[.]\$>>                | None Selected              | Include all dates | None        |
| User Profile Exclusions      | General       | *\\$Recycle.Bin, *\AppDat  | None Selected              | Include all dates | None        |
| MacOS Exclusions             | General       | *\MACOSX, *\.Tempora       | None Selected              | Include all dates | None        |
| Locking Only                 | Locking Only  | None Selected              | \*                         | Include all dates | None        |
| Synchronizing Only           | Synchronizati | None Selected              | \*                         | Include all dates | None        |
| File Collaboration Sync Only | Synchronizati | None Selected              | \*.LOG, \*.EXE, \*.DLL, \* | Include all dates | None        |

事前定義済みフィルタのうち、[Default]と[Invalid Characters]の2つは、デフォルトですべてのジョブに適用されます。ただし、特定のジョブで選択されている事前定義済みフィルタは解除できます。変更できるのは [Default]フィルタのみです。事前定義済みファイルフィルタは削除できません。

これらの事前定義済みフィルタに加えて、すべてのジョブタイプのウォッチセットから<u>自動的に除外されるファ</u> <u>イルタイプ</u>があります。

#### 自動的に除外されるファイルタイプ

9

次のワイルドカードを使用した表現は、除外パターンとして自動的に適用され、変更することはできません。

| 一般的なアプリケー            | ~\$*.*<br>*.tmp                                      |
|----------------------|------------------------------------------------------|
| ションが生成するー<br>時ファイル   | *.\$\$\$<br>ファイル拡張子を持たない任意のファイル(abcdefgなど)           |
| エクスプローラのシ<br>ステムファイル | desktop.ini、thumbs.db、およびWindowsショートカットファイル(*.Inkなど) |

#### フォルダのフィルタリング

ファイルフィルタ以外に、フォルダフィルタも作成できます。フォルダフィルタを使用して、フォルダをジョブのウォッチセットに包含またはウォッチセットから除外することができます。フォルダフィルタの例については、「フォルダフィルタの例」を参照してください。フォルダフィルタは、ファイルフィルタと同じ方法で作成します。

# フォルダフィルタによるジョブ数の削減

管理目的で、ジョブの総数をできる限り少なくすることを推奨します。フォルダフィルタを使用して、効率を下 げることなくジョブの総数を削減できます。このプロセスでは、既存のすべてのジョブを分析し、連携している すべてのフォルダとホストを識別し、上位レベルの少量のルートフォルダを監視することで少ないジョブ数に統 合します。次に、フィルタを追加して、対象のフォルダのみ包含または除外します。

# フォルダフィルタの構文

フォルダに対して使用するフィルタパターンを定義する場合、次の構文を使用します。

#### ¥Folder または¥Folder\*または¥Folder¥\*

現在、Peer Management Center では、フルフォルダパスを示す包含表現のみをサポートしており、親パスと一致するワイルドカードはサポートしていません。たとえば、次の表現は無効です。

### ¥Folder\*¥Folder

フォルダフィルタの例

単純なフォルダフィルタの例

次の例は、既存のジョブの数を4から2に削減します。

|     |      | サーバ1        |              | サーバ2        |              |
|-----|------|-------------|--------------|-------------|--------------|
|     |      | Dドライブ       | Eドライブ        | Dドライブ       | Eドライブ        |
| 古い  | ジョブ1 | D:¥General  |              | D:¥General  |              |
| ジョブ | ジョブ2 |             | E:¥Common    |             | E:¥Common    |
|     | ジョブ3 | D:¥Projects |              | D:¥Projects |              |
|     | ジョブ4 |             | E:¥Documents |             | E:¥Documents |

統合後:

|     |      |      |      | フィルタ<br>オプション1 | フィルタ<br>オプション2 |
|-----|------|------|------|----------------|----------------|
|     |      | サーバ1 | サーバ2 | 包含             | 除外             |
| 新しい | ジョブ1 | D:¥  | D:¥  | ¥General¥*     | 他のすべてのフ<br>ァイル |
| ジョブ |      |      |      | ¥Projects¥*    |                |
|     | ジョブ2 | E:¥  | E:¥  | ¥Common¥*      | 他のすべてのフ<br>ァイル |
|     |      |      |      | ¥Documents¥*   |                |

ジョブ1とジョブ3は1つのジョブに統合されて、両方のサーバでDドライブのルートを監視し、フィルタオプション1またはフィルタオプション2を使用します。

ジョブ2とジョブ4は1つのジョブに統合されて、サーバ1でEドライブのルートを、サーバ2でFドライブの ルートを監視し、フィルタオプション1またはフィルタオプション2を使用します。

正規表現について次の点に注意してください。

- Peer Management Centerでは、¥Level1¥Level2¥FolderNameのように、複数レベルのフォルダを包含する正規表現を使用する機能をサポートしていません。
- Peer Management Centerでは、¥Folder¥\*¥Folderや¥Folder\*¥のように、パスの特定の部分をフィル タリングする機能を現状ではサポートしていません。

10

# 他のフォルダフィルタの例

| ウォッチセット内の任意の場所から始まる特定のフォルダを除外<br>する          | *¥FolderName<br>*¥FolderName¥FolderName |
|----------------------------------------------|-----------------------------------------|
| ウォッチセット内のルートから始まる特定のフォルダを除外する                | ¥FolderName<br>¥FolderName¥FolderName   |
| ウォッチセット内の任意の場所から始まり、末尾が特定の名前で<br>あるフォルダを除外する | *FolderName¥                            |
| ウォッチセット内のルートから始まる特定のフォルダを包含する                | ¥FolderName<br>¥FolderName¥FolderName   |

# ファイルフィルタの使用方法の注意事項

# 競合するパターン

包含パターンと除外パターンは別々に表現するので、競合するパターンを送信する可能性があります。パターン 評価機能は、ファイルが除外されると判断された時点で終了することによって、これを解決します。したがっ て、除外パターンは包含パターンより優先されます。

# 名前変更操作

名前変更操作によって、ファイルの包含ステータスが変更される場合があります。ファイルの名前を変更してフ ァイルがウォッチセットから除外されると、ターゲットの削除が行われます。名前変更操作によって、ファイル の包含ステータスが変更される場合があります。ファイルの名前を変更してファイルが@ウォッチセット@に包 含されると、ターゲットの追加が行われます。

# フォルダの削除

フォルダの削除は、包含されるファイルにのみ影響を及ぼし、フォルダ構造に矛盾が発生する可能性がありま す。セッションの参加ホストがフォルダを削除した場合、ターゲットの結果は除外されるファイルが存在するか どうかに応じて異なります。フォルダの削除は、影響を受けるファイルに関してのみ、正確にターゲットに伝播 されます。

# 高度なトピック

# DFS 名前空間のフェイルオーバーとフェイルバック

@<u>DFS 名前空間</u>@は、Peer Management Center の専用のジョブタイプである@<u>DFS-N 管理ジョブ</u>@を通じて管 理できます。PMC は、DFS 名前空間フォルダターゲットを自動的に無効化および有効化することによって、@ <u>フェイルオーバー</u>@と@<u>フェイルバック</u>@を制御します。

# フェイルオーバー

Peer Management Center と Peer Agent は、リンクしているファイルサーバー、Peer Agent 自体、およびサイト 全体にわたって、常に接続性の問題や他の障害を監視しています。PMC は、障害を検出した場合に、名前空間フ オルダからリンクされている DFS 名前空間フォルダターゲットを自動的に無効化するように設定できます。これ により、エンドユーザは、関連付けられているフォルダターゲットにアクセスできなくなります。@DFS 名前空 聞@は、そのように構成されている場合は、クライアントを別の使用可能なフォルダターゲットに自動的にリダ イレクトします。

# フェイルバック

DFS 名前空間は、それ自体がフォルダターゲットの無効化を自動化できますが、無効化されたターゲットの再有 効化は自動化しません。Peer Management Center は、DFS 名前空間と通信するように構成されている場合は、 このプロセスを自動化できます。PMC は、ファイルサーバ、Peer Agent、またはサイト全体がオンラインに復帰 したと判断した場合、自動的に次のプロセスを実行して、ファイルサーバと再連携します。

- 1. 再スキャンを開始して、切断されたサイトまたはファイルサーバを、他のサイトまたはファイルサ ーバと同期した状態に確実に戻します。
- 2. 再スキャンが完了した後、関連付けられているフォルダターゲットを再有効化します。再有効化が 完了すると、DFS名前空間はエンドユーザをこのファイルサーバに転送し始めます。

# 競合、再試行、および検疫

非構造化データを複数の拠点でアクティブにすると、ユーザが同一ファイルの異なるコピーに対して競合する変 更を行う可能性が生じます。Peer Global File Service に組み込まれているリアルタイム同期エンジンとロックエ ンジンは、あるファイルを同時に変更できるのは1人のユーザのみであることを保証し、さらに確実に常にすべ ての拠点にファイルの最新バージョンが存在するようにすることによって、このような競合が発生しないように 設計されています。しかし、同期エンジンとロックエンジンがバージョンの競合を防ぐことができない状況があ ります。そのような状況として、ネットワークの停止やファイルシステムの問題があります。

Peer Global File Service の競合解決エンジンは、このような状況を、スキャンとリアルタイムアクティビティの 組み合わせで支えられた3層構造による手法で処理するように設計されています。

- ファイル競合 潜在的なバージョン競合を検出する初期状態。ユーザアクティビティによります が、これらは多くの場合、自動的に解決します。
- ファイル再試行 拠点間でファイルを同期しようとして特定のエラーが発生した場合、このファイルは自動的に再試行リストに追加されます。このファイルの同期は毎分、最大で60回、再試行されます。再試行の頻度と最大回数は構成可能です。
- ファイル検疫 自動的に解決できなかったファイル競合および最大回数の試行を経て失敗したファイル再試行。検疫リストのファイルは、PeerGFSユーザインターフェースで正しいバージョンのファイルが選択されるまで、同期およびファイルロックによる保護の対象外です。

ファイル競合(場合によってはファイル検疫)は、次のいずれかの理由によって発生する可能性があります。

- 2人のユーザが同時に、または近いタイミングで、1つのファイルをオープンした。
- あるホストでジョブの開始時にファイルがオープンされ、その後で変更されたが、構成されている 競合解決戦略によって正しいバージョンのファイルが存在すると判断されたのは別のホストだった。
- コラボレーションジョブが開始されていて、2人以上のユーザが別々のホストで同じファイルをオー プンした。
- ジョブの再起動またはネットワークの停止の間に2つ以上のホストで同じファイルが変更された。
- Peer Management Centerが、さまざまな理由により、ターゲットホストファイルのロックを取得できなかった。
- 予想外のエラーが発生したか、またはファイルが予想外の状態になっていた場合に、Peer Management Centerがファイルを競合状態にする場合がある。

ファイル再試行は、次のどちらかの理由によって発生する可能性があります。

- 拠点間のファイルの転送が何らかの理由により中断させられた。
- ファイル転送が正常終了した後の一時ファイルの名前変更が何らかの理由によりブロックされた。

ファイル競合とファイル検疫の例を次に示します。

Peer Global File Service ジョブが有効になる前に、2人のユーザーが2つの異なる拠点で同じファイルをオープンしました。ジョブを開始する際、PeerGFSは、このファイルを潜在的な競合と見なして追跡します。このファイルをどちらか一方のユーザのみが変更した場合またはこのファイルをどちらのユーザも変更しない場合、この競合は自動的に解決します。両方のユーザがこのファイルを変更した場合、競合から検疫になります。

# スマートデータシーディング

# 概要

スマートデータシーディングは、ファイルコラボレーションジョブ、ファイルレプリケーションジョブ、および ファイル同期ジョブに適用されます。

新しいホストまたはセッションから削除されて長期間が経過しているホストを、既存のコラボレーションに導入 する必要がある場合があります。スマートデータシーディングは、新しいホストをシームレスにコラボレーショ ンに統合するのをサポートします。従来のシーディング方法は、一般に低速な WAN 接続を経由するために長い 時間がかかり、最終スキャンでデータを同期するために移行期間が必要です。スマートデータシーディングのデ フォルト設定では、リアルタイムイベントはスマートデータシーディングホストから処理され、一方向バックグ ラウンドの初期スキャンでターゲット(1 つまたは複数)にすべてのファイルが存在することを保証します。

スマートデータシーディングは、1つまたは複数の参加ホストをスマートデータシーディングモードに設定する 機能を提供しています。スマートデータシーディングホストは、セッションの他の参加ホストへのファイルのコ ピー元のホストと見なされます。ホストは、スマートデータシーディングモードになっている場合、ジョブのス マートデータシーディングモード構成のルールに従います(下記参照)。初期スキャンは、削除されたファイルが復 活しないように、一方向モードで実行されます。ターゲットホストにアクティブ(@<u>アクティブ-アクティブ</u>@)ユ ーザを置くことは推奨されません。初期スキャンが完了した後、スマートデータシーディングホスト(1つまたは 複数)は、ユーザの操作または最終スキャンが行われていない、デフォルトのフルコラボレーションモードに戻り ます。

[Conflict Resolution]ウィンドウで高度な設定を有効化するには、次の fc.ini オプションを追加して、Peer Management Center Client を再起動します。

fc.scan.enable.preseeding.ui=true

# スマートデータシーディングのオプション

[Conflict Resolution]ウィンドウで、次のいずれかのスマートデータシーディングモードを選択します。

| PASSIVE<br>(デフォルト) | <ul> <li>任意のホストがスマートデータシーディングモードになり、初期スキャンが一方向でのみ実行されます。</li> <li>スマートデータシーディングホストのリアルタイムアクティビティは無効です。</li> <li>そのホストでのリアルタイムイベントは検疫されます。</li> <li>名前変更されたファイルは復元されます。</li> </ul> |
|--------------------|----------------------------------------------------------------------------------------------------|
| PASSIVE            | 任意のホストがスマートデータシーディングモードになり、初期スキャンが一                                                                                                    |
| _WITH_             | 方向でのみ実行されます。 <ul> <li>スマートデータシーディングホストのリアルタイムアクティビティは無</li></ul>                                                                                                    |
| RESTORE            | 効です。 <li>そのホストのアクティビティは元の状態に復元されます。</li>                                                                                                    |

| ACTIVE_<br>LIMITED | <ul> <li>任意のホストがスマートデータシーディングモードになり、初期スキャンが一方向でのみ実行されます。</li> <li>スマートデータシーディングホストのリアルタイムアクティビティは、制限モード(リアルタイムのファイル追加が処理されます)で有効化されます。</li> <li>同期されていないファイルの更新は検疫されます。</li> <li>同期されていないファイルの名前変更は復元されます。</li> <li>同期されていないファイルの削除は復元されます。</li> </ul>                    |
|--------------------|----------------------------------------------------------------------------------------------------|
| ACTIVE_FULL        | 任意のホストがスマートデータシーディングモードになり、更新を除いて、初<br>期スキャンが一方向でのみ実行されます(更新は最終変更優先で処理されま<br>す)。<br>• スマートデータシーディングホストのリアルタイムアクティビティは、<br>最新ファイルがスマートデータシーディングホストに存在するかどうか<br>に関係なく、最終変更ファイル優先で有効化されます。                                                                                   |
| REACTIVATION       | <ul> <li>任意のホストがスマートデータシーディングモードになり、初期スキャンが一方向でのみ実行されます。</li> <li>スマートデータシーディングホストのリアルタイムアクティビティが検疫付きで有効化されます(追加および更新されたファイルはスキャン中に検疫疫されます)。</li> <li>同期されていないファイルの更新はリアルタイムアクティビティの実行中に検疫されます。</li> <li>同期されていないファイルの名前変更は復元されます。</li> <li>同期されていない削除は復元されます。</li> </ul> |

デフォルト設定は ACTIVE\_LIMITED であり、任意のホストがスマートデータシーディングモードになって、一方 向の初期スキャンが実行されます。スキャンの実行中に、ターゲット(1 つまたは複数)上の新しいファイルは削除 され、更新されたファイルは上書きされ、削除されたファイルは復元されます。リアルタイムアクティビティの 実行中は、追加イベントは処理されますが、更新はファイルが同期されていない場合は検疫されます。名前変更 と削除はファイルが同期されていない場合は復元されます。

新しいホストまたはセッションから削除されて長期間が経過しているホストを既存のコラボレーションに導入す る必要がある場合、通常は、ACTIVE\_LIMITED 設定を推奨します。

# 環境設定

# [DFS-N Management]

DFS-N 管理設定を変更するには、次の手順に従います。

1. [Window]メニューで[Preferences]を選択します。

[Preferences]ダイアログが表示されます。

2. ナビゲーションツリーで[DFS-N Management]を選択します。

| Preferences                                                                                                    | - 1                                                                                                    |                                       |              | ×            |
|----------------------------------------------------------------------------------------------------|----------------------------------------------------------------------------------------------------|---------------------------------------|--------------|--------------|
| type filter text                                                                                                    | DFS-N Management                                                                                                    |                                       |              | ⇒ <b>•</b> • |
| <ul> <li>Cloud Backup and Replication</li> <li>DFS-N Management</li> <li>Email Configuration</li> <li>File Collab, Sync, Repl, and Locking</li> <li>General Configuration         Licensing         MED Configuration</li> <li>NAS Configuration         Real-time Event Detection</li> <li>Task Scheduler         User Management</li> </ul> | Host Connectivity<br>Auto Reconnect when Host Becomes Ava<br>Minimum Host Reconnect Time (in minute<br>DFS Namespace Roots Folder:<br>Timeout (Seconds):<br>Namespaces checking period (in seconds):<br>Install DFS-N Management Tools:<br>Show Resources: | ilable:  <br>es):  <br>120<br>30<br>✓ | 2<br>SRoots\ |              |
|                                                                                                    | OK Cancel                                                                                                    |                                       | Appl         | у            |

3. 必要に応じて設定を変更します。

16

| [Auto Reconnect when<br>Host Becomes<br>Available] | DFS名前空間を管理しているエージェントがオフラインになった場<br>合、DFS-N管理ジョブは停止します。エージェントがオンラインに<br>復帰したとき、この自動再接続オプションが有効な場合はDFS-N管<br>理ジョブが自動的に再起動します。 |
|----------------------------------------------------|----------------------------------------------------------------------------------------------------|
| [Minimum Host<br>Reconnect Time (in<br>minutes)]   | 上記の自動再接続オプションに関連付けられており、エージェント<br>がオンラインに復帰してからDFS-N管理ジョブが再起動するまでの<br>時間を制御する再接続時間を指定します。                                   |
| [DFS Namespace Roots<br>Folder]                    | 各名前空間サーバにある名前空間のデフォルトのローカル親フォル<br>ダ。                                                                                        |
| [Namespaces checking period (in seconds)]          | エージェントが割り当てられている名前空間をPowerShellを使用し<br>てチェックする間隔を制御します。このチェックでは、Microsoft<br>DFS Managementツールが名前空間に対して行った変更を検出しま<br>す。     |
| [Install DFS-N<br>Management Tools]                | 名前空間を作成またはインポートする際にDFS Management<br>PowerShellツールキットをインストールするオプションを有効化し<br>ます。                                             |
| [Show Resources]                                   | <b>[Jobs]</b> ビューで各名前空間の下に個々の名前空間フォルダを表示します。                                                                                |

4. [OK]または[Apply]をクリックします。

### [Email Alerts]

ジョブを作成する際、既存の電子メールアラートをジョブに適用するか、または新しい電子メールアラートを作成してジョブに適用するかを選択できます。次に示す@[Preferences]@ページには、既存の電子メールアラートがリストされます。このページでは、電子メールアラートを表示、作成、編集、および削除できます。ただし、ジョブに適用されている電子メールアラートを編集または削除することはできません。電子メールアラートの詳細については、@「基本概念」@セクションの@「電子メールアラート」@を参照してください。

**注:** 電子メールアラートを送信できるようにするには、事前に SMTP 電子メール接続を構成する必要があります。SMTP 電子メール設定の詳細については、@<u>「電子メール構成」</u>@を参照してください。

電子メールアラートを作成するには、次の手順に従います。

1. [Window]メニューで[Preferences]を選択します。

17

2. ナビゲーションツリーで[DFS-N Management]を展開し、[Email Alerts]を選択します。

[Email Alerts]テーブルに、既存の DFS-N 管理電子メールアラートがリストされます。

| type filter text                                                                                                    | Email Alerts            |                                                 |                         | ↓ ↓ ↓ ↓ |
|----------------------------------------------------------------------------------------------------|-------------------------|-------------------------------------------------|-------------------------|---------|
| <ul> <li>Cloud Backup and Replication</li> <li>DFS-N Management</li> </ul>                                                                                                    | Edit Email Configuratio | 1                                               |                         |         |
| Email Alerts                                                                                                    | Name                    | Event Types                                     | Recipients              | Create  |
| > Email Configuration                                                                                                    | Missing Namespace       | Namespace Not Found, All Folder Targets Offline | debrag@peersoftware.com | Edit    |
| > File Collab, Sync, Repl, and Locking                                                                                                    |                         |                                                 |                         | Сору    |
| <ul> <li>General Configuration</li> <li>Licensing</li> <li>MED Configuration</li> <li>NAS Configuration</li> <li>Real-time Event Detection</li> <li>Task Scheduler</li> <li>User Management</li> </ul> | <                       |                                                 |                         | Delete  |
|                                                                                                    |                         | C                                               | K Cancel                | Apply   |

3. [Create]ボタンをクリックします。

[Create Email Alert]ダイアログが表示されます。

| Name: New Email Alert                              |                                          |                                                                    |                     |      |
|----------------------------------------------------|------------------------------------------|--------------------------------------------------------------------|---------------------|------|
| Event Types<br>Session Abort<br>Namespace Not Foun | ✓ Host Failure d ✓ Folder Target Offline | <ul> <li>✓ Host Reconnect</li> <li>✓ DFS Server Offline</li> </ul> | Namespace Offline   |      |
| Recipients<br>Enter email, contact, or d           | istribution list:                        |                                                                    |                     |      |
| Start typing to filter con                         | tacts/lists or add a new ema             | ail                                                                | Add to L            | ist  |
| Recipients:                                        |                                          |                                                                    | Delete<br>View Deta | ails |
|                                                    |                                          |                                                                    | OK Cancel           |      |

### 4. アラートの名前を入力します。

-

5. アラート対象のイベントタイプを選択します。

このイベントタイプによって、電子メールアラートの送信をトリガするイベントが決まります。

| [Session Abort]            | DFS-N名前空間ジョブが予定外で停止したときに、アラートを送信します。                       |
|----------------------------|------------------------------------------------------------|
| [Host Failure]             | DFS-N名前空間ジョブの管理エージェントが切断したとき、または応答を停<br>止したときに、アラートを送信します。 |
| [Host<br>Reconnect]        | メモリ不足またはハブディスク容量不足などのシステムイベントが発生した<br>ときに、アラートを送信します。      |
| [Namespace<br>Offline]     | 名前空間がオフラインになったときに、アラートを送信します。                              |
| [Namespace<br>Not Found]   | 名前空間が見つからないときに、アラートを送信します。                                 |
| [Folder Target<br>Offline] | フォルダターゲットがオフラインになったときに、アラートを送信します。                         |
| [DFS Server<br>Offline]    | DFSサーバがオフラインになったときに、アラートを送信します。                            |

6. アラートの受信者を入力し、[Add to List]をクリックします。

受信者が[Recipients]フィールドにリストされます。

7. [OK]または[Apply]をクリックします。

新しいアラートは、[Email Alerts]テーブルにリストされて、ジョブに適用できるようになります。

### [SNMP Notifications]

ジョブを作成する際、既存の SNMP 通知をジョブに適用するか、または新しい通知を作成してジョブに適用する かを選択できます。ただし、ジョブに適用されている SNMP 通知を編集または削除することはできません。 SNMP 通知の詳細については、@<u>「基本概念」</u>@セクションの@<u>「SNMP 通知」</u>@を参照してください。

SNMP 通知を作成するには、次の手順に従います。

- 1. [Window]メニューで[Preferences]を選択します。
- 2. ナビゲーションツリーで[DFS-N Management]を展開し、[SNMP Notifications]を選択します。

[SNMP Notifications]テーブルに、既存の SNMP 通知がリストされます。

| Ø Preferences                                                                                                    |                               |                                  |                                |                                        |        |                                  |
|----------------------------------------------------------------------------------------------------|-------------------------------|----------------------------------|--------------------------------|----------------------------------------|--------|----------------------------------|
| type filter text                                                                                                    | SNMP Notifications            |                                  |                                |                                        |        | ⇔ • ⇔ • •                        |
| <ul> <li>Cloud Backup and Replication</li> <li>DFS-N Management<br/>Email Alerts<br/>SNMP Notifications</li> <li>Email Configuration</li> <li>File Collab, Sync, Repl, and Locking</li> <li>General Configuration<br/>Licensing<br/>MED Configuration</li> <li>NAS Configuration<br/>Real-time Event Detection</li> <li>Task Scheduler<br/>User Management</li> </ul> | Name<br>Offline Folder Target | Destination<br>255.255.255.255:1 | Trap Prefix<br>1.3.6.1.4.1.733 | Notifications<br>Folder Target Offline |        | Create<br>Edit<br>Copy<br>Delete |
|                                                                                                    |                               |                                  |                                | ОК                                     | Cancel | Apply                            |

3. [Create]ボタンをクリックします。

[Add SNMP Notification]ダイアログが表示されます。

| Create SNMP N      | otification                     |                     |             |           | $\times$ |
|--------------------|---------------------------------|---------------------|-------------|-----------|----------|
| Name:              | New SNMP Notification           |                     |             |           |          |
| Source IP Address: |                                 |                     |             |           | ~        |
| Destination:       | 255.255.255.255                 |                     |             |           |          |
| Trap Prefix:       | 1.3.6.1.4.1.733                 |                     |             |           |          |
| Notification Types |                                 |                     |             |           |          |
| Session Start      | Session Stop                    | Session Abort       | Host Failur | e         |          |
| Host Reconnect     | Namespace Offline               | Namespace Not Found | Folder Targ | et Offlin | е        |
| All Folder Targe   | ts Offline 🗹 DFS Server Offline |                     |             |           |          |
| Test SNMP Setting  | s                               |                     |             |           |          |
|                    |                                 |                     |             |           |          |
|                    |                                 |                     | ОК          | Cancel    |          |
|                    |                                 |                     |             |           |          |

- 4. [Source IP Address]フィールドで、トラップの送信元のIPアドレスを選択するか、または手動入力 します。
- 5. [Destination]フィールドで、送信先のホスト名、IPアドレス、またはブロードキャストアドレスを 入力します。
- 6. **[Trap Prefix]**フィールドで、メッセージがPeer Management Centerの別のインスタンスから発信されたのか、別のジョブから発信されたのかを識別するのに役立つプレフィックスを入力します。
- 7. [Notification Types]で、SNMPトラップの生成をトリガするイベントタイプを選択します。

| [Session Start]        | セッション開始時に通知を送信します。                                       |
|------------------------|----------------------------------------------------------|
| [Session Stop]         | セッション停止時に通知を送信します。                                       |
| [Session Abort]        | DFS-N名前空間ジョブが予定外で停止したときに、通知を送信します。                       |
| [Host Failure]         | DFS-N名前空間ジョブの管理エージェントが切断したとき、または応答を<br>停止したときに、通知を送信します。 |
| [Namespace<br>Offline] | 名前空間がオフラインになったときに、通知を送信します。                              |

| [Namespace Not<br>Found]        | 名前空間が見つからないときに、通知を送信します。                     |
|---------------------------------|----------------------------------------------|
| [Folder Target<br>Offline]      | フォルダターゲットがオフラインになったときに、通知を送信します。             |
|                                 |                                              |
| [All Folder Targets<br>Offline] | すべてのフォルダターゲットがオフラインになったときに、通知を送信し<br>ます。<br> |

- 8. (オプション)[Test SNMP Settings]をクリックし、[Test Connection]ダイアログで[OK]をクリック します。
- 9. [OK]または[Apply]をクリックします。

新しい通知は、[SNMP Notifications]テーブルにリストされて、ジョブに適用できるようになります。

22

# [File Collab, Sync, Repl, and Locking]

ファイルコラボレーションジョブ、ファイルレプリケーションジョブ、ファイルロックジョブ、およびファイル 同期ジョブの次の設定を変更できます。

- [File Collab, Sync, Repl, and Locking]
- [DFS-N Management]
- [Email Alerts]
- [File Filters]
- [Locking]

23

- [Performance]
- [Real-time Event Detection]
- [Revit Enhancements]
- [SNMP Notifications]
- [Scan Manager]

### [File Collab, Sync, Repl, and Locking]

この設定は、ファイルコラボレーションジョブ、ファイルレプリケーションジョブ、ファイル同期ジョブ、およびファイルロックジョブのすべてについて、基本 GUI と再接続の設定を制御します。

この設定を変更するには、次の手順に従います。

- 1. [Window]メニューで[Preferences]を選択します。
- 2. ナビゲーションツリーで[File Collab, Sync, Repl, and Locking]を選択します。

| 2 | 4 |
|---|---|
| _ | _ |

| Preferences                                                                                                    | — — — ×                                                                                                    |
|----------------------------------------------------------------------------------------------------|----------------------------------------------------------------------------------------------------|
| <ul> <li>Preferences</li> <li>type filter text</li> <li>Cloud Backup and Replication</li> <li>DFS-N Management</li> <li>Email Configuration</li> <li>File Collab, Sync, Repl, and Locking</li> <li>General Configuration         <ul> <li>Licensing</li> <li>MED Configuration</li> <li>NAS Configuration</li> </ul> </li> </ul> | File Collab, Sync, Repl, and Locking   Use New Participants View:   Use New Participants View:   Host Connectivity   Auto Reconnect when Host Becomes Available:   Minimum Host Reconnect Time (in minutes):   2   Advanced Reporting   Enable Advanced Reporting Tab: |
| <ul> <li>&gt; NAS Configuration</li> <li>&gt; Real-time Event Detection</li> <li>&gt; Task Scheduler</li> <li>User Management</li> </ul>                                                                                                    |                                                                                                    |
|                                                                                                    | OK Cancel Apply                                                                                                    |

### 3. 必要に応じて設定を変更します。

| [Use New Participants<br>View] | 新しいジョブを作成する際に、従来の参加ホストビューではなく、<br>新しい[Add New Participant]ウィザードを使用します。選択する<br>ことを強く推奨します。 |
|--------------------------------|-------------------------------------------------------------------------------------------|
| [Auto Reconnect when           | エージェントが障害発生後にPMCに再接続したときに、関連付け                                                            |
| Host Becomes                   | られているジョブでそのエージェントを自動的に再有効化します。                                                            |
| Available]                     | 選択することを強く推奨します。                                                                           |
| [Minimum Host                  | エージェントが再接続したとき、関連付けられているジョブでエー                                                            |
| Reconnect Time (in             | ジェントを再有効化する前に待機する最短時間(分単位)を入力しま                                                           |
| minutes)]                      | す。                                                                                        |
| [Enable Advanced               | [Collab and Sync Summary]グローバルビューの[Reports]サブタ                                            |
| Reporting Tab]                 | ブを有効化します。                                                                                 |

4. [OK]または[Apply]をクリックします。

# [DFS-N Management]

25

この設定は、DFS-N 管理のすべてのジョブのファイルコラボレーションジョブとファイル同期ジョブに対する基本的な相互運用性を制御します。

この設定を変更するには、次の手順に従います。

- 1. [Window]メニューで[Preferences]を選択します。
- 2. ナビゲーションツリーで[File Collab, Sync, Repl, and Locking]を選択します。
- 3. [DFS-N Management]を選択します。

| Preferences                                                                                                    |                                                                                                    |          |           | $\times$ |
|----------------------------------------------------------------------------------------------------|----------------------------------------------------------------------------------------------------|----------|-----------|----------|
| type filter text                                                                                                    | DFS-N Management                                                                                                    |          | -         | ¢ • •    |
| <ul> <li>Cloud Backup and Replication</li> <li>DFS-N Management</li> <li>Email Configuration</li> <li>File Collab, Sync, Repl, and Locking</li> <li>DFS-N Management</li> <li>Email Alerts</li> <li>File Filters</li> <li>File Retries</li> <li>Locking</li> <li>Performance</li> <li>Real-time Event Detection</li> <li>Revit Enhancements</li> <li>SNMP Notifications</li> <li>Scan Manager</li> <li>General Configuration</li> <li>Licensing</li> <li>MED Configuration</li> </ul> | Bring folder targets online only after a re-scan is complete.<br>Disable a folder target if its linked participant is not available when | a job is | s started | ⊻<br>. □ |
| NAS Configuration                                                                                                    | <                                                                                                    |          |           | >        |
|                                                                                                    | OK Cancel                                                                                                    |          | Арр       | ly       |

4. 必要に応じて設定を変更します。

| [Bring folder targets online    | 管理対象のDFS名前空間で無効になっているフォルダターゲ |
|---------------------------------|------------------------------|
| only after a re-scan is         | ットは、停止後に再スキャンして同期した状態に戻った場合  |
| complete]                       | のみ、再有効化します。選択することを強く推奨します。   |
| [Disable a folder target if its | ファイルコラボレーションジョブまたはファイル同期ジョブ  |
| linked participant is not       | が起動したとき、参加ホストが1つも存在しない場合は、管  |
| available when a job is         | 理対象のDFS名前空間で関連付けられているフォルダターゲ |
| started]                        | ットを自動的に無効化します。               |

5. [OK]または[Apply]をクリックします。

#### [Email Alerts]

ジョブを作成する際、既存の電子メールアラートをジョブに適用するか、または新しい電子メールアラートを作成してジョブに適用するかを選択できます。次に示す@[Preferences]@ページには、既存の電子メールアラート がリストされます。このページでは、電子メールアラートを表示、作成、編集、および削除できます。ただし、 ジョブに適用されている電子メールアラートを編集または削除することはできません。電子メールアラートの詳細については、@「基本概念」@セクションの@「電子メールアラート」@を参照してください。

**注:** 電子メールアラートを送信できるようにするには、事前に SMTP 電子メール接続を構成する必要があります。SMTP 電子メール設定の詳細については、@<u>「電子メール構成」</u>@を参照してください。

電子メールアラートを作成するには、次の手順に従います。

- 1. [Window]メニューで[Preferences]を選択します。
- 2. ナビゲーションツリーで[File Collab, Sync, Repl, and Locking]を展開し、[Email Alerts]を選択し ます。

[Email Alerts]テーブルに、既存の電子メールアラートがリストされます。

| type filter text                                                                     |        | Email Alerts             |                       |                   | 🗢 🔹 🗢 🖛 |
|--------------------------------------------------------------------------------------|--------|--------------------------|-----------------------|-------------------|---------|
| <ul> <li>Cloud Backup and Replication</li> <li>DFS-N Management</li> </ul>           | ^      | Edit Email Configurati   | on                    |                   |         |
| > Email Configuration                                                                | nc     | Name<br>File Quarantined | Event Types           | Recipients        | Create  |
| DFS-N Management                                                                     | ng.    | Scan Error               | Scan Error, Job Start | debrag@peersoftwa | Edit    |
| Email Alerts                                                                         |        |                          |                       | 5-1               | Сору    |
| File Filters<br>File Retries<br>Locking                                              |        |                          |                       |                   | Delete  |
| Performance<br>Real-time Event Detection<br>Revit Enhancements<br>SNMP Notifications |        |                          |                       |                   |         |
| General Configuration<br>Licensing<br>MED Configuration                              |        |                          |                       |                   |         |
| > NAS Configuration                                                                  | $\sim$ |                          |                       |                   |         |
| C                                                                                    | >      |                          |                       |                   |         |

#### 3. [Create]をクリックします。

[Create Email Alert]ダイアログが表示されます。

| 🙆 Create Email Alert                                                                                                    | — 🗆 X                          |
|----------------------------------------------------------------------------------------------------|--------------------------------|
| Name: New Email Alert                                                                                                    |                                |
| Event Types           Session Abort         Image: File Quarantined         Image: Host Failure         Image: Scan Error         Image: ME | D Alerts 🛛 Host Reconnect      |
| Queue Alerts       Enable Queue Alerts       High Threshold:       1000                                                                     | reshold: 100 Alert on Recovery |
| Reports                                                                                                    |                                |
| Batch Email Alerts Quarantined Files                                                                                                    |                                |
| Recipients<br>Enter email, contact, or distribution list:                                                                                   |                                |
| Start typing to filter contacts/lists or add a new email                                                                                    | Add to List                    |
| Recipients:                                                                                                    | Delete                         |
|                                                                                                    | View Details                   |
| L                                                                                                    |                                |
|                                                                                                    | OK Cancel                      |

# 4. アラートの名前を入力します。

# 5. アラートを送信するイベントタイプを選択します。

| [Session     | 1つまたは複数のホストに障害が発生して定足数(クォーラム)に達しないために                                                 |
|--------------|---------------------------------------------------------------------------------------|
| Abort]       | セッションが中止された場合に、アラートを送信します。                                                            |
| [File        | ファイル競合を解決できないためにファイルが検疫対象としてマークされた場                                                   |
| Quarantined] | 合に、アラートを送信します。                                                                        |
| [Host        | ホストタイムアウトが発生して、ホストがセッションから切断された場合に、                                                   |
| Failure]     | アラートを送信します。                                                                           |
| [Scan Error] | @ <u>初期同期プロセス</u> @でエラーが発生した場合に、アラートを送信します。                                           |
| [MED Alerts] | Peer MEDが潜在的な悪意のあるアクティビティを検出した場合に、アラート<br>を送信します。詳細については、@ <u>「MED構成」</u> @を参照してください。 |
| [Host        | ホストがジョブに再接続してジョブを再開した場合に、アラートを送信しま                                                    |
| Reconnect]   | す。                                                                                    |

| [Enable<br>Queue<br>Alerts] | [Collab and Sync Summary]ビューでジョブの[Queued Items]列の値が[High<br>Threshold]の値を超えた場合に、電子メールアラートを送信します。このカウン<br>タは、ジョブのユーザインターフェースで表示される[Real-time]キューと[File<br>Sync]キューを組み合わせたものです。このカウンタを20秒間隔でチェックし<br>て、[High Threshold]を超えた場合に、電子メールアラートを送信します。この<br>カウンタが一度[Low Threshold]の値より下がって、もう一度[High Threshold]<br>の値を超えるまで、次のアラートは送信されません。 |
|-----------------------------|----------------------------------------------------------------------------------------------------|
| [High<br>Threshold]         | [Queued Items]の値の最大値。この値を超えると、アラートが送信されます。                                                                                                    |
| [Low<br>Threshold]          | 電子メールが送信された後は、[Low Threshold]の値に達して、もう一度[High Threshold]の値に達するまで、次の電子メールは送信されません。                                                                                                    |
| [Alert on<br>Recovery]      | 前回アラートを送信した後に、カウンタが <b>[Low Threshold]</b> の値に戻ったことを<br>示す電子メールを送信するかどうかを制御します。                                                                                                    |

 送信するアラートをキューに追加する必要がある場合、[Enable Queue Alerts]を選択して、しきい 値を入力します。

- 7. スキャンの完了後にスキャン統計情報を電子メールで受信する場合は、[Reports]セクションで [Scan]チェックボックスを選択します。
- 8. 検疫ファイルに関する電子メールアラートをバッチで受信する場合は、[Batch Email Alerts]セクションで[Quarantined Files]チェックボックスを選択します。
- 9. アラートの受信者を入力し、[Add to List]をクリックします。

受信者が[Recipients]フィールドにリストされます。

10.[OK]または[Apply]をクリックします。

新しいアラートは、[Email Alerts]テーブルにリストされて、ジョブに適用できるようになります。

### [File Filters]

ジョブを作成する際、既存のファイルフィルタをジョブに適用するか、または新しいファイルフィルタを作成し てジョブに適用するかを選択できます。次に示す@[Preferences]@ページには、既存のファイルフィルタがリス トされます。このページでは、ファイルフィルタを表示、作成、編集、および削除できます。ただし、ジョブに 適用されているファイルフィルタを編集または削除することはできません。ファイルフィルタの詳細について は、@「基本概念」@セクションの「ファイルとフォルダのフィルタ」を参照してください。

ファイルフィルタを作成するには、次の手順に従います。

- 1. [Window]メニューで[Preferences]を選択します。
- 2. ナビゲーションツリーで[File Collab, Sync, Repl, and Locking]を展開し、[File Filters]を選択しま す。

[File Filters]テーブルに、既存のファイルフィルタがリストされます。

| rpe filter text                                                                                                 | File Filters 🔶 🗢             |                      |                                               |                             |                                  |                     |        |  |
|----------------------------------------------------------------------------------------------------|------------------------------|----------------------|-----------------------------------------------|-----------------------------|----------------------------------|---------------------|--------|--|
| Cloud Backup and Replication  DFS-N Management Email Configuration                                              | Name<br>Default              | Type<br>General      | Exclusions<br>~*.*, *.BAK, *.BCK, *.WBK, *.AS | Inclusions<br>None Selected | Date Filter<br>Include all dates | Size Filter<br>None | Create |  |
| File Collab, Sync, Repl, and Locking                                                                            | Invalid Characters           | General              | <<.*[.]\$>>                                   | None Selected               | Include all dates                | None                | Edit   |  |
| DFS-N Management                                                                                                | User Profile Exclusions      | General              | *\\$Recycle.Bin, *\AppData\Lo                 | None Selected               | Include all dates                | None                | Copy   |  |
| Email Alerts                                                                                                    | MacOS Exclusions             | General              | *\_MACOSX, *\.TemporaryIte                    | None Selected               | Include all dates                | None                |        |  |
| File Filters                                                                                                    | Locking Only                 | Locking Only         | None Selected                                 | 1*                          | Include all dates                | None                | Delet  |  |
| File Retries                                                                                                    | Synchronizing Only           | Synchronization Only | None Selected                                 | /*                          | Include all dates                | None                |        |  |
| Locking<br>Performance<br>Real-time Event Detection<br>Revit Enhancements<br>SNMP Notifications<br>Scan Manager | File Collaboration Sync Only | Synchronization Only | None Selected                                 | \*.LOG, \*.EXE, \*.DLL      | Include all dates                | None                |        |  |
| Seneral Configuration<br>Licensing<br>MED Configuration<br>NAS Configuration                                    | <                            |                      |                                               |                             |                                  | >                   |        |  |

3. [Create]をクリックします。

| 🕺 Create File Filter                          | — 🗆 X               |
|-----------------------------------------------|---------------------|
| Name:                                         |                     |
| Filter Type: General                          | ~                   |
| Auto Excluded                                 |                     |
| View file types that are automatically exclud | ed                  |
| Excluded Patterns                             |                     |
|                                               |                     |
|                                               |                     |
|                                               |                     |
|                                               | Add Edit Delete     |
| Included Patterns                             |                     |
|                                               |                     |
|                                               |                     |
|                                               |                     |
|                                               | Add Edit Delete     |
| Included Last Modified Dates                  | Evoluded File Sizes |
| Include all dates                             | None ~              |
| 0 days                                        | 0 bytes             |
|                                               |                     |
|                                               | OK Cancel           |

- 4. フィルタの一意の名前を入力します。
- 5. <u>フィルタタイプ</u>を選択します。
- (オプション) [Add]をクリックして、ジョブから除外するファイルを表すフィルタパターンを入力します。フィルタパターンの詳細については、「フィルタパターンの定義」を参照してください。繰り返すと、フィルタパターンがさらに追加されます。

- 7. (オプション) [Add]をクリックして、ジョブに包含するファイルを表すフィルタパターンを入力しま す。繰り返すと、フィルタパターンがさらに追加されます。
- 8. (オプション) [Included Last Modified Dates]の値を選択します。
- 9. (オプション) [Excluded File Sizes]の値を選択します。

注:1つのフィルタで[Excluded File Sizes]を除外パターンまたは包含パターンと組み合わせて使用することはできません。

10.[OK]または[Apply]をクリックします。

新しいファイルフィルタは、[File Filters]テーブルにリストされて、ジョブに適用できるようになりま す。

#### [File Retries]

ファイル再試行の設定では、再試行の頻度と最大回数を構成できます。この設定は、ファイルコラボレーション ジョブ、ファイルレプリケーションジョブ、およびファイル同期ジョブのすべてに適用されます。ファイル再試 行の詳細については、「競合、再試行、および検疫」を参照してください。

ファイル再試行設定を変更するには、次の手順に従います。

- 1. [Window]メニューで[Preferences]を選択します。
- 2. ナビゲーションツリーで[File Collab, Sync, Repl, and Locking]を展開し、[File Retries]を選択し ます。

| Preferences                                                                                                    |   |                                                                                         |                                               |    |      | $\times$ |
|----------------------------------------------------------------------------------------------------|---|-----------------------------------------------------------------------------------------|-----------------------------------------------|----|------|----------|
| type filter text                                                                                                    |   | File Retries                                                                            |                                               |    | +    | ÷ • •    |
| <ul> <li>Cloud Backup and Replication</li> <li>DFS-N Management</li> <li>Email Configuration</li> <li>File Collab, Sync, Repl, and Locking<br/>DFS-N Management</li> <li>Email Alerts</li> <li>File Filters</li> <li>File Retries</li> <li>Locking</li> <li>Performance</li> <li>Real-time Event Detection</li> <li>Revit Enhancements</li> <li>SNMP Notifications</li> <li>Scan Manager</li> <li>General Configuration</li> <li>Licensing</li> <li>MED Configuration</li> <li>NAS Configuration</li> </ul> | ~ | Enable retries:<br>Maximum number of file retries:<br>Delay between retries in seconds: | <ul> <li>✓</li> <li>60</li> <li>60</li> </ul> |    |      |          |
|                                                                                                    |   | ОК                                                                                      | Canc                                          | el | Appl | у        |

# 3. 必要に応じて設定を変更します。

| [Enable retries]                         | 失敗したファイル転送の再試行を有効化するには、このチェックボック<br>スを選択します。選択しない場合、再試行の候補になったであろうファ<br>イルは自動的に検疫されます。 |
|------------------------------------------|----------------------------------------------------------------------------------------|
| [Maximum<br>number of file<br>retries]   | ファイル転送に失敗した場合、ファイルを検疫する前にファイル転送を<br>再試行する最大回数を入力します。                                   |
| [Delay between<br>retries in<br>seconds] | 失敗したファイル転送の再試行を待機する時間(秒単位)を入力します。                                                      |

4. [OK]または[Apply]をクリックします。

### [Locking]

特定のファイルタイプをコラボレーション対象外として指定するオプションがあり、指定したファイルタイプの ロックの処理方法を変更します。この設定は、ファイルコラボレーションジョブ、ファイルレプリケーションジ ョブ、およびファイル同期ジョブのすべてに適用されます。この設定は、特定のファイルタイプについて、ジョ ブがファイルを正しく読み込んで、確実に管理対象のファイルタイプを整合性のある有効な状態で同期できるよ うにするために重要です。

ロック設定を変更するには、次の手順に従います。

- 1. [Window]メニューで[Preferences]を選択します。
- 2. ナビゲーションツリーで[File Collab, Sync, Repl, and Locking]を展開し、[Locking]を選択しま す。

| Preterences                                                                                                    |                                                                                               | $ \Box$ $\times$                                              |
|----------------------------------------------------------------------------------------------------|-----------------------------------------------------------------------------------------------|---------------------------------------------------------------|
| ype filter text                                                                                                    | Locking                                                                                       | ⇔ ◄ ⇔ ◄ ◄                                                     |
| <ul> <li>Cloud Backup and Replication</li> <li>DFS-N Management</li> <li>Email Configuration</li> <li>File Collab, Sync, Repl, and Locking<br/>DFS-N Management</li> <li>Email Alerts</li> <li>File Filters</li> <li>File Retries</li> <li>Locking</li> <li>Performance</li> <li>Real-time Event Detection</li> <li>Revit Enhancements</li> <li>SNMP Notifications</li> <li>Scan Manager</li> <li>General Configuration</li> <li>Licensing</li> <li>MED Configuration</li> <li>NAS Configuration</li> </ul> | Default Non-Collaborative File Extensions:<br>User Defined Non-Collaborative File Extensions: | exe,pst,dll,sys,dbf,wab,mbx,ost,mdf,qif,qbw<br>zip,dat,psd,ai |

3. 必要に応じて設定を変更します。

| [Default Non-      | ┃編集不可。コラボレーション対象外のファイルタイプ(データベースフ |
|--------------------|-----------------------------------|
| Collaborative File | ァイルなど)のファイル拡張子のデフォルトのカンマ区切りリストを表  |
| Extensions]        | 示します。リストに含まれるファイルタイプのソースファイルへの書   |
|                    | き込みアクセスは、それらのファイルが同期中の場合は拒否されま    |
|                    | す。                                |
|                    |                                   |
| Collaborative File<br>Extensions]ど)のファイル拡張子の編集可能なカンマ区切りリストを表示します。<br>リストに含まれるファイルタイプのソースファイルへの書き込みアク<br>セスは、それらのファイルが同期中の場合は拒否されます。 | [User Defined Non-<br>Collaborative File<br>Extensions] | コラボレーション対象外のファイルタイプ(データベースファイルな<br>ど)のファイル拡張子の編集可能なカンマ区切りリストを表示します。<br>リストに含まれるファイルタイプのソースファイルへの書き込みアク<br>セスは、それらのファイルが同期中の場合は拒否されます。 |
|----------------------------------------------------------------------------------------------------|---------------------------------------------------------|----------------------------------------------------------------------------------------------------|
|----------------------------------------------------------------------------------------------------|---------------------------------------------------------|----------------------------------------------------------------------------------------------------|

4. [OK]または[Apply]をクリックします。

## [Performance]

ファイルコラボレーションジョブ、ファイルレプリケーションジョブ、ファイルロックジョブ、およびファイル 同期ジョブのパフォーマンス設定をカスタマイズするには、次の手順に従います。

- 1. [Window]メニューで[Preferences]を選択します。
- 2. ナビゲーションツリーで[File Collab, Sync, Repl, and Locking]を展開し、[Performance]を選択 します。

| Preferences                                                                                                    |                                                                                                    | - D                                | ×   |
|----------------------------------------------------------------------------------------------------|----------------------------------------------------------------------------------------------------|------------------------------------|-----|
| type filter text                                                                                                    | Performance                                                                                                    |                                    | * * |
| <ul> <li>Cloud Backup and Replication</li> <li>DFS-N Management</li> <li>Email Configuration</li> <li>File Collab, Sync, Repl, and Lockinc</li> <li>DFS-N Management</li> <li>Email Alerts</li> <li>File Filters</li> <li>File Filters</li> <li>File Retries</li> <li>Locking</li> <li>Performance</li> <li>Real-time Event Detection</li> <li>Revit Enhancements</li> <li>SNMP Notifications</li> <li>Scan Manager</li> <li>General Configuration</li> <li>Licensing</li> <li>MED Configuration</li> <li>NAS Configuration</li> </ul> | Global Thread Pool Options<br>Real-Time Expedited Threads:<br>Real-Time Background Threads:<br>Background Scan Synchronization Threads:<br>Background Bulk Add Threads:<br>Debug Mode:<br>Indicates that changes will take effect imm | 30         20         20         2 |     |
|                                                                                                    |                                                                                                    | OK Cancel Apply                    |     |

3. 必要に応じて設定を変更します。

| [Real-Time Expedited | ファイルのロックと名前変更を制御するスレッドの最大数を入力しま |
|----------------------|---------------------------------|
| Threads]             | す。                              |
| [Real-Time           | ファイルの内容のレプリケーションを制御するスレッドの最大数を入 |
| Background Threads]  | 力します。                           |
| [Background Scan     | バックグラウンドスキャンで検出された差異を処理するスレッドの最 |
| Synchronization      | 大数を入力します。                       |
| Threads]             |                                 |

4. [OK]または[Apply]をクリックします。

## [Real-time Event Detection]

ファイルコラボレーションのリアルタイム検出設定を変更するには、次の手順に従います。

- 1. [Window]メニューで[Preferences]を選択します。
- 2. ナビゲーションツリーで[File Collab, Sync, Repl, and Locking]を展開し、[Real-time Event Detection]を選択します。

Copyright (c) 1993-2019 Peer Software, Inc. All Rights Reserved

| Ø Preferences                                                                                                    |                                                                                                    |                       | —     | $\times$ |
|----------------------------------------------------------------------------------------------------|----------------------------------------------------------------------------------------------------|-----------------------|-------|----------|
| type filter text                                                                                                    | Real-time Event Detection                                                                                                    |                       |       | • •      |
| <ul> <li>Cloud Backup and Replication</li> <li>DFS-N Management</li> <li>Email Configuration</li> <li>File Collab, Sync, Repl, and Locking<br/>DFS-N Management</li> <li>Email Alerts</li> <li>File Filters</li> <li>File Retries</li> <li>Locking</li> <li>Performance</li> <li>Real-time Event Detection</li> <li>Revit Enhancements</li> <li>SNMP Notifications</li> <li>Scan Manager</li> <li>General Configuration</li> <li>Licensing<br/>MED Configuration</li> <li>NAS Configuration</li> </ul> | Event Detection Options<br>Change Dispatch Quiet Period (Seconds):<br>Bulk Add Delay (Seconds):<br>Bulk Add Minimum Rejected Threshold:<br>Bulk Add Max Events: | 9<br>12<br>25<br>5000 |       |          |
|                                                                                                    |                                                                                                    | OK Cancel             | Apply | (        |

3. 必要に応じて設定を変更します。

| [Change Dispatch<br>Quiet Period<br>(Seconds)] | ファイルの変更、名前変更、または削除を行う前に待機する時間(秒単<br>位)。                                      |
|------------------------------------------------|------------------------------------------------------------------------------|
| [Bulk Add Delay<br>(Seconds)]                  | バルク追加ロジックをトリガするタイミングを制御します。大量のフ<br>ァイルのディレクトリへのコピーまたは追加の優先度を下げるために<br>使用します。 |
| [Bulk Add Minimum<br>Rejected Threshold]       | バルク追加ロジックがトリガされるために、バルク追加遅延時間以内<br>に発生する必要がある最小ファイル追加数。                      |
| [Bulk Add Max<br>Events]                       | 1つのバッチにまとめる最大ファイル追加数。                                                        |

4. [OK]または[Apply]をクリックします。

## [Revit Enhancements]

37

Revit 拡張機能は、最優先同期キューファイルリストに指定されているファイルの最優先同期キューを有効化します。

Revit 拡張機能の高度な設定を設定するには、次の手順に従います。

- 1. [Window]メニューで[Preferences]を選択します。
- 2. ナビゲーションツリーで[File Collab, Sync, Repl, and Locking]を展開し、[Revit Enhancements] を選択します。

| Preferences                                                                                                    |                                                                                      |                        | $\times$ |  |
|----------------------------------------------------------------------------------------------------|--------------------------------------------------------------------------------------|------------------------|----------|--|
| type filter text                                                                                                    | Revit Enhancements                                                                   | <b>⇔ ▼</b> ⇔           | · ·      |  |
| <ul> <li>Cloud Backup and Replication</li> <li>DFS-N Management</li> <li>Email Configuration</li> <li>File Collab, Sync, Repl, and Locking<br/>DFS-N Management</li> <li>Email Alerts</li> <li>File Filters</li> <li>File Retries</li> <li>Locking</li> <li>Performance</li> <li>Real-time Event Detection</li> <li>Revit Enhancements</li> <li>SNMP Notifications</li> <li>Scan Manager</li> <li>General Configuration</li> <li>Licensing</li> <li>MED Configuration</li> <li>NAS Configuration</li> </ul> | Enable Suggested Revit Settings: 🗹 (Limited. Not Matching Full Recommended Settings) | Show Advanced Settings | ~        |  |
| < >                                                                                                    |                                                                                      |                        | ~        |  |
|                                                                                                    | OK                                                                                   | Cancel Apply           |          |  |

### 3. [Show Advanced Settings]をクリックします。

| type filter text                                                                                                    | Revit Enhancements                                                                                                    |                                                   | 😓 🖛 🖒 💌 |
|----------------------------------------------------------------------------------------------------|----------------------------------------------------------------------------------------------------|---------------------------------------------------|---------|
| type filter text  Cloud Backup and Replication  DFS-N Management  Email Configuration  File Collab, Sync, Repl, and Lockinc  DFS-N Management Email Alerts File Filters File Retries Locking Performance Real-time Event Detection Revit Enhancements SNMP Notifications Scan Manager General Configuration Licensing | Revit Enhancements Enable Suggested Revit Settings: (Limited. 1) Revit Advanced Options Sync On Save Override File Extensions: Sync On Save Override Delay: Sync Multi Host Mod List: Target Sharing Violation File Extensions: Bulk Add Minimum Rejected Event Threshold: Retry Quarantines File List: Last Write Override Extensions: Expedited Fast Sync File List: Expedited Slow Sync File List: | Not Matching Full Recommended Settings)  -1 -1 25 |         |
| MED Configuration                                                                                                    | Direct Target Write List:                                                                                                    | Restore Default Settings                          |         |

Peer Global File Service ヘルプ

38

## 4. 必要に応じて設定を変更します。

| [Sync On Save<br>Override File<br>Extensions]        | ここで構成されている拡張子は、ジョブのインターフェースで構成され<br>ている[Sync. On Save]の値より優先されます。また、これらの拡張子<br>は、ジョブのインターフェースで構成されている遅延時間の値ではな<br>く、[Sync On Save Override Delay]設定の遅延時間の値を使用します。<br>遅延時間の値が設定されていない場合、デフォルトで遅延時間として1秒<br>を使用します。このリストで構成されている拡張子は、たとえ([Window]<br>> [Preferences]メニューオプションで)ユーザが定義したコラボレーショ<br>ン対象外の拡張子リストにも存在しているとしても、[Sync. On Save]を<br>通じて処理されます。通常の[Sync. On Save]リストで構成されている拡<br>張子がこのリストにも存在している場合は、その拡張子は処理されませ<br>ん。 |
|------------------------------------------------------|----------------------------------------------------------------------------------------------------|
| [Sync On Save<br>Override Delay]                     | [Sync On Save Override File Extension]フィールドにリストされている<br>拡張子の内部リストにのみ適用される、[Sync. On Save]の遅延時間の値<br>(秒単位)。                                                                                                    |
| [Sync Multi Host<br>Mod List]                        | ここで構成されている拡張子は、2つのホストで同時に変更されても検疫<br>されません。変更日時が最新のファイルが優先されます。                                                                                                    |
| [Target Sharing<br>Violation File<br>Extensions]     | これは、指定されている拡張子リストに対してエラーコード32が返され<br>た場合にターゲットロックの設定を再試行するオプションです。これ<br>は、ユーザがファイルをオープンしていてもハンドルを維持しな<br>い、.one (OneNote)、.rvt (Revit)、.dat (Revit関連ファイル)などのファイ<br>ルタイプで役に立つ場合があります。                                                                                                    |
| [Bulk Add<br>Minimum<br>Rejected Event<br>Threshold] | 1つのスレッドで未処理ファイルのバッチ処理を行わずに処理できるバル<br>ク追加ファイル数。                                                                                                    |
| [Retry<br>Quarantines File<br>List]                  | このリストに構成されている検疫ファイルは自動的に削除され、同期さ<br>れていないファイルとしてフラグが設定されます。遅延時間が経過した<br>後、1秒間隔で再試行されます(遅延時間はfc.retryQuarantinesDelayで構<br>成されています)。これらのファイルで検出された変更イベントによって<br>ファイルスキャンがトリガされ、その際は最新ファイルが優先されま<br>す。このリストには、ファイル名(wperms.dat、eperms.dat、<br>requests.dat、deltas.dat、users.dat)または拡張子(*.dat、*.abc)を含める<br>ことができます。                                                                                                    |
| [Last Write<br>Override<br>Extensions]               | ファイルをクローズする前の最後の書き込みイベントを待機するのでは<br>なく、これらの拡張子に対して実行されるすべての書き込みイベントに<br>対して上書き処理を実行します。                                                                                                    |

39

| [Expedited Fast               | このリストの拡張子またはファイルのリストでは、アクセスイベントと                                                                                           |
|-------------------------------|----------------------------------------------------------------------------------------------------|
| Sync File List]               | 転送イベントが最優先されます。                                                                                                    |
| [Expedited Slow               | このリストのファイルまたは拡張子について受信したアクセスイベント                                                                                           |
| Sync File List]               | が最優先されます。転送は、低速優先度キューを経由します。                                                                                               |
| [Direct Target<br>Write List] | ー時ファイルを使用しないで更新するファイルのリスト。このリストに<br>は、ファイル名(wperms.dat、eperms.dat、requests.dat、deltas.dat、<br>users.dat)または拡張子を含めることができます。 |

5. [OK]または[Apply]をクリックします。

## [SNMP Notifications]

ジョブを作成する際、既存の SNMP 通知をジョブに適用するか、または新しい通知を作成してジョブに適用する かを選択できます。ただし、ジョブに適用されている SNMP 通知を変更または削除することはできません。 SNMP 通知の詳細については、@<u>「基本概念」</u>@セクションの@<u>「SNMP 通知」</u>@を参照してください。

SNMP 通知を作成するには、次の手順に従います。

- 1. [Window]メニューで[Preferences]を選択します。
- 2. ナビゲーションツリーで[File Collab, Sync, Repl, and Locking]を展開し、[SNMP Notifications] を選択します。

[SNMP Notifications]テーブルに、既存の SNMP 通知がリストされます。

| pe filter text                                                                                                    | SNMP Notifications                   |                               |                                |                                   | 🗢 🔹 🗢  |
|----------------------------------------------------------------------------------------------------|--------------------------------------|-------------------------------|--------------------------------|-----------------------------------|--------|
| Cloud Backup and Replication<br>DFS-N Management<br>Email Configuration                                                                                                    | Name<br>File Quarantine Notification | Destination<br>255.255.255.25 | Trap Prefix<br>1.3.6.1.4.1.733 | Notifications<br>File Quarantined | Create |
| File Collab, Sync, Repl, and Locking                                                                                                    | Session Abort Notification           | 255.255.255.25                | 1.3.6.1.4.1.733                | Session Aborted                   | Conv   |
| Email Alerts                                                                                                    |                                      |                               |                                |                                   | сору   |
| File Filters<br>File Retries<br>Locking<br>Performance<br>Real-time Event Detection<br>Revit Enhancements<br>SNMP Notifications<br>Scan Manager<br>General Configuration<br>Licensing<br>MED Configuration |                                      |                               |                                |                                   | Delete |
| NAS Configuration                                                                                                    | (                                    |                               |                                | >                                 |        |

# 3. [Create]ボタンをクリックします。

# [Add SNMP Notification]ダイアログが表示されます。

|                   | NOUTICATION       |               |              |         | ~      |
|-------------------|-------------------|---------------|--------------|---------|--------|
| Name:             | New SNMP Notifica | ation         |              |         |        |
| Source IP Address |                   |               |              |         | ~      |
| Destination:      | 255.255.255.255   |               |              |         |        |
| Trap Prefix:      | 1.3.6.1.4.1.733   |               |              |         |        |
| Notification Type | s                 |               |              |         |        |
| Session Start     | Session Stop      | Session Abort | <b>✓</b> Fil | e Quara | ntined |
| Host Failure      | Scan Error        | MED Alerts    |              |         |        |
| Test SNMP Setting | gs                |               |              |         |        |
|                   |                   |               |              |         |        |
|                   |                   | OK            |              | Cance   | 1      |

- 4. [Source IP Address]フィールドで、トラップの送信元のIPアドレスを選択するか、または手動入力 します。
- 5. [Destination]フィールドで、送信先のホスト名、IPアドレス、またはブロードキャストアドレスを 入力します。
- 6. **[Trap Prefix]**フィールドで、メッセージがPeer Management Centerの別のインスタンスから発信されたのか、別のジョブから発信されたのかを識別するのに役立つプレフィックスを入力します。
- 7. [Notification Types]で、SNMPトラップの生成をトリガするイベントタイプを選択します。

| [Session<br>Start]    | セッション開始時に通知を送信します。                                                                  |
|-----------------------|-------------------------------------------------------------------------------------|
| [Session<br>Stop]     | セッション停止時に通知を送信します。                                                                  |
| [Session<br>Abort]    | 1つまたは複数のホストに障害が発生して定足数(クォーラム)に達しないために<br>セッションが中止された場合に、通知を送信します。                   |
| [File<br>Quarantined] | ファイル競合を解決できないためにファイルが検疫対象としてマークされた場<br>合に、通知を送信します。                                 |
| [Host Failure]        | ホストタイムアウトが発生して、ホストがセッションから切断された場合に、<br>通知を送信します。                                    |
| [Scan Error]          | @ <u>初期同期プロセス</u> @でエラーが発生した場合に、通知を送信します。                                           |
| [MED Alerts]          | Peer MEDが潜在的な悪意のあるアクティビティを検出した場合に、通知を送<br>信します。詳細については、@ <u>「MED構成」</u> @を参照してください。 |

- 8. (オプション)[Test SNMP Settings]をクリックし、[Test Connection]ダイアログで[OK]をクリック します。
- 9. [OK]または[Apply]をクリックします。

新しい通知は、[SNMP Notifications]テーブルにリストされて、ジョブに適用できるようになります。

## [Scan Manager]

43

ファイルコラボレーションジョブ、ファイルロックジョブ、ファイルレプリケーションジョブ、およびファイル 同期ジョブでスキャンを実行する方法を調整する多数のオプションが用意されています。

ファイルコラボレーションジョブ、ファイルレプリケーションジョブ、およびファイル同期ジョブの[Scan Manager]設定を変更するには、次の手順に従います。

- 1. [Window]メニューで[Preferences]を選択します。
- 2. ナビゲーションツリーで[File Collab, Sync, Repl, and Locking]を展開し、[Scan Manager]を選択 します。

| Preferences                                                                                                    |                                                                                                    |                         |              | $\times$ |
|----------------------------------------------------------------------------------------------------|----------------------------------------------------------------------------------------------------|-------------------------|--------------|----------|
| type filter text                                                                                                    | Scan Manager                                                                                                    |                         | <b>⇔</b> ◄ ⇔ | • •      |
| <ul> <li>Cloud Backup and Replication</li> <li>DFS-N Management</li> <li>Email Configuration</li> <li>File Collab, Sync, Repl, and Locking<br/>DFS-N Management</li> <li>Email Alerts</li> <li>File Filters</li> <li>File Retries</li> <li>Locking</li> <li>Performance</li> <li>Real-time Event Detection</li> <li>Revit Enhancements</li> <li>SNMP Notifications</li> <li>Scan Manager</li> <li>General Configuration</li> </ul> | Scan Item Limit:<br>Max Per Job Sync Work Queue Count:<br>Max Number of Scan Threads:<br>Max Number of Concurrent Scans: | 1024<br>3000<br>50<br>4 |              |          |
| Licensing<br>MED Configuration                                                                                                    |                                                                                                    |                         |              |          |
| <>                                                                                                    |                                                                                                    |                         |              |          |
|                                                                                                    | OK Cance                                                                                                    | el                      | Apply        |          |

3. 必要に応じて設定を変更します。

| [Scan Item Limit]                      | ジョブの初期スキャン中に1回のスキャンで返すファイルとフォルダ<br>のスキャン結果の最大数。この値は、大量のジョブが初期スキャン<br>する際に使用するメモリ容量を制約するために使用します。                                                                                                    |
|----------------------------------------|----------------------------------------------------------------------------------------------------|
| [Max Per Job Sync<br>Work Queue Count] | 現在のスキャンを一時停止せずにメモリ内のキューに入れることができる、ジョブごとの保留中ファイル同期タスクの最大数。この値は、@ <u>初期同期</u> @中に同期する必要がある大量のファイルを処理するジョブにのみ影響を及ぼします。                                                                                                    |
| [Max Number of Scan<br>Threads]        | フォルダとファイルをスキャンするために作成できる最大スレッド<br>数。この数は、動作中のジョブ数以上の値に設定する必要がありま<br>す。                                                                                                    |
| [Max Number of<br>Concurrent Scans]    | 同時にアクティブに動作できる最大スキャンスレッド数。これは、<br>作成されるすべてのスキャンスレッドが同時に作業を実行できるわ<br>けではないという点で、[Max Number of Scan Threads]とは異なり<br>ます。たとえば、20個のスキャンスレッドが構成されていても、同<br>時に実行できるのは10個のみであり、残りの10個のスレッドは常に<br>作業を続けるためのタイムスロット待ちで一時停止しています。20<br>個のスキャンスレッドは、1つずつラウンドロビン方式で動作する機<br>会が与えられます。 |

4. [OK]または[Apply]をクリックします。

44

# [General Configuration]

[General Configuration]設定は、Peer Management Center、Peer Agent、および Peer Broker の全体的な動作、 および他の一般的な操作に影響を及ぼします。これらは、ジョブまたはジョブタイプに固有ではありません。

次の設定を変更できます。

[General Configuration]

[Agent Connectivity]

[Broker Configuration]

[Software Updates]

[Tags Configuration]

## [General Configuration]

[General Configuration]設定を変更するには、次の手順に従います。

1. [Window]メニューで[Preferences]を選択します。

[Preferences]ダイアログが表示されます。

## 2. ナビゲーションツリーで[General Configuration]を選択します。

[General Configuration]オプションの先頭ページが表示されます。

| Preferences                                                                                                    |                                                                                                    | $ \square$ $\times$ |
|----------------------------------------------------------------------------------------------------|----------------------------------------------------------------------------------------------------|---------------------|
| type filter text                                                                                                    | General Configuration                                                                                                    | ♦ ▼ ♀ ▼             |
| <ul> <li>&gt; Cloud Backup and Replica</li> <li>&gt; DFS-N Management</li> <li>&gt; Email Configuration</li> <li>&gt; File Collab, Sync, Repl, anc</li> <li>&gt; General Configuration<br/>Licensing<br/>MED Configuration</li> <li>&gt; NAS Configuration<br/>Real-time Event Detection</li> <li>&gt; Task Scheduler<br/>User Management</li> </ul> | Launch Runtime Summary view(s) at start   Always run tasks in background   Auto expand job resources   Display job types when no jobs are configured   System Alerts   Severity:   INFO   Auto Display Alerts View   Browsing Files/Folders   Remote browser page size:   5000   Show system folders   Show hidden items | ✓                   |
| < >                                                                                                    |                                                                                                    |                     |
|                                                                                                    | OK Cancel                                                                                                    | Apply               |

3. 必要に応じて、最初の4つの設定を変更します。

| [Launch Runtime<br>Summary view(s) at<br>start]      | Peer Management Centerの起動時に実行時サマリビューが自動的<br>に表示されるようにする場合、このオプションを選択します。実行<br>時サマリビューは、すべてのジョブタイプで表示され、現在動作中<br>のジョブが存在しないジョブタイプでも表示されます。 |
|------------------------------------------------------|----------------------------------------------------------------------------------------------------|
| [Always run tasks in<br>background]                  | ログ収集、Agentアップデートなどのタスクをバックグラウンドで<br>実行して、それらのタスクが実行中にPMCクライアントの使用をブ<br>ロックしないようにする場合は、このオプションを選択します。                                      |
| [Auto expand job<br>resources]                       | [Jobs]ビューを表示したときに、関連するリソースが存在するすべ<br>てのジョブを展開する場合、このオプションを選択します。現在<br>は、クラウドバックアップおよびレプリケーションジョブおよび<br>DFS-N管理ジョブのみが対象です。                 |
| [Display job types<br>when no job are<br>configured] | [Jobs]ビューに、構成されているジョブが存在しないジョブタイプ<br>を含めて、ジョブタイプを表示する場合、このオプションを選択し<br>ます。                                                                |

4. **[System Alerts]**セクションでは、Peer Management Centerの動作に関するアラートのオプション を選択します。

| [Severity]                    | 次のオプションから1つを選択します。                                                    |  |
|-------------------------------|-----------------------------------------------------------------------|--|
|                               | • [INFO]                                                              |  |
|                               | • [DEBUG]                                                             |  |
|                               | • [TRACE]                                                             |  |
| [Auto Display Alerts<br>View] | アラートが自動的に@ <mark>[Alerts]ビュー</mark> @に表示されるようにする場<br>合、このオプションを選択します。 |  |

5. [Browsing Files/Folders] セクションでは、リモートファイルシステムのファイルとフォルダを参 照する動作を管理するオプションを選択します。

| [Remote browser page<br>size] | リモートファイルシステムブラウザの最大ページサイズを入力しま<br>す。ほとんどのジョブは、新しく作成する際に、このブラウザを使<br>用してパスを選択します。 |
|-------------------------------|----------------------------------------------------------------------------------|
| [Show system folders]         | リモートファイルシステムブラウザでシステムフォルダを表示する<br>場合、このチェックボックスを選択します。                           |
| [Show hidden folders]         | リモートファイルシステムブラウザで隠しフォルダを表示する場<br>合、このチェックボックスを選択します。                             |

6. [OK]または[Apply]をクリックします。

# [Agent Connectivity]

[Agent Connectivity]設定を変更するには、次の手順に従います。

1. [Window]メニューで[Preferences]を選択します。

[Preferences]ダイアログが表示されます。

2. ナビゲーションツリーで[General Configuration]を展開し、[Agent Connectivity]を選択します。

| type filter text Agent Connectivity                                                                                                    | $\diamondsuit \bullet \bullet \diamondsuit \bullet \bullet$ |
|----------------------------------------------------------------------------------------------------|-------------------------------------------------------------|
| <ul> <li>Cloud Backup and Replica</li> <li>DFS-N Management</li> <li>Email Configuration</li> <li>File Collab, Sync, Repl, and</li> <li>General Configuration</li> <li>Agent Connectivity</li> <li>Broker Configuration</li> <li>Email Alerts</li> <li>Software Updates</li> <li>Tags Configuration</li> <li>Nas Configuration</li> <li>Task Scheduler</li> <li>User Management</li> </ul> | 4<br>4<br>4                                                 |
| OK Cancel                                                                                                    | Apply                                                       |

47

3. 必要に応じて設定を変更します。

| [Missed Heartbeats<br>before Agent<br>Disconnect]        | PMCがAgentに切断済みとラベルを設定する前に、ホストで失敗で<br>きるハートビートの最大回数を入力します。動作中のジョブが特定<br>のエージェントとの通信中にタイムアウトした場合、Peer<br>Management Centerはこのステータスをチェックして、ジョブとそ<br>のエージェントの連携を解除する必要があるかどうかを判断しま<br>す。 |
|----------------------------------------------------------|----------------------------------------------------------------------------------------------------|
| [Check Host<br>Availability Frequency<br>(in seconds)]   | ホストが使用可能かどうかをPeer Management Centerがチェック<br>する必要がある間隔(秒単位)を指定します。                                                                                                    |
| [Minimum Number of<br>Minutes Between<br>Reconnects]     | PMCがAgentへの再接続を再試行する前に経過する必要がある最短<br>時間(分単位)を入力します。                                                                                                    |
| [Maximum Number of<br>Consecutive<br>Reconnect Attempts] | PMCが前に接続していたエージェントを1つまたは複数のジョブに<br>再連携しようと再試行する最大回数を入力します。再試行回数がこ<br>の最大値に達した後は、通常は影響を受けるジョブを再起動するこ<br>とによって、手動でAgentをそれらのジョブに再連携する必要があ<br>ります。                                      |

4. [OK]または[Apply]をクリックします。

### [Broker Configuration]

[Broker Configuration]ページでは、プライマリ Peer Management Center サービスがブローカサービスに接続 するために使用する URL を示す編集不可フィールドが表示されます。

[Broker Configuration] 設定を表示するには、次の手順に従います。

1. [Window]メニューで[Preferences]を選択します。

[Preferences]ダイアログが表示されます。

2. ナビゲーションツリーで[General Configuration]を展開し、[Broker Configuration]を選択しま す。

| Preferences                                                                                                    |                                                                          |         | < |
|----------------------------------------------------------------------------------------------------|--------------------------------------------------------------------------|---------|---|
| type filter text                                                                                                    | Broker Configuration                                                     | ⇔ • ⇔ • | • |
| <ul> <li>Cloud Backup and Replica</li> <li>DFS-N Management</li> <li>Email Configuration</li> <li>File Collab, Sync, Repl, anc</li> <li>General Configuration         <ul> <li>Agent Connectivity</li> <li>Broker Configuration</li> <li>Email Alerts</li> <li>Software Updates</li> <li>Tags Configuration</li> <li>Licensing</li> <li>MED Configuration</li> <li>NAS Configuration</li> <li>Task Scheduler</li> <li>User Management</li> </ul> </li> </ul> | Provider URL<br>failover:(tcp://127.0.0.1:61616)?jms.alwaysSyncSend=true |         |   |
| < >                                                                                                    |                                                                          |         |   |
|                                                                                                    | OK Cancel                                                                | Apply   |   |

3. [OK] または [Apply] をクリックします。

### [Email Alerts]

メモリ不足、ディスク容量不足、エージェント切断など、特定のタイプのシステムイベントが発生すると、シス テム電子メールアラートにより受信者に通知します。次に示す@[Preferences]@ページには、既存のシステム電 子メールアラートがリストされます。このページでは、システム電子メールアラートを作成、編集、および削除 できます。アラートを無効化または有効化することもできます。電子メールアラートの詳細については、@「基 本概念」@セクションの@「電子メールアラート」@を参照してください。

**注:** 電子メールアラートを送信できるようにするには、事前に SMTP 電子メール接続を構成する必要があります。SMTP 電子メール設定の詳細については、@<u>「電子メール構成」</u>@を参照してください。

システム電子メールアラートを作成するには、次の手順に従います。

1. [Window]メニューで[Preferences]を選択します。

2. ナビゲーションツリーで[General Configuration]を展開し、[Email Alerts]を選択します。

| ype filter text                                                                 | Email Alerts            |         |                   |                         | ♦ + <> + |
|---------------------------------------------------------------------------------|-------------------------|---------|-------------------|-------------------------|----------|
| Cloud Backup and Replica<br>DFS-N Management                                    | Edit Email Configuratio | n       |                   |                         |          |
| Email Configuration                                                             | Name                    | Enabled | Event Types       | Recipients              | Create   |
| <ul> <li>File Collab, Sync, Repl, anc</li> <li>General Configuration</li> </ul> | License Alert           | Yes     | Licensing Warning | debrag@peersoftware.com | Edit     |
| Agent Connectivity                                                              |                         |         |                   |                         | Delete   |
| Broker Configuration                                                            |                         |         |                   |                         |          |
| Software Updates                                                                |                         |         |                   |                         |          |
| Tags Configuration                                                              |                         |         |                   |                         |          |
| Licensing<br>MED Configuration                                                  |                         |         |                   |                         |          |
| NAS Configuration                                                               |                         |         |                   |                         |          |
| Real-time Event Detection                                                       |                         |         |                   |                         |          |
| lask Scheduler                                                                  |                         |         |                   |                         |          |
| overmanagement                                                                  |                         |         |                   |                         |          |
|                                                                                 |                         |         |                   |                         | _        |
|                                                                                 |                         |         |                   |                         |          |
| >                                                                               |                         |         |                   |                         |          |

[Email Alerts]テーブルに、既存のシステムアラートがリストされます。

3. [Create]をクリックします。

[Create Email Alert]ダイアログが表示されます。

| Name:<br>Enable:<br>Event Types<br>Low Memory Low Hub Disk Space Agent Install Disk Space<br>License Warnings<br>Recipients<br>Enter email, contact, or distribution list:<br>Start typing to filter contacts/lists or add a new email<br>Parimeter                                                                                                    | Agent Disconnects |
|----------------------------------------------------------------------------------------------------|-------------------|
| Enable:<br>Event Types<br>Low Memory Low Hub Disk Space Agent Install Disk Space<br>License Warnings<br>Recipients<br>Enter email, contact, or distribution list:<br>Start typing to filter contacts/lists or add a new email<br>Parisients                                                                                                    | Agent Disconnects |
| Event Types  Low Memory Low Hub Disk Space Agent Install Disk Space  License Warnings  Recipients Enter email, contact, or distribution list: Start typing to filter contacts/lists or add a new email  Parisiente                                                                                                    | Agent Disconnects |
| <ul> <li>Low Memory Low Hub Disk Space Agent Install Disk Space</li> <li>License Warnings</li> <li>Recipients</li> <li>Enter email, contact, or distribution list:</li> <li>Start typing to filter contacts/lists or add a new email</li> <li>Designate</li> </ul>                                                                                                    | Agent Disconnects |
| Recipients<br>Enter email, contact, or distribution list:<br>Start typing to filter contacts/lists or add a new email                                                                                                    |                   |
| Enter email, contact, or distribution list:<br>Start typing to filter contacts/lists or add a new email                                                                                                    |                   |
| Start typing to filter contacts/lists or add a new email                                                                                                    |                   |
| Desiring the second second sec | Add to List       |
| Recipients:                                                                                                    |                   |
|                                                                                                    | Delete            |
|                                                                                                    | View Details      |

- 4. アラートの名前を入力します。
- 5. アラートを送信するイベントタイプを選択します。

| [Low Memory]           | Peer Management Centerまたは接続されているAgentサービスがメモリ不<br>足になったときにアラートを送信します。 |
|------------------------|-----------------------------------------------------------------------|
| [Low Hub Disk          | Peer Management Centerソフトウェアがインストールされているディスク                          |
| Space]                 | が容量不足になったときにアラートを送信します。                                               |
| [Agent Install         | Peer Agentソフトウェアがインストールされているディスクが容量不足に                                |
| Disk Space]            | なったときにアラートを送信します。                                                     |
| [Agent<br>Disconnects] | エージェントが切断されたときは常にアラートを送信します。                                          |
| [License               | ライセンスの有効期限が切れそうなとき、またはライセンス違反が発生し                                     |
| Warnings]              | そうなとき、アラートを送信します。                                                     |

- 6. アラートの受信者を入力し、[Add to List]をクリックします。
- 7. アラートを有効化する場合、[Enable]チェックボックスを選択します。

アラートを有効化しないことを選択する場合、後でアラートを編集することによって有効化できます。

8. [OK] または [Apply] をクリックします。

新しいアラートが、[Email Alerts]テーブルにリストされます。

#### [Software Updates]

自動的にアップデートをチェックしてダウンロードするように、Peer Management Center を構成できます。 PMC は毎晩現地時間の午後 11 時にアップデートをチェックします。 自動的にダウンロードするのはマイナー アップデートのみです。メジャーアップデートが使用可能な場合、通知が表示されます。メジャーリリースには 新しいライセンスキーが必要であり、Peer Software Support から要求する必要があります。

手動でアップデートをチェックすることもできます。手動によるアップデートのチェックについては、@<u>「Peer</u> Management Center のアップデート」@を参照してください。

自動的にアップデートをチェックするように PMC を構成するには、次の手順に従います。

1. [Window]メニューで[Preferences]を選択します。

[Preferences]ダイアログが表示されます。

2. ナビゲーションツリーで[General Configuration]を選択してノードを展開し、[Software Updates] を選択します。

| Preferences                                                                                                    |                                                                                                    | - 🗆 🗙          |
|----------------------------------------------------------------------------------------------------|----------------------------------------------------------------------------------------------------|----------------|
| type filter text                                                                                                    | Software Updates                                                                                                    | <b>⇔ ▼ ⇒ ▼</b> |
| <ul> <li>&gt; Cloud Backup and Replica</li> <li>&gt; DFS-N Management</li> <li>&gt; Email Configuration</li> <li>&gt; File Collab, Sync, Repl, anc</li> <li>&gt; General Configuration         <ul> <li>Agent Connectivity</li> <li>Broker Configuration</li> <li>Email Alerts</li> <li>Software Updates</li> <li>Tags Configuration</li> <li>Licensing</li> <li>MED Configuration</li> <li>NAS Configuration</li> <li>Task Scheduler</li> <li>User Management</li> </ul> </li> </ul> | Check for Updates Options          Automatically check for updates and notify me         Download new updates automatically and notify me when they are ready to be installed |                |
| < >                                                                                                    |                                                                                                    |                |
|                                                                                                    | OK Cancel                                                                                                    | Apply          |

- 3. アップデートオプションを選択します。
  - [Automatically check for updates and notify me] 自動的にアップデートをチェックする場合、このオプションを選択します。
  - [Download new updates automatically and notify me when they are ready to be installed] -自動的にアップデートをチェックして使用可能なアップデートをダウンロードする場合、このオ プションを選択します。
- 4. [OK]または[Apply]をクリックします。

アップデートが使用可能な場合、Peer Management Center の右下隅に通知が表示されます。

| 🛿 Jobs 💦 🏹 📎 🚺 🔳 🔇 🏹 🗖 🗖                                                                                                    | - Collab and Sync Su                                                                                                    | mmary 🔀                                                                                               | 🕺 Agent                                                                                                 | s   ]                                                                                                    |            |                          |                                                                              |                                                                                              |                                                                                                    |                                                      |                                                                        |                                          |                | - (              |
|----------------------------------------------------------------------------------------------------|----------------------------------------------------------------------------------------------------|----------------------------------------------------------------------------------------------------|----------------------------------------------------------------------------------------------------|----------------------------------------------------------------------------------------------------|------------|--------------------------|------------------------------------------------------------------------------|----------------------------------------------------------------------------------------------|----------------------------------------------------------------------------------------------------|------------------------------------------------------|------------------------------------------------------------------------|------------------------------------------|----------------|------------------|
| ype filter text 📀                                                                                                    | Summary                                                                                                    |                                                                                                    |                                                                                                    |                                                                                                    |            |                          |                                                                              |                                                                                              |                                                                                                    |                                                      |                                                                        |                                          |                |                  |
| Cloud Backup and Replication (0)                                                                                                    | Runtime Summary V                                                                                                    | ew (auto-up                                                                                           | date disabled                                                                                           | f)                                                                                                    |            |                          |                                                                              |                                                                                              |                                                                                                    |                                                      |                                                                        |                                          |                |                  |
| DFS-N Management (0)                                                                                                    | Filter by: Expression                                                                                                    |                                                                                                    |                                                                                                    | ~                                                                                                    |            |                          |                                                                              |                                                                                              | <li>Actions</li>                                                                                      | · • [                                                | Auto-Update   Refresh 10 🚔 seco                                        |                                          |                | second           |
| -{ File Collaboration (1)                                                                                                    | News                                                                                                    | 0                                                                                                    |                                                                                                    | lab Tana                                                                                                    | Patient    | 0                        | Detries                                                                      | E                                                                                            | Warnia                                                                                                | 0                                                    | Dendis                                                                 | 0                                        | Dealars        | C                |
| File Replication (1)                                                                                                    | Name                                                                                                    | Overall St                                                                                            | atus                                                                                                    | јов туре                                                                                                    | Falled     | Quaran                   | Retries                                                                      | Errors                                                                                       | vvarnin                                                                                               | Open F                                               | Pendin                                                                 | Queue                                    | Backgr         | Scan Sta         |
| = FR-1                                                                                                    | FC-1                                                                                                    | <ul> <li>Stoppe</li> </ul>                                                                            | ed                                                                                                    | File Collaboration                                                                                                    |            | 0                        | 0                                                                            | 0                                                                                            | 0                                                                                                    | 0                                                    | 0 bytes                                                                | • 0                                      | 0              | Stopped          |
| C File Synchronization (1)                                                                                                    | FR-1                                                                                                    | Stoppe                                                                                                | ed                                                                                                    | File Replication                                                                                                    |            | 0                        | 0                                                                            | 0                                                                                            | 0                                                                                                    | 0                                                    | 0 bytes                                                                | • 0                                      | 0              | Stopped          |
| @ FS-1                                                                                                    | FS-1                                                                                                    | Stoppe                                                                                                | ed                                                                                                    | File Synchronization                                                                                                    |            | 0                        | 0                                                                            | 0                                                                                            | 0                                                                                                    | 0                                                    | 0 bytes                                                                | • 0                                      | 0              | Stopped          |
|                                                                                                    |                                                                                                    |                                                                                                    |                                                                                                    |                                                                                                    |            |                          |                                                                              |                                                                                              |                                                                                                    |                                                      |                                                                        |                                          |                |                  |
|                                                                                                    | <     Active Jobs -> Failer                                                                                                    | d Participant                                                                                         | s:0 of0   Byt                                                                                           | tes Pending: 0 bytes                                                                                                    | Bytes Tran | nsferred: 0 b            | ytes   Op                                                                    | ens:0   In                                                                                   | itial Scans Con                                                                                       | npleted: 0 (                                         | of 0   Total                                                           | Size: 0 byte                             | es   Total Fil | es: 0   To       |
|                                                                                                    | د<br>Active Jobs -> Faile<br>Alerts کی او Ja                                                                                                    | d Participants                                                                                        | s:0 of0   Byt                                                                                           | tes Pending: 0 bytes                                                                                                    | Bytes Tran | nsferred: 0 b            | ytes   Op                                                                    | ens: 0   In                                                                                  | itial Scans Con                                                                                       | npleted: 0                                           | of 0   Total                                                           | Size: 0 byte                             | es   Total Fil | es: 0   To       |
|                                                                                                    | <ul> <li>Active Jobs -&gt; Failer</li> <li>Alerts 23 g Ja</li> <li>0 errors, 6 warnings, 7</li> </ul>                                                                                                    | d Participants                                                                                        | s:0 of0   Byt<br>Filterby: Ho                                                                           | tes Pending: 0 bytes                                                                                                    | Bytes Tran | nsferred: 0 b<br>verity: | ytes   Op                                                                    | ens: 0   In<br>Type:                                                                         | itial Scans Con                                                                                       | npleted: 0 o                                         | of 0   Total<br>ar Alerts                                              | Size: 0 byte                             | es   Total Fil | es: 0   Tot      |
| Agent Summary 🛛 💐 🏹 📎 🖓 🗖                                                                                                    | <ul> <li>Active Jobs -&gt; Failer</li> <li>Alerts کے ایک ایک ایک ایک ایک ایک ایک ایک ایک ایک</li></ul>                                                                                                    | d Participants<br>ob Alerts<br>10 others   F<br>Severity                                              | s:0 of 0   Byt<br>Filter by : Ho<br>Type                                                                | tes Pending: 0 bytes  <br>pst:<br>Name                                                                                         | Bytes Tran | nsferred: 0 b<br>verity: | ytes   Op<br>~<br>Host                                                       | ens: 0   In<br>Type:                                                                         | itial Scans Con<br>Message                                                                            | npleted: 0 o                                         | of 0   Total                                                           | Size: 0 byte                             | ıs   Total Fil | es: 0   Tot      |
| Agent Summary                                                                                                    | <ul> <li>Active Jobs -&gt; Faile</li> <li>Alerts X / Ju</li> <li>0 errors, 6 warnings,</li> <li>Received Date</li> <li>08-13-2019 00:58:40</li> </ul>                                                                                                    | d Participants<br>ob Alerts<br>10 others   F<br>Severity<br>Info                                      | s: 0 of 0   Byl<br>Filter by : Ho<br>Type<br>Connecti                                                   | tes Pending: 0 bytes  <br>bst:<br>Name<br>on Startup                                                                           | Bytes Tran | nsferred: 0 b            | ytes   Op<br>V<br>Host<br>DGAge                                              | ens: 0   In<br>Type:                                                                         | itial Scans Con<br>Message<br>Agent Starte                                                            | npleted: 0 (                                         | of 0   Total                                                           | Size: 0 byte                             | es   Total Fil | 2<br>es: 0   Tot |
| Agent Summary 🛛 🖓 📎 🖓 🗋 🖸                                                                                                    | <ul> <li>C</li> <li>Active Jobs -&gt; Faile</li> <li>Alerts 22 / J</li> <li>0 errors, 6 warnings,</li> <li>Received Date</li> <li>08-13-2019 00:58:40</li> <li>08-13-2019 00:58:40</li> </ul>                                                                                                    | d Participants<br>ob Alerts<br>0 others   F<br>Severity<br>Info<br>Info                               | s: 0 of 0   Byt<br>Filter by : Ho<br>Type<br>Connectii<br>Heartbeat                                     | tes Pending: 0 bytes  <br>ost: Name<br>on Startup<br>t Reconnect                                                               | Bytes Tran | rerity:                  | ytes   Op<br>V<br>Host<br>DGAge<br>DGAge                                     | ens: 0   In<br>Type: [<br>ent2<br>ent2                                                       | itial Scans Con<br>Message<br>Agent Starte<br>Connection                                              | npleted: 0 (<br><u>Cles</u><br>ed<br>status cha      | of 0   Total                                                           | Size: 0 byte                             | ed to Conne    | es: 0   Tot      |
| Agent Summary I I I I I I I I I I I I I I I I I I I                                                                                                    | <ul> <li>Active Jobs -&gt; Faile</li> <li>Alerts 22</li> <li>Ju</li> <li>0 errors, 6 warnings, '</li> <li>Received Date</li> <li>08-13-2019 00:58:40</li> <li>08-13-2019 00:58:40</li> <li>08-13-2019 00:58:40</li> </ul>                                                                                                    | d Participants<br>bb Alerts<br>10 others   F<br>Severity<br>Info<br>Info<br>Info                      | s: 0 of 0   Byt<br>Filter by : Ho<br>Type<br>Connecti<br>Heartbeat<br>Connecti                          | tes Pending: 0 bytes  <br>ost:<br>Name<br>on Startup<br>t Reconnect<br>on Startup                                              | Bytes Tran | rerity:                  | vtes   Op<br>V<br>Host<br>DGAge<br>DGAge                                     | ens: 0   In<br>Type: [<br>ent2<br>ent1                                                       | itial Scans Con<br>Message<br>Agent Starte<br>Connection<br>Agent Starte                              | ed<br>ed<br>ed<br>ed                                 | of 0   Total<br>ar Alerts<br>nged from 1                               | Size: 0 byte                             | ed to Conne    | es: 0   Tot      |
| Agent Summary I I I I I I I I I I I I I I I I I I I                                                                                                    | <ul> <li>Active Jobs -&gt; Faile</li> <li>Alerts 12 for an and a second second se</li></ul> | d Participants<br>bb Alerts<br>10 others   F<br>Severity<br>Info<br>Info<br>Info<br>Info              | s: 0 of 0   Byt<br>Filter by : Ho<br>Type<br>Connecti<br>Heartbeat<br>Connecti<br>Heartbeat             | tes Pending: 0 bytes  <br>pst:                                                                                                 | Bytes Tran | rerity:                  | ytes   Op<br>V<br>Host<br>DGAgi<br>DGAgi<br>DGAgi<br>DGAgi                   | Type: Type: ent2<br>ent2<br>ent1<br>ent1                                                     | itial Scans Con<br>Message<br>Agent Starte<br>Connection<br>Agent Starte<br>Connection                | clei<br>clei<br>ed<br>status cha<br>ed<br>status cha | of 0   Total<br>ar Alerts<br>nged from I                               | Size: 0 byte<br>Disconnect               | ed to Conne    | es: 0   Tot      |
| Agent Summary I I I I I I I I I I I I I I I I I I I                                                                                                    | <ul> <li>Active Jobs -&gt; Faile</li> <li>Alerts 22</li> <li>Perrors, 6 warnings,</li> <li>Received Date</li> <li>08-13-2019 00:58:40</li> <li>08-13-2019 00:58:40</li> <li>08-13-2019 00:58:40</li> <li>08-13-2019 00:58:40</li> <li>08-13-2019 00:58:44</li> </ul>                                                                                                    | d Participants<br>bb Alerts<br>0 others   F<br>Severity<br>Info<br>Info<br>Info<br>Info<br>Warning    | s: 0 of 0   Byt<br>Filter by : Ho<br>Type<br>Connectii<br>Heartbeat<br>Connectii<br>Heartbeat           | es Pending: 0 bytes<br>statup<br>t Reconnect<br>t Reconnect<br>t Reconnect<br>t OStatup                                        | Bytes Tran | nsferred: 0 b            | ytes   Op<br>V<br>Host<br>DGAg<br>DGAg<br>DGAg<br>DGAg                       | Type: Type: ent2<br>ent2<br>ent1<br>ent1<br>ent1                                             | itial Scans Con<br>Message<br>Agent Starte<br>Connection<br>Agent Starte<br>Connection<br>Agent Shute | ed<br>status cha<br>down                             | of 0   Total<br>ar Alerts<br>nged from  <br>nged from                  | Size: 0 byte<br>Disconnect               | ed to Conne    | es: 0   Tot      |
| Agent Summary I Connected)                                                                                                    | <ul> <li>Active Jobs -&gt; Faile</li> <li>Alerts 23</li> <li>d errors, 6 warnings,</li> <li>Received Date</li> <li>08-13-2019 00:58:40</li> <li>08-13-2019 00:58:40</li> <li>08-13-2019 00:58:40</li> <li>08-13-2019 00:58:40</li> <li>08-13-2019 00:58:40</li> <li>08-13-2019 00:58:40</li> <li>08-13-2019 00:58:40</li> </ul>                                                                                                    | d Participants<br>bb Alerts<br>0 others   F<br>Severity<br>Info<br>Info<br>Info<br>Warning<br>Warning | s: 0 of 0   Byt<br>Filter by : Ho<br>Type<br>Connecti<br>Heartbeat<br>Connecti<br>Heartbeat<br>Connecti | Name<br>Name<br>Name<br>Reconnect<br>Name<br>Reconnect<br>Startup<br>t<br>Reconnect<br>on Shutdown                             | Bytes Tran | nsferred: 0 b            | ytes   Op<br>V<br>Host<br>DGAgi<br>DGAgi<br>DGAgi<br>DGAgi<br>DGAgi<br>DGAgi | Type: Type: ent2<br>ent2<br>ent1<br>ent1<br>ent1<br>ent2                                     | itial Scans Con<br>Message<br>Agent Starte<br>Connection<br>Agent Shute<br>Agent Shute                | ed<br>status cha<br>down<br>down                     | of 0   Total<br>ar Alerts<br>nged from I                               | Size: 0 bytr<br>Disconnect               | ed to Conne    | es: 0   Tot      |
| Agent Summary     Image: Consected generation of the section of the section of the se | <ul> <li>Active Jobs -&gt; Faile</li> <li>Alerts 12 // July</li> <li>0 errors, 6 warnings, 1</li> <li>0 errors, 6 warnings, 1</li> <li>Received Date</li> <li>08-13-2019 00:58:40</li> <li>08-13-2019 00:58:40</li> <li>08-13-2019 00:58:40</li> <li>08-13-2019 00:58:40</li> <li>08-13-2019 00:58:40</li> <li>08-13-2019 00:58:40</li> <li>08-13-2019 00:58:40</li> <li>08-13-2019 00:58:40</li> </ul>                                                                                                    | d Participants<br>bb Alerts<br>0 others   F<br>Severity<br>Info<br>Info<br>Warning<br>Warning<br>Info | s: 0 of 0   By<br>Filter by : Ho<br>Type<br>Connecti<br>Heartbeat<br>Connecti<br>Connecti<br>Connecti   | Name<br>Name<br>Name<br>Name<br>Name<br>t Reconnect<br>t Reconnect<br>t Reconnect<br>on Shutdown<br>on Shutdown<br>on Shutdown | Bytes Tran | nsferred: 0 b            | ytes   Op<br>Host<br>DGAgi<br>DGAgi<br>DGAgi<br>DGAgi<br>DGAgi<br>DGAgi      | ens: 0   In<br>Type:<br>ent2<br>ent2<br>ent1<br>ent1<br>ent1<br>ent2<br>ent2<br>ent2<br>ent2 | itial Scans Con<br>Message<br>Agent Starte<br>Connection<br>Agent Shute<br>Agent Shute<br>User attemp | ed<br>status cha<br>down<br>down<br>down<br>tring tc | of 0   Total<br>ar Alerts<br>nged from 1<br>nged from 1<br>ates Availa | Size: 0 byte<br>Disconnect<br>Disconnect | ed to Conne    | es: 0   T        |

5. この通知をクリックしてアップデートを確認し、アップデートを開始します。詳細については、@ 「Peer Management Centerのアップデート」@を参照してください。

# [Tags Configuration]

リソースに後から割り当て可能な@<u>タグ</u>@とカテゴリは、[Preferences]の**[Tags Configuration]**ページで作成を 開始します。リソースへの割り当ての詳細については、@<u>「タグの割り当て」</u>@を参照してください。

タグを作成するには、次の手順に従います。

- 1. [Window]メニューで[Preferences]を選択します。
- 2. ナビゲーションツリーで[General Configuration]を展開し、[Tags Configuration]を選択します。

[Tags]テーブルに、既存のタグがリストされます。

Copyright (c) 1993-2019 Peer Software, Inc. All Rights Reserved

| type filter text                          | Tags Configuration |                 |           | ↓ ↓ ↓ +         |
|-------------------------------------------|--------------------|-----------------|-----------|-----------------|
| > Cloud Backup and Replication            |                    |                 |           |                 |
| > DFS-N Management                        | Tag Name Filter    | Category Filter |           |                 |
| > Email Configuration                     | Tag Name           | Category        | Resources | Create          |
| File Collab, Sync, Repl, and Locking      | Available          | Besources       | 0         | T 474           |
| <ul> <li>General Configuration</li> </ul> |                    |                 |           | Edit            |
| Agent Connectivity                        |                    |                 |           | Сору            |
| Broker Configuration                      |                    |                 |           | Delete          |
| System Alerts                             |                    |                 |           |                 |
| Tags Configuration                        |                    |                 |           | Edit Categories |
| Licensing                                 |                    |                 |           | -               |
| MED Configuration                         |                    |                 |           |                 |
| > NAS Configuration                       |                    |                 |           |                 |
| Real-time Event Detection                 |                    |                 |           |                 |
| > Task Scheduler                          |                    |                 |           |                 |
| User Management                           |                    |                 |           |                 |
|                                           |                    |                 |           |                 |
|                                           |                    |                 |           |                 |
|                                           |                    |                 |           |                 |
|                                           |                    |                 |           |                 |
|                                           |                    |                 |           |                 |

3. [Create]ボタンをクリックします。

[New Tag]ダイアログが表示されます。

| 🧔 New Tag      |  |    |        | $\times$ |
|----------------|--|----|--------|----------|
| Tag Name:      |  |    |        |          |
| Category Name: |  |    |        | $\sim$   |
|                |  | OK | Cancel |          |

- 4. タグの名前を入力します。
- 5. カテゴリを選択するか、新しいカテゴリを作成します。

| 🧔 New Tag      | _                                  |         | $\times$ |
|----------------|------------------------------------|---------|----------|
| Tag Name:      | Manager                            |         |          |
| Category Name: |                                    |         | ~        |
|                | Resources<br>Create a new category | Caricer |          |
|                |                                    |         |          |

6. **[OK]**をクリックします。

タグが[Tags]テーブルに表示されます。

7. [OK]または[Apply]をクリックします。

# DFS-N 管理ジョブ

# DFS-N 管理ジョブの作成

[Create New Job]ウィザードは、DFS-N 管理ジョブの作成プロセスをガイドします。このプロセスは、次の手順 で構成されています。

<u>手順 1: ジョブタイプ</u>

<u>手順 2: [Management Agent]</u>

<u>手順 3: [Agent Verification]</u>

<u>手順 4: [Namespace Name]</u>

<u>手順 5: [Namespace Servers]</u>

<u>手順 6: [Namespace Settings]</u>

<u>手順 7: [Namespace Folders]</u>

<u> 手順 8: [Email Alerts]</u>

<u>手順 9: [SNMP Notifications]</u>

<u> 手順 10: [Review]</u>

<u>手順 11: [Results]</u>

# 手順1: ジョブタイプ

- 1. Peer Management Centerを開きます。
- [File]メニューで[New Job]を選択します(またはツールバーの[New Job]ボタンをクリックします)。

[Create New Job]ウィザードが表示され、作成できるジョブタイプのリストが表示されます。

3. [DFS-N Management]をクリックし、[Create]をクリックします。

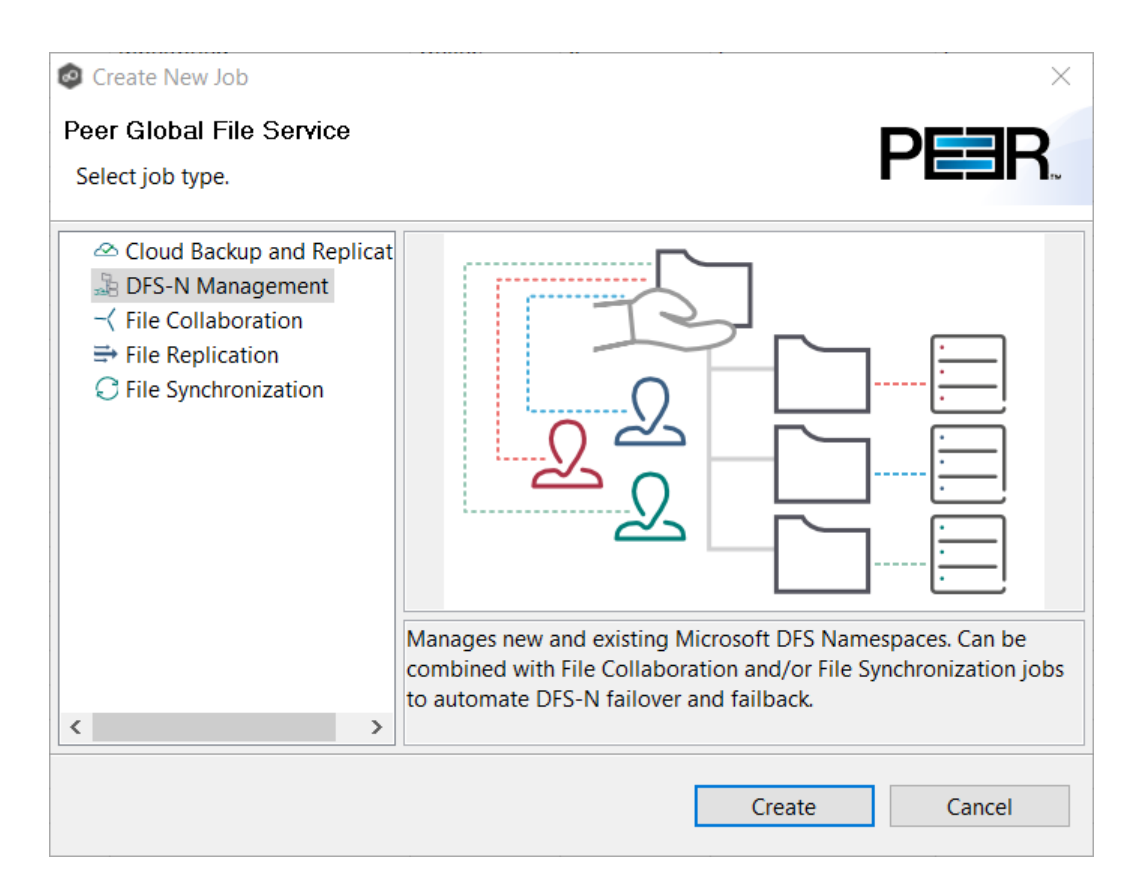

[Management Agent]ページが表示されます。

# 手順 2: [Management Agent]

[Management Agent]ページには、Peer Agent がインストールされているサーバのリストが表示されます。

1. 既存のDFS名前空間のドメインまたは新しいDFS名前空間を作成するドメインに存在するエージェントを選択します。

**注: [DFS Mgmt. Enabled]**列が**[No]**になっているエージェントを選択した場合、次の手順で Microsoft DFS Powershell Management ツールキットがインストールされます。

| ate DFS-N Managem                 | ent Job Wizard   |              |                      |                   |                     |       |
|-----------------------------------|------------------|--------------|----------------------|-------------------|---------------------|-------|
| gement Agent                      |                  |              |                      |                   |                     |       |
| the server hosting th             | e Peer Agent tha | t will manag | e this job.          |                   |                     |       |
| agement Agent<br>Int Verification | Agent            | Domain       | Computer Description | DFS Mgmt. Enabled | Windows Version     |       |
| espace Name                       | DGWin16d         | PEERTEST     |                      | Yes               | Windows Server 2016 |       |
| espace Servers                    | DGWin166         | PEERTEST     |                      | Yes               | Windows Server 2016 |       |
| espace Settings                   | Dominoe          | TEERTEST     |                      | 105               |                     |       |
| I Alerts                          |                  |              |                      |                   |                     |       |
| P Notifications                   |                  |              |                      |                   |                     |       |
| ew                                |                  |              |                      |                   |                     |       |
| lts                               |                  |              |                      |                   |                     |       |
|                                   |                  |              |                      |                   |                     |       |
|                                   |                  |              |                      |                   |                     |       |
|                                   |                  |              |                      |                   |                     |       |
|                                   |                  |              |                      |                   |                     |       |
|                                   |                  |              |                      |                   |                     |       |
|                                   |                  |              |                      |                   |                     |       |
|                                   |                  |              |                      |                   |                     |       |
|                                   |                  |              |                      |                   |                     |       |
|                                   |                  | 1            |                      |                   |                     |       |
|                                   |                  |              |                      |                   |                     |       |
|                                   |                  |              |                      | < Back            | Next >              | Cance |

2. [Next]をクリックします。

[Agent Verification]ページが表示されます。

## 手順 3: [Agent Verification]

[Agent Verification]ページでは、Microsoft DFS Powershell Management ツールキットがエージェントと同じシ ステムにインストールされていて、正しく構成されていることを検証するために実行する手順のリストが表示さ れます。

**注:** この検証では、DFS Services が動作中かどうかはチェックしません。なぜなら、DFS Services はエージェントサーバ上で動作する必要がないからです。通常、DFS Services は、ドメインコントローラ上で動作します。

1. [Start Verification]をクリックします。

| Create DFS-N Manager                    | nent Job Wizard                                    |        |        |
|-----------------------------------------|----------------------------------------------------|--------|--------|
| gent Verification                       |                                                    |        |        |
| erify that the selected Ag              | ent is suitable to manage this namespace.          |        |        |
| Management Agent<br>Agent Verification  | Start Verification                                 |        |        |
| Namespace Name<br>Namespace Servers     | Verify Windows Version                             |        |        |
| Namespace Settings<br>Namespace Folders | Verify Local Admin Rights                          |        |        |
| Email Alerts<br>SNMP Notifications      | Verify Domain Communication                        |        |        |
| Review<br>Results                       | Verify DFS PowerShell Management Toolkit Installed |        |        |
|                                         | Verify DFS PowerShell Management Toolkit Works     |        |        |
|                                         |                                                    |        |        |
|                                         |                                                    |        |        |
|                                         |                                                    |        |        |
|                                         |                                                    |        |        |
|                                         |                                                    |        |        |
|                                         | < Back                                             | Next > | Cancel |

 DFS PowerShell Managementツールキットがインストールされていない場合、[Verify DFS PowerShell Management Toolkit Installed]の横に表示される[Install]ボタンをクリックします。

ツールキットがインストールされると、検証を続行します。緑のドットは、その要素の検証が成功した ことを示します。

| 🙆 Create DFS-N Managem                                                                                                    | ient Job Wizard                                                                                                    |        |        | - |       | ×  |
|----------------------------------------------------------------------------------------------------|----------------------------------------------------------------------------------------------------|--------|--------|---|-------|----|
| Agent Verification                                                                                                    |                                                                                                    |        |        |   |       |    |
| Verify that the selected Ag                                                                                                    | ent is suitable to manage this namespace.                                                                                                    |        |        |   |       |    |
| Management Agent<br>Agent Verification<br>Namespace Name<br>Namespace Servers<br>Namespace Settings<br>Namespace Folders<br>Email Alerts<br>SNMP Notifications<br>Review<br>Results | Start Verification         Verify Windows Version         Verify Local Admin Rights         Verify Domain Communication         Verify DFS PowerShell Management Toolkit Installed         Verify DFS PowerShell Management Toolkit Works |        |        |   |       |    |
|                                                                                                    |                                                                                                    |        |        |   |       |    |
|                                                                                                    |                                                                                                    | < Back | Next > |   | Cance | Ú. |

3. 検証が完了したら、[Next]をクリックします。

[Namespace Name]ページが表示されます。

## 手順 4: [Namespace Name]

名前空間の名前は、DFS-N 管理ジョブの名前にもなります。

1. 名前空間の名前を入力します。

60

| 🙆 Create DFS-N Manager                 | nent Job Wizard                                                                                                    |       | $\times$ |
|----------------------------------------|----------------------------------------------------------------------------------------------------|-------|----------|
| Namespace Name                         |                                                                                                    |       |          |
| Enter a name of the new r              | namespace.                                                                                                    |       |          |
| Management Agent<br>Agent Verification | This name will appear after the server or domain name in the namespace path, such as \\Server\Name or \\Domain\Name. |       |          |
| Namespace Name                         |                                                                                                    |       |          |
| Namespace Settings                     | Namespace Name: Example: Public                                                                                      |       |          |
| Namespace Folders                      |                                                                                                    |       |          |
| Email Alerts<br>SNMP Notifications     |                                                                                                    |       |          |
| Review                                 |                                                                                                    |       |          |
| Results                                |                                                                                                    |       |          |
|                                        |                                                                                                    |       |          |
|                                        |                                                                                                    |       |          |
|                                        |                                                                                                    |       |          |
|                                        |                                                                                                    |       |          |
|                                        |                                                                                                    |       |          |
|                                        |                                                                                                    |       |          |
|                                        |                                                                                                    |       |          |
|                                        |                                                                                                    |       |          |
|                                        |                                                                                                    |       | ,        |
|                                        | < Back Next >                                                                                                    | Cance | el       |

2. [Next]をクリックします。

[Namespace Servers]ページが表示されます。

### 手順 5: [Namespace Servers]

名前空間をホストするサーバは、名前空間サーバと呼ばれます。名前空間サーバでデータをホストする必要はあ りません。ただし、名前空間サーバでは、Microsoft DFS Namespace Service を実行する必要があります。多く の場合、名前空間サーバはドメインコントローラである必要があります。

1. [Server Name]フィールドにファイルサーバの完全修飾パスを入力し、[Add]をクリックします。

| Create DFS-N Managen       | nent Job Wizard   |                                 |                    |                    |         |        | × |
|----------------------------|-------------------|---------------------------------|--------------------|--------------------|---------|--------|---|
| Namespace Servers          |                   |                                 |                    |                    |         |        |   |
| Select one or more servers | to host this name | space. The servers you select v | vill be known as n | amespace servers.  |         |        |   |
| Management Agent           | Enter the fully   | qualified domain name of a se   | rver running the D | )FS namespace serv | vice.   |        |   |
| Namespace Name             | Server Name:      | peertestdc1.peertest.local      |                    |                    |         |        |   |
| Namespace Servers          |                   |                                 | Add                | Delete             |         |        |   |
| Namespace Settings         |                   |                                 |                    |                    |         |        |   |
| Namespace Folders          |                   |                                 |                    |                    |         |        |   |
| Email Alerts               |                   |                                 |                    |                    |         |        |   |
| Review                     |                   |                                 |                    |                    |         |        |   |
| Results                    |                   |                                 |                    |                    |         |        |   |
|                            |                   |                                 |                    |                    |         |        |   |
|                            |                   |                                 |                    |                    |         |        |   |
|                            |                   |                                 |                    |                    |         |        |   |
|                            |                   |                                 |                    |                    |         |        |   |
|                            |                   |                                 |                    |                    |         |        |   |
|                            |                   |                                 |                    |                    |         |        |   |
|                            |                   |                                 |                    |                    |         |        |   |
|                            |                   |                                 |                    |                    |         |        |   |
|                            |                   |                                 |                    |                    |         |        |   |
|                            |                   |                                 |                    |                    |         |        |   |
|                            |                   |                                 |                    | < Pack             | Novts   | Canco  |   |
|                            |                   |                                 |                    | < DACK             | ivext > | Cancel |   |

# サーバパスが、下の領域にリストされます。

| 💿 Create DFS-N Manager                                                       | ment Job Wizard                                                                                      |       | ×  |
|------------------------------------------------------------------------------|----------------------------------------------------------------------------------------------------|-------|----|
| Namespace Servers<br>Select one or more server                               | rs to host this namespace. The servers you select will be known as namespace servers.                |       |    |
| Management Agent<br>Agent Verification<br>Namespace Name                     | Enter the fully qualified domain name of a server running the DFS namespace service.<br>Server Name: |       |    |
| Namespace Servers                                                            | Add Delete                                                                                           |       |    |
| Namespace Folders<br>Email Alerts<br>SNMP Notifications<br>Review<br>Results | peertestdc1.peertest.local                                                                           |       |    |
|                                                                              | < Back Next >                                                                                        | Cance | el |

## 2. 必要に応じて、他のサーバを追加します。

| 💿 Create DFS-N Manager                                                       | ment Job Wizard —                                                                    |       | ×  |
|------------------------------------------------------------------------------|--------------------------------------------------------------------------------------|-------|----|
| Namespace Servers                                                            |                                                                                      |       |    |
| Select one or more server                                                    | s to host this namespace. The servers you select will be known as namespace servers. |       |    |
| Management Agent<br>Agent Verification                                       | Enter the fully qualified domain name of a server running the DFS namespace service. |       |    |
| Namespace Name                                                               |                                                                                      |       |    |
| Namespace Servers                                                            | Add Delete                                                                           |       |    |
| Namespace Folders<br>Email Alerts<br>SNMP Notifications<br>Review<br>Results | peertestdc2.peertest.local                                                           |       |    |
|                                                                              | < Back Next >                                                                        | Cance | el |

3. [Next]をクリックします。

[Namespace Settings]ページが表示されます。

## 手順 6: [Namespace Settings]

[Namespace Settings]ページでは、ジョブで選択されている名前空間サーバが表示されます。サーバのローカル パスとアクセス権限を変更できます。

サーバ設定を編集するには、次の手順に従います。

1. サーバの[DFS Root Share Path]列でパスを変更します。

|                                                                               | shared forder.                                                                           |                                                             |                                                          |                      |
|-------------------------------------------------------------------------------|------------------------------------------------------------------------------------------|-------------------------------------------------------------|----------------------------------------------------------|----------------------|
| Management Agent<br>Agent Verification<br>Namespace Name<br>Namespace Servers | If necessary, the wizard will c<br>Modify the settings of the DF<br>Shared Folder: Sales | reate a shared folder on the<br>S root share for each names | namespace server.<br>pace server, including its local pa | ath and permissions. |
| amespace Settings                                                             | Server Name                                                                              | DFS Root Share Path                                         | Permissions                                              |                      |
| amespace Folders                                                              | peertestdc1.peertest.local                                                               | C:\DFSRoots\Sales                                           | Everyone Full Access                                     |                      |
| nail Alerts                                                                   | peertestdc2.peertest.local                                                               | C:\DFSRoots\Sales                                           | Everyone Full Access                                     |                      |
| IMP Notifications                                                             |                                                                                          |                                                             |                                                          |                      |
| view                                                                          |                                                                                          |                                                             |                                                          |                      |
|                                                                               |                                                                                          |                                                             |                                                          |                      |
|                                                                               |                                                                                          |                                                             |                                                          |                      |
|                                                                               |                                                                                          |                                                             |                                                          |                      |
|                                                                               |                                                                                          |                                                             |                                                          |                      |
|                                                                               |                                                                                          |                                                             |                                                          |                      |
|                                                                               |                                                                                          |                                                             |                                                          |                      |
|                                                                               |                                                                                          |                                                             |                                                          |                      |
|                                                                               |                                                                                          |                                                             |                                                          |                      |
|                                                                               |                                                                                          |                                                             |                                                          |                      |
|                                                                               |                                                                                          |                                                             |                                                          |                      |

- 2. サーバの[Permissions]列で適切なアクセスレベルを選択します。
- 3. (オプション)他のサーバのパスと権限を変更します。

| Agent Verification<br>Namespace Name                    | If necessary, the wizard will create a shared folder on the namespace server.<br>Modify the settings of the DFS root share for each namespace server, including its local path and permissions.<br>Shared Folder: Sales |                                           |                                     |  |  |  |
|---------------------------------------------------------|----------------------------------------------------------------------------------------------------|-------------------------------------------|-------------------------------------|--|--|--|
| lamespace Servers<br>lamespace Settings                 | Server Name<br>peertestdc1.peertest.local                                                                                                    | DFS Root Share Path<br>C:\DFSRoots\Sales1 | Permissions<br>Everyone Full Access |  |  |  |
| Email Alerts<br>SNMP Notifications<br>Review<br>Results | peertest.local                                                                                                    | C:\DF5K00t\$\Sales2                       | Administrators Full Acce            |  |  |  |

4. [Next]をクリックします。

[Namespace Folders]ページが表示されます。

#### 手順 7: [Namespace Folders]

名前空間フォルダには、フォルダターゲットが含まれます。フォルダターゲットがユーザに実際のコンテンツを 提供します。フォルダターゲットは、共有フォルダの@<u>UNC(Universal Naming Convention: 汎用命名規則)パス</u> @または名前空間のフォルダに関連付ける別の名前空間の UNC パスです。データやコンテンツは、フォルダター ゲットに保存されます。複数のフォルダターゲットを追加すると、この名前空間のフォルダの可用性が高まりま す。

[Namespace Folders]ページでは、名前空間フォルダおよびフォルダターゲットがリストされます。

1. [Create]ボタンをクリックします。

| reate DFS namespace fo                                  | Iders and targets. |         |        |
|---------------------------------------------------------|--------------------|---------|--------|
| Management Agent<br>Agent Verification                  | Folder             | Targets | Create |
| Namespace Name                                          |                    |         | Edit   |
| Namespace Servers<br>Namespace Settings                 |                    |         | Delete |
| Email Alerts<br>SNMP Notifications<br>Review<br>Results |                    |         |        |

[Folder Name]ダイアログが表示されます。

2. [Folder Name]フィールドに名前空間フォルダの名前を入力します。

フォルダの名前を入力すると、[Folder Name]フィールドの下にフォルダとパス名のプレビューが表示されます。

| Folder Name                    | Folder Name: Descette           |
|--------------------------------|---------------------------------|
| Folder Targets<br>Confirmation | Provider value. Domestic        |
|                                | \\PeerTest.local\Sales\Domestic |
|                                |                                 |
|                                |                                 |

3. 名前空間フォルダにフォルダターゲットを追加する場合、[Next]をクリックします。

| Folder Name<br>Folder Targets<br>Confirmation | Enter the UNC path to<br>If the folder is not sha | an existing<br>red, you mus | folder.<br>It share it first. |            |           |
|-----------------------------------------------|---------------------------------------------------|-----------------------------|-------------------------------|------------|-----------|
|                                               | Path to folder target:                            | Example: \\                 | Server\Shared F               | older\Fold | ler Targe |
|                                               |                                                   | Add                         | Delete                        |            |           |

[Folder Targets]ダイアログが表示されます。

4. 共有フォルダへのUNCパスを入力し、[Add]をクリックします。

フォルダターゲットパスが、下のフィールドにリストされます。

| Folder Name<br>Folder Targets<br>Confirmation | Enter the UNC path to<br>If the folder is not sha | o an existing folder.<br>ared, you must share it first. |      |
|-----------------------------------------------|---------------------------------------------------|---------------------------------------------------------|------|
|                                               | Path to folder target:                            | Example: \\Server\Shared Folder\Folder 1                | arge |
|                                               |                                                   | Add Delete                                              |      |
|                                               | \\DGWin16B\US                                     |                                                         |      |

# 5. (オプション)他のフォルダターゲットを追加します。

| Folder Name                    |                                                   |                                               |                               |  |  |
|--------------------------------|---------------------------------------------------|-----------------------------------------------|-------------------------------|--|--|
| Folder Targets<br>Confirmation | Enter the UNC path to<br>If the folder is not sha | o an existing t<br>ared, you mus              | folder.<br>st share it first. |  |  |
|                                | Path to folder target:                            | Example: \\Server\Shared Folder\Folder Target |                               |  |  |
|                                |                                                   | Add                                           | Delete                        |  |  |
|                                | \\DGWin16B\US<br>\\DGWin16C\USA                   |                                               |                               |  |  |

6. [Next]をクリックします。

[Confirmation]ダイアログが表示されます。
| Do you want to add th                         | e following namespace fol                                               | der and folder tar | gets?          |       |    |
|-----------------------------------------------|-------------------------------------------------------------------------|--------------------|----------------|-------|----|
| Folder Name<br>Folder Targets<br>Confirmation | Namespace Folder:<br>Folder Targets:<br>\\DGWin16B\US<br>\\DGWin16C\USA | \\PeerTest.local\! | Sales\Domestic |       |    |
|                                               | < Back Ne                                                               | xt >               | Finish         | Cance | el |

フォルダとフォルダターゲットを確認します。さらにフォルダやフォルダターゲットを追加する場合は[Back]をクリックし、そうでなければ[Finish]をクリックします。

[Namespace Folders]ページが再表示され、追加したフォルダとそのターゲットの数がリストされます。

|                    | Failes . | Townshi | T control of |
|--------------------|----------|---------|--------------|
| Agent Verification | Folder   | largets | Create       |
| Namespace Name     | Domestic | 2       | Edit         |
| Namespace Servers  | -        |         |              |
| Namespace Settings |          |         | Delete       |
| lamespace Folders  |          |         |              |
| mail Alerts        |          |         |              |
| NMP Notifications  |          |         |              |
| leview             |          |         |              |
| lesults            |          |         |              |
|                    |          |         |              |
|                    |          |         |              |
|                    |          |         |              |
|                    |          |         |              |
|                    |          |         |              |
|                    |          |         |              |
|                    |          |         |              |
|                    |          |         |              |
|                    |          |         |              |

8. [Next]をクリックします。

[Email Alerts]ページが表示されます。

#### 手順 8: [Email Alerts]

この手順はオプションです。

セッション停止、ホスト障害、システムアラートなど、特定のタイプのイベントが発生すると、@<u>電子メールア</u> <u>ラート</u>@により受信者に通知します。[Email Alerts]ページでは、ジョブに適用されている電子メールアラートの リストが表示されます。最初にジョブを作成した時点では、このリストは空です。電子メールアラートは、 [Preferences]で定義し、同じタイプの複数のジョブに適用できます。

電子メールアラートは、事前に作成しておくことを推奨します。ただし、このウィザードページでは、既存のア ラートを選択してジョブに適用することも、新しいアラートを作成して適用することもできます。

新しいアラートの作成については、@「[Preferences]」@セクションの「[Email Alerts]」を参照してください。 既存の電子メールアラートをジョブに適用するには、次の手順に従います。

1. [Select]ボタンをクリックします。

| Create DFS-N Management                                                      | ent Job Wizard    |         |             |               |             |
|------------------------------------------------------------------------------|-------------------|---------|-------------|---------------|-------------|
| Email Alerts                                                                 |                   |         |             |               |             |
| Management Agent<br>Agent Verification                                       | Edit Email Alerts |         |             |               | <br>        |
| Namespace Name<br>Namespace Servers                                          | Name              | Enabled | Event Types | Recipients    | Select      |
| Namespace Settings                                                           |                   |         |             |               | Delete      |
| Namespace Folders<br>Email Alerts<br>SNMP Notifications<br>Review<br>Results |                   |         |             |               | 'iew Detail |
|                                                                              | ,                 |         |             | < Back Next > | Cancel      |

[Select Email Alert]ダイアログが表示されます。

| Select Er                 | nail Alert              | 122         |       | × |
|---------------------------|-------------------------|-------------|-------|---|
| Email Alert:              | DFS server offline      |             |       | ¥ |
|                           | DFS server offline      |             |       |   |
| Selected En               | Namespace not found     | 1           |       |   |
| Email Alert<br>DFS server | Name:<br>offline        |             |       |   |
| Selected Al               | erts:                   |             |       |   |
| Namespace                 | Offline, All Folder Tar | gets Offlin | e     |   |
| Recipients:<br>debrag@p   | ersoftware.com          |             |       |   |
|                           | ОК                      |             | Cance | 4 |

2. [Email Alert]ドロップダウンリストでアラートを選択し、[OK]をクリックします。

アラートが、[Email Alerts]ページにリストされます。

72

| Management Agent<br>Agent Verification  | Edit Email Alerts         |                |                                                |                                       |        |
|-----------------------------------------|---------------------------|----------------|------------------------------------------------|---------------------------------------|--------|
| Namespace Name<br>Namespace Servers     | Name<br>Namespace not fou | Enabled<br>Yes | Event Types<br>Namespace Not Found, All Folder | Recipients<br>debrag@peersoftware.com | Select |
| Namespace Settings                      |                           |                |                                                | 5-1                                   | Delete |
| SNMP Notifications<br>Review<br>Results |                           |                |                                                |                                       |        |

- 3. (オプション)手順1~3を繰り返すと、アラートがさらに適用されます。
- 4. [Next]をクリックします。

@[SNMP Notifications]@ページが表示されます。

#### 手順 9: [SNMP Notifications]

この手順はオプションです。

セッション停止、ホスト障害、システムアラートなど、特定のタイプのイベントが発生すると、@<u>SNMP 通知</u>@ により受信者に通知します。[SNMP Notifications]ページでは、ジョブに適用されている通知のリストが表示さ れます。最初にジョブを作成した時点では、このリストは空です。電子メールアラートやファイルフィルタと同 様に、SNMP 通知は、[Preferences]で定義し、同じタイプの複数のジョブに適用できます。

SNMP 通知は、事前に作成しておくことを推奨します。ただし、このウィザードページでは、既存の SNMP 通知 を選択してジョブに適用することも、新しい SNMP 通知を作成することもできます。

既存の SNMP 通知をジョブに適用するか、または通知を無効化するには、次の手順に従います。

1. ドロップダウンリストでSNMP通知を選択します。

無効化するには、[None - Disabled]を選択します。

| © Create DFS-N Manage                                                                                                    | ment Job Wizard                                                                                                    |        |        |       | × |
|----------------------------------------------------------------------------------------------------|----------------------------------------------------------------------------------------------------|--------|--------|-------|---|
| Management Agent<br>Agent Verification<br>Namespace Name<br>Namespace Servers<br>Namespace Settings<br>Namespace Folders<br>Email Alerts<br>SNMP Notifications<br>Review<br>Results | Edit SNMP Notifications SNMP Notification: None - Disabled Selected SNMP No None - Disabled Namespace offline No SNMP Notifica Folder target offline SNMP notifications disabled for this job |        |        |       | ~ |
|                                                                                                    |                                                                                                    | < Back | Next > | Cance | 9 |

2. [Next]をクリックします。

[Review]ページが表示されます。

#### 手順 10: [Review]

75

[Review]ページでは、構成を実際に作成する前に確認できます。

1. 名前空間構成を確認します。

| Create DFS-N Manage                                                                                                    | ment Job Wizard                                                                                                    |                    |            | $\times$ |
|----------------------------------------------------------------------------------------------------|----------------------------------------------------------------------------------------------------|--------------------|------------|----------|
| Review                                                                                                    |                                                                                                    |                    |            |          |
| Do you want to create th                                                                                                    | s namespace?                                                                                                    |                    |            |          |
| Management Agent<br>Agent Verification<br>Namespace Name<br>Namespace Servers<br>Namespace Settings<br>Namespace Folders<br>Email Alerts<br>SNMP Notifications<br>Review<br>Results | Review the configuration. If it is correct, click Create to create your new namespace. To<br>Back or select the appropriate page in the navigation panel.<br>Namespace Configuration<br>Name: \/PeerTest.local\Sales<br>Type: Domain (Windows Server 2008 mode)<br>Servers:<br>-peertestdc1.peertest.local<br>-peertestdc2.peertest.local<br>Folders:<br>- Domestic [2 Targets] | change the configu | ration, cl | ick      |
|                                                                                                    | < Back                                                                                                    | Create             | Cance      | 2        |

2. 構成が正しい場合、[Create]をクリックします。正しくない場合、[Back]をクリックして構成を修 正します。

[Create]をクリックすると、[Results]ページが表示されます。

## 手順 11: [Results]

[Results]ページには、[Tasks]と[Errors]の2つのタブがあります。

1. [Tasks]タブと[Errors]タブで結果を確認します。

| Management Agent                                                                                   | Done                                                                                                    |                                                                                                    |  |
|----------------------------------------------------------------------------------------------------|----------------------------------------------------------------------------------------------------|----------------------------------------------------------------------------------------------------|--|
| Namespace Name                                                                                     | Tasks Errors                                                                                                    |                                                                                                    |  |
| Namespace Settings<br>Namespace Folders<br>Email Alerts<br>SNMP Notifications<br>Review<br>Results | Create Local Folder<br>Create Folder Share<br>Create DFS Names<br>Create Local Folder<br>Create Folder Share<br>Add DFS Namespa<br>Add New DFS-N Fo<br>Add DFS-N Folder<br>Add DFS-N Folder<br>Create DFS Names | Folder created successfully: C:\DFSRoots\<br>Share created successfully: Sales<br>Namespace created successfully: Sales<br>Folder created successfully: C:\DFSRoots\<br>Share created successfully: Sales<br>Namespace Server added successfully: pe<br>Namespace folder: \\PeerTest.local\Sales\<br>Folder target: \\DGWin16B\US added suc<br>Folder target: \\DGWin16C\USA added su<br>Done |  |

2. **[Close]**をクリックします。

## ジョブが自動的に起動し、新しいジョブの実行時サマリビューが表示されます。

| Peer Management Center (Client Mode)                                                                                            |                               |                                 |               |                             |                            |           | - 0 > |
|----------------------------------------------------------------------------------------------------|-------------------------------|---------------------------------|---------------|-----------------------------|----------------------------|-----------|-------|
| ile Window Help                                                                                                    |                               |                                 |               |                             |                            |           |       |
| 🗂 🗟 🖄 📾 🕸 📎 🛛 🖉 🤣 🤣                                                                                                    |                               |                                 |               |                             |                            |           |       |
| Jobs 🛛 🖓 🐨 🖬 🕄 🗸 🖓 🖬                                                                                                    | - FC-3 PeerTest.loca          | al\Sales 83                     |               |                             |                            |           |       |
| type filter text (2)                                                                                                    | Namespace Namespace Ser       | ervers Alerts (0) Configuration |               |                             |                            |           |       |
| Cloud Backup and Replication (0)                                                                                                | Folder Name                   |                                 |               |                             |                            |           |       |
| DFS-N Management (5)     VPeerTest.local/Clients     VPeerTest.local/Food     VPeerTest.local/Public     VPeerTest.local/Public | \\PeerTest.local\Sales\Dom    | nestic                          |               |                             |                            |           |       |
| \/PeerTest.local\Sales     \/PeerTest.local\T2             •            File Collaboration (4)                                  |                               |                                 |               |                             |                            |           |       |
| Beverage Data     FC-3     FC-Beverages                                                                                         |                               |                                 |               |                             |                            |           |       |
| <ul> <li>JA-2113</li> <li>⇒ File Replication (1)</li> </ul>                                                                     |                               |                                 |               |                             |                            |           |       |
| FR-1     Sile Supercontaction (0)                                                                                               | Folder Target                 | Linked to Agent                 | Status Reason | AD Site                     | Replication Status         |           |       |
| Prie Synchronization (0)                                                                                                    | \\DGWin16B\US                 |                                 | Active -      | US-HQ                       | Replication not configured |           |       |
|                                                                                                    | \\DGWin16C\USA                | -                               | Active -      | US-HQ                       | Replication not configured |           |       |
| 🛚 Agents 💦 📲 🍸 📎 😁 🗖                                                                                                    |                               |                                 |               |                             |                            |           |       |
| type filter text (2)                                                                                                    |                               |                                 |               |                             |                            |           |       |
| Agent Avg. Bandwidth     GWin16B (Connected)     GWin16C (Connected)     GWin16C (Connected)                                    |                               |                                 |               |                             |                            |           |       |
|                                                                                                    |                               |                                 |               |                             |                            |           |       |
|                                                                                                    | Status: Monitoring            |                                 |               |                             |                            |           |       |
|                                                                                                    | 💈 Job Alerts 🕕 Alerts 🖾       |                                 |               |                             |                            |           | -     |
|                                                                                                    | 0 errors, 10 warnings, 10 oth | hers Filter by : Host:          | Severity:     | <ul> <li>✓ Type:</li> </ul> | Clear Alerts               |           |       |
|                                                                                                    | Received Date                 | Severity Type Na                | me            | Host Message                | d av cas                   | Exception |       |
|                                                                                                    | 10-03-2019 17:57:04           | Warning Connection Shu          | itdown        | DGWin16d Agent Shute        | town                       |           |       |
|                                                                                                    | 10-03-2019 17:57:03           | Warning Connection Shu          | itdown        | DGWin16d Agent Shute        | down                       |           |       |
| 1.5 <u>-</u>                                                                                                    |                               | sourcedon one                   |               | Figure Figure Share         |                            |           |       |

## 既存の名前空間のインポート

ファイルコラボレーションジョブまたはファイル同期ジョブで使用したい既存の名前空間がある場合、その名前 空間をインポートできます。名前空間をインポートすると、その名前と同じ名前を持つ新しい DFS-N 管理ジョブ が作成されます。

ここで、<u>その名前空間を既存のファイルコラボレーションジョブまたはファイル同期ジョブにリンク</u>するか、またはその名前空間を使用する<u>新しいファイルコラボレーションジョブまたはファイル同期ジョブを作成</u>することができます。

既存の名前空間をインポートするには、次の手順に従います。

 [Namespace Summary]ビューの[Runtime Summary]タブの任意の場所を右クリックし、[Import Existing Namespaces]を選択します(または[Jobs]ビューで[DFS-N Management]ジョブタイプを 右クリックします)。

| Peer Management Center (Client Mode)       |                              |                        |                |           |          |                     |                      |           | – 🗗 🗙 |
|--------------------------------------------|------------------------------|------------------------|----------------|-----------|----------|---------------------|----------------------|-----------|-------|
| File Window Help                           |                              |                        |                |           |          |                     |                      |           |       |
| C = 0 = = = = 0 = 0 = 0                    |                              |                        |                |           |          |                     |                      |           |       |
| 🛊 Jobs 🛛 🍸 📎 🖬 🔕 🗸 🖓 🗖                     | - FC-3                       | al\Sales Namesp        | ace Summary    | 2         |          |                     |                      |           | ° 0   |
| type filter text (2)                       | Runtime Summary              |                        |                |           |          |                     |                      |           |       |
| Cloud Backup and Replication (0)           | Name                         | Man                    | agement Status | State     | Errors   | Total Servers       | Total Folders   Targ |           |       |
| <ul> <li>J DFS-N Management (5)</li> </ul> | > \\PeerTest.local\Food      | Halte                  | ed.            | Online    | 0        | 2                   | 2                    |           |       |
| \\PeerTest.local\Clients                   | > \\PeerTest.local\Clients   | Halte                  | ed.            | Online    | 0        | 2                   | 1                    |           |       |
| \\PeerTest.local\Food                      | > \\PeerTest.local\Sales     | Mon                    | itoring        | Online    | 0        | 2                   | 1                    |           |       |
| \\PeerTest.local\Public                    | > \\PeerTest.local\Public    | Mon                    | itoring        | Online    | 0        | 4                   | 3                    |           |       |
| \\PeerTest.local\Sales                     | > \\PeerTest.local\T2        | Mon                    | itoring        | Online    | 0        | 1                   | 4                    |           |       |
| \\PeerTest.local\T2                        |                              |                        |                |           |          |                     |                      |           |       |
| ✓                                          |                              |                        |                |           |          |                     |                      |           |       |
| Beverage Data                              |                              |                        |                |           |          |                     |                      |           |       |
| @ FC-3                                     |                              |                        |                |           |          |                     |                      |           |       |
| FC-Beverages                               |                              |                        |                |           |          |                     |                      |           |       |
| JA-2113                                    |                              |                        |                |           |          | Import Existing Na  | imespaces            |           |       |
| ✓ ➡ File Replication (1)                   |                              |                        |                |           |          |                     |                      |           |       |
| @ FR-1                                     |                              |                        |                |           |          |                     |                      |           |       |
| C File Synchronization (0)                 |                              |                        |                |           |          |                     |                      |           |       |
|                                            |                              |                        |                |           |          |                     |                      |           |       |
|                                            |                              |                        |                |           |          |                     |                      |           |       |
| 🖪 Agents 🛛 📲 🍸 📎 🖓 🗖                       |                              |                        |                |           |          |                     |                      |           |       |
| hung Eller best                            |                              |                        |                |           |          |                     |                      |           |       |
| type inter text                            |                              |                        |                |           |          |                     |                      |           |       |
| △ Agent Avg. Bandwidth                     |                              |                        |                |           |          |                     |                      |           |       |
| DGWin16B (Connected)                       |                              |                        |                |           |          |                     |                      |           |       |
| DGWin16C (Connected)                       |                              |                        |                |           |          |                     |                      |           |       |
| DGWin16d (Connected)                       |                              |                        |                |           |          |                     |                      |           |       |
|                                            |                              |                        |                |           |          |                     |                      |           |       |
|                                            |                              |                        |                |           |          |                     |                      |           |       |
|                                            |                              |                        |                |           |          |                     |                      |           |       |
|                                            |                              |                        |                |           |          |                     |                      |           |       |
|                                            | 🧯 Job Alerts 🕕 Alerts 🖾      |                        |                |           |          |                     |                      |           | - 0   |
|                                            | 0 errors, 10 warnings, 10 ot | hers Filter by : Host: |                | Severity: | ~ Тур    | e: v                | Clear Alerts         |           |       |
|                                            | Received Date                | Severity Type          | Name           |           | Host     | Message             |                      | Exception | ^     |
|                                            | 10-03-2019 17:57:04          | Warning Connection     | Shutdown       |           | DGWin16C | Agent Shutdown      |                      |           |       |
|                                            | 10-03-2019 17:57:03          | Warning Connection     | Shutdown       |           | DGWin16d | Agent Shutdown      |                      |           |       |
|                                            | 10-03-2019 17:57:03          | Warning Connection     | Shutdown       |           | DGWin16d | Agent Shutdown      |                      |           |       |
| < >                                        | 10-03-2019 17:57:03          | Warning Connection     | Shutdown       |           | DGWin168 | Agent Shutdown      |                      |           | ~     |
|                                            | 10 00 0010 110100            | Connection             | . snatsonn     |           | 00111100 | national shared own |                      |           |       |

[Import Existing Namespaces]ウィザードが表示されます。

2. 管理エージェントを選択します。

| lanagement Agent                                                                                          |                                           |                                            |                    |                             |                                                                                |                   |        |  |
|----------------------------------------------------------------------------------------------------|-------------------------------------------|--------------------------------------------|--------------------|-----------------------------|--------------------------------------------------------------------------------|-------------------|--------|--|
| Select the server hosting the                                                                             | Peer Agent tha                            | t will manage                              | e this job.        |                             |                                                                                |                   |        |  |
| Management Agent<br>Agent Verification<br>Select Existing Namespace<br>Email Alerts<br>SNMP Notifications | Agent<br>DGWin16d<br>DGWin16B<br>DGWin16C | Domain<br>PEERTEST<br>PEERTEST<br>PEERTEST | Computer Descripti | DFS Mg<br>Yes<br>Yes<br>Yes | Windows Version<br>Windows Server 20<br>Windows Server 20<br>Windows Server 20 | 016<br>016<br>016 |        |  |
| Confirmation<br>Results                                                                                   |                                           |                                            |                    |                             |                                                                                |                   |        |  |
|                                                                                                    |                                           |                                            |                    |                             |                                                                                |                   |        |  |
|                                                                                                    |                                           |                                            |                    |                             |                                                                                |                   |        |  |
| >                                                                                                    |                                           |                                            |                    |                             |                                                                                |                   |        |  |
|                                                                                                    |                                           |                                            |                    |                             | < Back                                                                         | Next >            | Cancel |  |

## 3. エージェント環境を検証します。

| Import Existing Namespa                                                                                                    | es                                                                                                    |        |        |
|----------------------------------------------------------------------------------------------------|----------------------------------------------------------------------------------------------------|--------|--------|
| gent Verification<br>Verify that the selected Ager                                                                                   | t is suitable to manage this namespace.                                                                                                    |        |        |
| Management Agent<br>Agent Verification<br>Select Existing Namespace<br>Email Alerts<br>SNMP Notifications<br>Confirmation<br>Results | Start Verification         Verify Windows Version         Verify Local Admin Rights         Verify Domain Communication         Verify DFS PowerShell Management Toolkit Installed         Verify DFS PowerShell Management Toolkit Works |        |        |
| >                                                                                                    |                                                                                                    |        |        |
|                                                                                                    | < Back                                                                                                    | Next > | Cancel |

78

4. DFS PowerShell Managementツールキットがインストールされていない場合、[Verify DFS PowerShell Management Toolkit Installed]の横に表示される[Install]ボタンをクリックします。

ツールキットがインストールされると、検証を続行します。緑のドットは、その要素の検証が成功した ことを示します。

5. 検証が完了したら、[Next]をクリックします。

[Select Existing Namespace]ページが表示されます。既存の名前空間がリストされたテーブルが表示されます。

注: テーブルに既存の名前空間が表示されるまでに数分かかる場合があります。

6. テーブルで1つまたは複数の既存の名前空間を選択し、[Next]をクリックします。

| Management Agent<br>Agent Verification | Refresh Avail | able names | paces: 50   |  |  |   |
|----------------------------------------|---------------|------------|-------------|--|--|---|
| elect Existing Namespace               | Namespace     | State      | Description |  |  | 1 |
| Email Alerts                           | MarcusDFS     | Online     |             |  |  |   |
| SNMP Notifications                     | MarcusTest    | Online     |             |  |  |   |
| Contirmation                           | MLTest02      | Online     |             |  |  |   |
| iesures                                | Music         | Online     |             |  |  |   |
|                                        | Nutanix       | Online     |             |  |  |   |
|                                        | Peer1         | Online     |             |  |  |   |
|                                        | Peer2         | Online     |             |  |  |   |
|                                        | Peer_Germ     | Online     |             |  |  |   |
|                                        | Pets          | Online     |             |  |  |   |
|                                        | pizza         | Online     |             |  |  |   |
|                                        | Public        | Online     |             |  |  |   |
|                                        | Public2       | Not Fou    |             |  |  |   |
|                                        | Public_East   | Online     |             |  |  |   |
|                                        | Revit         | Online     |             |  |  |   |
|                                        | Sales         | Online     |             |  |  |   |
|                                        | US-CA-1       | Online     |             |  |  |   |

[Email Alerts]ページが表示されます。

- (オプション)ジョブに適用する電子メールアラートを選択または作成し、[Next]をクリックします。
   [SNMP Notifications]ページが表示されます。
- 8. (オプション)ジョブに適用するSNMP通知を選択または作成し、[Next]をクリックします。

[Confirmation]ページが表示されます。

| Import Existing Namespa                                                                                                    | ces                                                                  |        | × |
|----------------------------------------------------------------------------------------------------|----------------------------------------------------------------------|--------|---|
| Confirmation                                                                                                    |                                                                      |        |   |
| Do you want to add these n                                                                                                    | amespaces?                                                           |        |   |
| Management Agent<br>Agent Verification<br>Select Existing Namespace<br>Email Alerts<br>SNMP Notifications<br>Confirmation<br>Results | Selected Agent:<br>DGWin16d<br>Selected Namespaces<br>- Peer_Germany |        |   |
| < >                                                                                                    | < Back Add                                                           | Cancel |   |

- 9. 構成を確認します。
- 10.確認した後で、ジョブ構成を変更する必要がある場合、変更する構成のページに戻るまで[Back]を クリックし、構成を変更します。
- 11.ジョブ構成に問題がない場合、[Add]をクリックします。

[Results]ページが表示されます。

80

| Import Existing Namespace                     | ces                                         |                              |  |       | $\times$ |
|-----------------------------------------------|---------------------------------------------|------------------------------|--|-------|----------|
| Results                                       |                                             |                              |  |       |          |
| Management Agent<br>Agent Verification        | Done                                        |                              |  |       |          |
| Select Existing Namespace                     | Tasks Errors                                |                              |  |       |          |
| SNMP Notifications<br>Confirmation<br>Results | Tasks<br>Creating Peer_Ge<br>Adding Namespa | Results  rm Success  success |  |       |          |
| < >                                           |                                             |                              |  |       |          |
|                                               |                                             |                              |  | Close |          |

#### 12.結果を確認し、[Close]をクリックします。

追加した名前空間ごとに DFS-N 名前空間ジョブが 1 つ作成されます。新しいジョブ(1 つまたは複数)が [Jobs]ビューに表示され、実行時サマリビューにジョブのタブ(1 つまたは複数)が表示されます。ジョブ は自動的に動作を開始します。これで、名前空間をファイルコラボレーションジョブおよびファイル同 <u>期ジョブにリンク</u>できます。

| Peer Management Center (Client Mode)                                                            |                                                                                    |                                                                                                |                                  |                      |                                                                        |                                         |           | - 0 > |
|-------------------------------------------------------------------------------------------------|------------------------------------------------------------------------------------|------------------------------------------------------------------------------------------------|----------------------------------|----------------------|------------------------------------------------------------------------|-----------------------------------------|-----------|-------|
| ile Window Help                                                                                 |                                                                                    |                                                                                                |                                  |                      |                                                                        |                                         |           |       |
| C1 🖂 🕲 📲 📾 📎 🛛 😫 🖉 🤣                                                                            |                                                                                    |                                                                                                |                                  |                      |                                                                        |                                         |           |       |
| 🖥 Jobs 🔰 🏹 📎 🖬 🔕 🔍 📼 🗋                                                                          | - FC-3 APPeerTest.l                                                                | ocal\Sales 🛛 🔝 Namespace Sun                                                                   | nmary 🔒 \\Pee                    | rTest.local\Pee      | Germany 🖾                                                              |                                         |           |       |
| type filter text 💿                                                                              | Namespace Namespace                                                                | Servers Alerts (0) Configuration                                                               |                                  |                      |                                                                        |                                         |           |       |
|                                                                                                 | Folder Name<br>\\PeerTestJocal\Peer_Ge<br>\\PeerTestJocal\Peer_Ge                  | ırmany/Peerlink QA<br>ırmany/Peerlink                                                          |                                  |                      |                                                                        |                                         |           |       |
|                                                                                                 | Folder Target                                                                      | Linked to Agent                                                                                | Status Re                        | eason AD             | lite                                                                   | Replication Status                      |           |       |
| type filter text.                                                                               |                                                                                    |                                                                                                |                                  |                      |                                                                        |                                         |           |       |
| Agent Avg. Bandwidth     DGWin168 (Connected)     DGWin16C (Connected)     DGWin16G (Connected) |                                                                                    |                                                                                                |                                  |                      |                                                                        |                                         |           |       |
|                                                                                                 | Status: Monitoring                                                                 |                                                                                                |                                  |                      |                                                                        |                                         |           |       |
|                                                                                                 | 5 Job Alerts 0 Alerts                                                              |                                                                                                |                                  |                      |                                                                        |                                         |           |       |
|                                                                                                 | 0 errors, 10 warnings, 10 o                                                        | others   Filter by : Host:                                                                     | Sever                            | ity:                 | - Type:                                                                | <ul> <li><u>Clear Alerts</u></li> </ul> |           |       |
|                                                                                                 | Received Date<br>10-03-2019 17:57:04<br>10-03-2019 17:57:03<br>10-03-2019 17:57:03 | Severity Type Na<br>Warning Connection Shu<br>Warning Connection Shu<br>Warning Connection Shu | me<br>itdown<br>itdown<br>itdown | Host<br>DGWi<br>DGWi | Message<br>16C Agent Shutdor<br>16d Agent Shutdor<br>16d Agent Shutdor | wn<br>wn                                | Exception |       |
|                                                                                                 |                                                                                    | connection 3th                                                                                 |                                  | C OVVI               | rigen silutuo                                                          |                                         |           |       |

## DFS 名前空間の管理

このセクションでは、次の項目について説明します。

- 既存の名前空間の追加
- 名前空間サーバの追加
- 名前空間フォルダの追加
- 名前空間フォルダターゲットの追加

#### 名前空間サーバの追加

名前空間サーバを名前空間に追加できます。

名前空間サーバを名前空間に追加するには、次の手順に従います。

1. [Jobs]ビューまたは[Namespace Summary]ビューでジョブ名をダブルクリックし、ジョブの実行 時サマリビューを開きます。

| File Window Help                   |                                                 |                      |            |               |               |          |
|------------------------------------|-------------------------------------------------|----------------------|------------|---------------|---------------|----------|
| 📑 🔛 🐚 🖻 🧠 🚱 🧶 🖉 🔗                  |                                                 |                      |            |               |               |          |
| 🏂 Jobs 🛛 🍸 📎 🚺 🗮 🔕 🗢 🗆             | Amespace Summary                                |                      |            |               |               | - 0      |
| type filter text                   | Runtime Summary                                 |                      |            |               |               |          |
| JB DFS-N Management (14)           | <ul> <li>Name</li> </ul>                        | Management Status    | State      | Errors        | Total Servers | Total Fo |
| \\PeerTest.local\Atlas Shared Docs | > \\PeerTest.local\Public_West                  | Monitoring           | Online     | 0             | 2             | 1        |
| \\PeerTest.local\DGNamespace       | > \\PeerTest.local\MLTest02                     | Monitoring           | Online     | 0             | 2             | 2        |
| \\PeerTest.local\Family_DFS        | > \\PeerTest.local\T2                           | Monitoring           | Online     | 0             | 1             | 4        |
| \\PeerTest.local\Food              | \\PeerTest.local\Pets                           | Sending Stop Command | Online     | 1             | 2             | 0        |
| \\PeerTest.local\LLCY              | \\PeerTest.local\US-CA-1                        | Sending Stop Command | Online     | 1             | 1             | 0        |
| \\PeerTest.local\MarcusDFSDemo     | > \\PeerTest.local\DGNamespace                  | Sending Stop Command | Online     | 1             | 2             | 3        |
| \\PeerTest.local\MarcusDFSDemo2    | > \\PeerTest.local\MarcusDFSDemo                | Sending Stop Command | Online     | 1             | 2             | 1        |
| \\PeerTest.local\MLTest02          | > \\PeerTest.local\Family_DFS                   | Sending Stop Command | Online     | 1             | 2             | 2        |
| \\PeerTest.local\Pets              | > \\PeerTest.local\LLCY                         | Sending Stop Command | Online     | 1             | 2             | 2        |
| \\PeerTest.local\Public            | > \\PeerTest.local\MarcusDFSDemo2               | Sending Stop Command | Online     | 1             | 2             | 1        |
| \\PeerTest.local\Public_East       | > \\PeerTest.local\Food                         | Sending Stop Command | Online     | 1             | 2             | 2        |
| \\PeerTest.local\Public_West       | > \\PeerTest.local\Atlas Shared Docs            | Sending Stop Command | Online     | 1             | 2             | 2        |
| \\PeerTest.local\T2                | > \\PeerTest.local\Public_East                  | Sending Stop Command | Online     | 1             | 2             | 2        |
| \\PeerTest.local\US-CA-1           | > \\PeerTest.local\Public                       | Monitoring           | Online     | 0             | 4             | 3        |
| ✓ - ✓ File Collaboration (2)       | 4                                               |                      |            |               |               | >        |
| FC-Beverages                       |                                                 |                      |            |               |               |          |
|                                    | Job Alerts 🕖 Alerts 🕄                           |                      |            |               |               |          |
| Agents                             |                                                 |                      |            |               |               |          |
| type filter text (                 | 0 errors, 6 warnings, 7 others   Filter by : Ho | st: Severity:        | ✓ Type:    | ~             | Clear Alerts  |          |
| △ Agent Avg. Bandwidth             | Received Date Severity Type                     | Name                 | Host       | Message       |               | ^        |
| DGWin16B (Connected)               | 08-21-2019 16:07:55 Info Connect                | ion Startup          | DGWin16B   | Agent Started |               |          |
| All DGMin16C (Connected)           | Y 00 04 0040 45 07 17 1 4                       |                      | B (11) 440 |               |               | ~        |

ジョブの実行時サマリビューが表示されます。

| 😰 Peer Management Center (Client Mode) |                                             |                          |           |           |                       | - 0 X              |  |
|----------------------------------------|---------------------------------------------|--------------------------|-----------|-----------|-----------------------|--------------------|--|
| File Window Help                       |                                             |                          |           |           |                       |                    |  |
| 🛅 🗟 🔞 📾 🗞 🕚 🗯 🖉 🤣                      |                                             |                          |           |           |                       |                    |  |
| 💈 Jobs 💦 🖓 🚱 🔳 🔇 🎽 🗖                   | A Namespace Summary                         | erTest.local\Public_West |           |           |                       | - 0                |  |
| type filter text (?                    | Namespace Namespace Servers Ale             | ts (0) Configuration     |           |           |                       |                    |  |
| V 🔓 DFS-N Management (14)              |                                             |                          |           |           |                       | 1                  |  |
| \\PeerTest.local\Atlas Shared Docs     | Folder Name                                 | Folder Name              |           |           |                       |                    |  |
| \\PeerTest.local\DGNamespace           | \\PeerTest.local\Public_West\Comp           | any Sales                |           |           |                       |                    |  |
| \\PeerTest.local\Family_DFS            |                                             |                          |           |           |                       |                    |  |
| \\PeerTest.local\Food                  |                                             |                          |           |           |                       |                    |  |
| \\PeerTest.local\LLCY                  |                                             |                          |           |           |                       |                    |  |
| \\PeerTest.local\MarcusDFSDemo         |                                             |                          |           |           |                       |                    |  |
| \PeerTest.local\MarcusDFSDemo2         | \\PeerTest.local\MITest02     Folder Target |                          | Status    | Reason    | AD Site               | Replication Status |  |
| VPeer lest.local/ML1est02              | rolder larger                               | clined to Agent          | Status    | incusion. | AD SILC               | nepheuton status   |  |
| \\PeerTest.local\Public                |                                             |                          |           |           |                       |                    |  |
| \/PeerTest.local/Public Fast           |                                             |                          |           |           |                       |                    |  |
| \/PeerTest.local/Public West           |                                             |                          |           |           |                       |                    |  |
| \\PeerTest.local\T2                    |                                             |                          |           |           |                       |                    |  |
| \\PeerTest.local\US-CA-1               |                                             |                          |           |           |                       | ,                  |  |
| ✓                                      | Status: Monitoring                          |                          |           |           |                       |                    |  |
| FC-Beverages                           | <b>_</b>                                    |                          |           |           |                       |                    |  |
| *                                      | 5 Job Alerts 🕕 Alerts 🕄                     |                          |           |           |                       |                    |  |
| 🕼 Agents 🛛 🤘 🍸 🕤                       |                                             |                          |           |           |                       |                    |  |
| type filter text (?)                   | 0 errors, 6 warnings, 7 others   Filter     | by: Host:                | Severity: | ✓ Type:   | ✓ <u>Clear Alerts</u> |                    |  |
| △ Agent Avg. Bandwidth ^               | Received Date Severity                      | Type Name                |           | Host      | Message               | ^                  |  |
| JGWin16B (Connected)                   | 08-21-2019 16:07:55 Info                    | Connection Startup       |           | DGWin16B  | Agent Started         |                    |  |
| All DGM6n16C (Connected)               |                                             |                          |           | D.017 470 |                       | ×                  |  |
| · · · · · · · · · · · · · · · · · · ·  | <                                           |                          |           |           |                       | >                  |  |
|                                        |                                             |                          |           |           |                       |                    |  |

## 2. [Namespace Servers]タブをクリックします。

| Peer Management C                                                                                                    | Center (Client Mode)       |                                                |                            |                  |           |                  |                          | -                                                              | a ×      |
|----------------------------------------------------------------------------------------------------|----------------------------|------------------------------------------------|----------------------------|------------------|-----------|------------------|--------------------------|----------------------------------------------------------------|----------|
| File Window Help                                                                                                    |                            |                                                |                            |                  |           |                  |                          |                                                                |          |
|                                                                                                    | 🧐 🔊 📎 🛛 🖉 🦑                |                                                |                            |                  |           |                  |                          |                                                                |          |
| 💐 Jobs                                                                                                    | 7 📎 🛛 🔳 🔕 🗸 🗆 🗖            | Ramespace Summary                              | A \\PeerTest.loo           | al\Public_West 🕅 |           |                  |                          |                                                                | - 0      |
| type filter text                                                                                                    | 0                          | Namespace Namespace S                          | ervers Alerts (0) Co       | nfiguration      |           |                  |                          |                                                                |          |
| DFS-N Management (14)     WeerTest.local/Mata Shared Docs     WPeerTest.local/Mata Shared Docs     WPeerTest.local/Family_DFS     WPeerTest.local/Family_DFS     WPeerTest.local/MarcusDFSDemo     WPeerTest.local/MarcusDFSDemo     WPeerTest.local/MarcusDFSDemo     WPeerTest.local/MarcusDFSDemo     WPeerTest.local/MarcusDFSDemo     WPeerTest.local/MarcusDFSDemo     WPeerTest.local/Pets     WPeerTest.local/Pets     WPeerTest.local/Pets     WPeerTest.local/Public     WPeerTest.local/Public     WPeerTes |                            | Namespace Server<br>peertestdc1<br>peertestdc2 | Status<br>ONLINE<br>ONLINE | Linked to Agent  | Reason    |                  | AD Site<br>N/A<br>N/A    | Path<br>\\peertestdc1\Public_West<br>\\peertestdc2\Public_West |          |
| <ul> <li>● \\PeerTest</li> <li>● \\PeerTest</li> <li>✓ -</li> <li>✓ File Collaborat</li> </ul>                                                                                                    | Liocal\US-CA-1<br>tion (2) | Status: Monitoring                             |                            |                  |           |                  |                          |                                                                | >        |
| FC-Bevera     Agents                                                                                                    | ges 🗸 🗸                    | Job Alerts 🕕 Alerts 🕄                          |                            |                  |           |                  |                          |                                                                |          |
| type filter text                                                                                                    | (?)                        | 0 errors, 6 warnings, 7 othe                   | rs   Filter by : Hos       | t                | Severity: | ~ Туре:          | ~                        | Clear Alerts                                                   |          |
| △ Agent<br>DGWin168 (C<br>C                                                                                                    | Avg. Bandwidth             | Received Date Sevi<br>08-21-2019 16:07:55 Info | erity Type<br>Connectio    | Name<br>Startup  |           | Host<br>DGWin16B | Message<br>Agent Started |                                                                | <b>`</b> |
|                                                                                                    |                            |                                                |                            |                  |           |                  |                          |                                                                |          |

3. [Namespace Servers]タブの任意の場所を右クリックし、[Add Servers]を選択します。

| Namespace Server | Status                      | Linked to Agent                                            | Reason | AD Site | Path                      |
|------------------|-----------------------------|------------------------------------------------------------|--------|---------|---------------------------|
| peertestdc1      | ONLINE                      |                                                            |        | N/A     | \\peertestdc1\Public_West |
| peertestdc2      | ONLINE                      |                                                            |        | N/A     | \\peertestdc2\Public_West |
|                  | Enable<br>Delete<br>Open in | Enable/Disable Server<br>Delete Server<br>Open in Explorer |        |         |                           |
|                  | Add Se                      | rvers                                                      |        |         |                           |
| ,                |                             |                                                            |        |         |                           |

[Add DFS Namespace Server]ウィザードが表示されます。

4. [Server Name]フィールドにファイルサーバの完全修飾パスを入力し、[Add]をクリックします。

| Add DFS Namespace Serve                                                                                                    | r                                                                   |                                                                                                    |      | $\times$ |
|----------------------------------------------------------------------------------------------------|---------------------------------------------------------------------|----------------------------------------------------------------------------------------------------|------|----------|
| Namespace Servers<br>Select one or more servers to I                                                                                                    | e added. The servers you select will be known as namespace servers. |                                                                                                    |      |          |
| Select one or more servers to be added. The servers you select will be known as namespace servers.         Namespace Servers         Namespace Settings         Confirmation         Results             Add             Add |                                                                     |                                                                                                    |      |          |
| Confirmation                                                                                                    | Server Name: peertestdc1.peertest.local                             | e known as namespace servers.                                                                      | wse  |          |
| Results                                                                                                    | Add Delete                                                          |                                                                                                    |      |          |
|                                                                                                    |                                                                     | as namespace servers.<br>of a server running the DFS Namespace Service.<br>al Browse<br>Add Delete |      |          |
|                                                                                                    |                                                                     |                                                                                                    |      |          |
|                                                                                                    | < Back                                                              | Next >                                                                                             | Canc | el       |

サーバパスが、下の領域にリストされます。

- 5. 必要に応じて、他のサーバを追加します。
- 6. **[Next]**をクリックします。

[Namespace Settings]ページが表示されます。

84

| Add DFS Namespace Serve<br>Amespace Settings<br>Modify the settings of the sha | red folder.                                                       |                                                                          |                                                   |                    |           |        |  |  |  |
|--------------------------------------------------------------------------------|-------------------------------------------------------------------|--------------------------------------------------------------------------|---------------------------------------------------|--------------------|-----------|--------|--|--|--|
| Namespace Servers<br>Namespace Settings<br>Confirmation<br>Results             | If necessary, the wiza<br>Modify the settings o<br>Shared Folder: | rd will create a shared folder on t<br>f the DFS root share for each nan | he namespace server.<br>nespace server, including | g its local path a | ind permi | ssions |  |  |  |
|                                                                                | Public_West                                                       |                                                                          |                                                   |                    |           |        |  |  |  |
|                                                                                | Server Name<br>peertestdc1.peert                                  | DFS Root Share Path<br>C:\DFSRoots\Public_West                           | Permissions<br>Everyone Full Acc                  | ess                |           |        |  |  |  |
|                                                                                |                                                                   |                                                                          |                                                   |                    |           |        |  |  |  |
|                                                                                |                                                                   |                                                                          | < Back Ne                                         | ext >              | Cance     | el     |  |  |  |

- 7. (オプション)名前空間サーバの[DFS Root Share Path]と[Permissions]の設定を編集します。
- 8. [Next]をクリックします。

[Confirmation]ページが表示されます。

| Add DFS Namespace Server                                           |                                                                           |        |     |       | × |
|--------------------------------------------------------------------|---------------------------------------------------------------------------|--------|-----|-------|---|
| Confirmation                                                       |                                                                           |        |     |       |   |
| Do you want to add the follow                                      | ing DFS namespace servers?                                                |        |     |       |   |
| Namespace Servers<br>Namespace Settings<br>Confirmation<br>Results | Namespace: Public_West<br>Adding Servers:<br>- peertestdc1.peertest.local |        |     |       |   |
|                                                                    |                                                                           | < Back | Add | Cance | 1 |

- 9. 名前空間サーバ構成を確認します。
- 10.構成が正しい場合、[Add]をクリックします。正しくない場合、[Back]をクリックして構成を修正します。

[Results]ページが表示されます。

| esults                                  |                       |                                                      |  |  |
|-----------------------------------------|-----------------------|------------------------------------------------------|--|--|
|                                         |                       |                                                      |  |  |
| Namespace Servers<br>Namespace Settings | Done                  |                                                      |  |  |
| Confirmation<br>Results                 | Tasks Errors          |                                                      |  |  |
|                                         | Tasks                 | Results                                              |  |  |
|                                         | Create Local Folder   | Folder created successfully: C:\DFSRoots\Public_West |  |  |
|                                         | Create Folder Share   | Share created successfully: Public_West              |  |  |
|                                         | Add DFS Namespace Ser | Namespace server added successfully: peertestdc1.p   |  |  |
|                                         |                       |                                                      |  |  |
|                                         |                       |                                                      |  |  |

#### 11.[OK]をクリックします。

新しく追加したサーバが、[Namespace Servers]タブにリストされます。

#### 名前空間フォルダの追加

名前空間フォルダを名前空間に追加できます。名前空間フォルダを追加するとき、その新しい名前空間フォルダ にフォルダターゲットを追加することもできます。必要に応じて、後でフォルダターゲットを追加することもで きます。

注: DFS-N 名前空間ジョブを編集できるようにするには、事前に DFS-N 名前空間ジョブが動作中である必要があります。

ジョブは動作中である必要があります。

名前空間フォルダを名前空間に追加するには、次の手順に従います。

1. [Jobs]ビューまたは[Namespace Summary]ビューでジョブ名をダブルクリックし、ジョブの実行 時サマリビューを開きます。

| Peer Management Center (Client Mode) |                                            |                   |               |            |               | - 0 ×                   |  |  |  |  |
|--------------------------------------|--------------------------------------------|-------------------|---------------|------------|---------------|-------------------------|--|--|--|--|
| File Window Help                     |                                            |                   |               |            |               |                         |  |  |  |  |
| 📑 🔙 🔞 🖉 🍓 🗬 📎 🛛 👙 🖉 🤣                |                                            |                   |               |            |               |                         |  |  |  |  |
| 🛊 Jobs 🛛 🍸 📎 🖉 🖉 💆 🗖 🗖               | Namespace Summary 🖾                        |                   |               |            |               |                         |  |  |  |  |
| type filter text                     | Runtime Summary                            |                   |               |            |               |                         |  |  |  |  |
| Cloud Backup and Replication (0)     | <ul> <li>Name</li> </ul>                   | Management Status | State         | Errors     | Total Servers | Total Folders   Targets |  |  |  |  |
| ✓ ↓ DFS-N Management (13)            | > \\PeerTest.local\MLTest02                | Halted.           | Not Found     | 1          | 2             | 2                       |  |  |  |  |
| \\PeerTest.local\Atlas Shared Docs   | > \\PeerTest.local\T2                      | Halted.           | Not Found     | 1          | 1             | 4                       |  |  |  |  |
| \\PeerTest.local\DGNamespace         | \\PeerTest.local\Pets                      | Sending Stop Comm | and Online    | 1          | 2             | 0                       |  |  |  |  |
| \\PeerTest.local\Family_DFS          | \\PeerTest.local\US-CA-1                   | Sending Stop Comm | and Online    | 1          | 1             | 0                       |  |  |  |  |
| \\PeerTest.local\Food                | > \\PeerTest.local\DGNamespace             | Sending Stop Comm | and Online    | 1          | 2             | 3                       |  |  |  |  |
| \\PeerTest.local\LLCY                | > \\PeerTest.local\MarcusDFSDemo           | Sending Stop Comm | and Online    | 1          | 2             | 1                       |  |  |  |  |
| \\PeerTest.local\MarcusDFSDemo       | > \\PeerTest.local\Family_DFS              | Sending Stop Comm | and Online    | 1          | 2             | 2                       |  |  |  |  |
| \\PeerTest.local\MarcusDFSDemo2      | > \\PeerTest.local\LLCY                    | Sending Stop Comm | and Online    | 1          | 2             | 2                       |  |  |  |  |
| \\PeerTest.local\MLTest02            | > \\PeerTest.local\MarcusDFSDemo2          | Sending Stop Comm | and Online    | 1          | 2             | 1                       |  |  |  |  |
| \\PeerTest.local\Pets                | > \\PeerTest.local\Food                    | Sending Stop Comm | and Online    | 1          | 2             | 2                       |  |  |  |  |
| \\PeerTest.local\Public              | > \\PeerTest.local\Atlas Shared Docs       | Sending Stop Comm | and Online    | 1          | 2             | 2                       |  |  |  |  |
| \\PeerTest.local\Public_East         | > \\PeerTest.local\Public_East             | Sending Stop Comm | and Online    | Online 1 2 |               | 2                       |  |  |  |  |
| \\PeerTest.local\T2                  | > \\PeerTest.local\Public                  | Halted.           | Not Found     | 1          | 4             | 3                       |  |  |  |  |
| \\PeerTest.local\US-CA-1             |                                            |                   |               |            |               |                         |  |  |  |  |
| ✓                                    | <                                          |                   |               |            |               | >                       |  |  |  |  |
| FC-Beverages                         |                                            |                   |               |            |               |                         |  |  |  |  |
| Agents 🧃 🔽 💊 🖵 🗖                     | 🦸 Job Alerts 🕔 Alerts 🖾                    |                   |               |            |               | - 0                     |  |  |  |  |
| tune filter text                     | 0 errors, 6 warnings, 7 others Filter by : | Host: Seve        | rity: V Type: |            | V Clear Alert | 5                       |  |  |  |  |
| type met test                        | 2                                          |                   |               |            |               |                         |  |  |  |  |
| △ Agent Avg. Bandwidth               | Received Date Severity Type                | e Name            | Host          | Message    |               | ^                       |  |  |  |  |
| JGWin16B (Connected)                 | 08-21-2019 16:07:55 Info Con               | nnection Startup  | DGWin16B      | Agent Sta  | rted          |                         |  |  |  |  |
| All DGMin16C (Connected)             |                                            |                   | B.017 470     |            | · · ·         |                         |  |  |  |  |
| `                                    |                                            |                   |               |            |               |                         |  |  |  |  |

ジョブの実行時サマリビューが表示されます。

| Peer Management Center (Client Mode)<br>File Window Help                                                                                                    |                                                                                           |                                                       |                                 |                     |           |                                 | - 0 ×              |  |
|----------------------------------------------------------------------------------------------------|-------------------------------------------------------------------------------------------|-------------------------------------------------------|---------------------------------|---------------------|-----------|---------------------------------|--------------------|--|
| □         □         □         □         □         □         □         □         □         □         □         □         □         □         □         □         □         □         □         □         □         □         □         □         □         □         □         □         □         □         □         □         □         □         □         □         □         □         □         □         □         □         □         □         □         □         □         □         □         □         □         □         □         □         □         □         □         □         □         □         □         □         □         □         □         □         □         □         □         □         □         □         □         □         □         □         □         □         □         □         □         □         □         □         □         □         □         □         □         □         □         □         □         □         □         □         □         □         □         □         □         □         □         □         □         □         □                                                                                                            | Namespace Summary                                                                         | NPeerTest.loo                                         | cal\Public_East                 |                     |           |                                 | - 0                |  |
| Cloud Backup and Replication (0)  Cloud Backup and Replication (0)  Cloud Backup and Replication (13)  Cloud State (13)  Cloud State (13) | Namespace Name<br>Folder Name<br>\\PeerTest.local\Public_Ea<br>\\PeerTest.local\Public_Ea | vers 2 Alerts (1)<br>st\Communication<br>st\Marketing | Configuration                   |                     |           |                                 |                    |  |
| \/PeerTest.local/Marcu5PSDemo     \/PeerTest.local/Marcu5PSDemo2     \/PeerTest.local/MItest02     \/PeerTest.local/Pets     \/PeerTest.local/Public     \/PeerTest.local/Public                                                                                                    | Folder Target                                                                             |                                                       | Linked to Agent                 | Status              | Reason    | AD Site                         | Replication Status |  |
| VPer rest.local/L2     VPer rest.local/US-CA-1     ✓ -√ File Collaboration (2)     FC-Beverages     IA-2113     ✓                                                                                                    | Status: Monitoring                                                                        |                                                       |                                 |                     |           |                                 |                    |  |
| I Agents I type filter text                                                                                                    | 24 errors, 0 warnings, 18 oth                                                             | ers   Filter by : H                                   | lost:                           | Name:               | Severity: | ∨ Туре:                         | ~ <u>ci</u>        |  |
|                                                                                                    | Received Date<br>08-23-2019 16:18:49                                                      | Severity<br>Info                                      | Type Name<br>Start Job \\PeerTe | st.local\Public_Eas | Host      | Message<br>User Started Peerlet |                    |  |
|                                                                                                    | -                                                                                         |                                                       |                                 |                     |           |                                 |                    |  |

2. [Namespace]タブの任意の場所を右クリックし、[Add Folder]を選択します。

Copyright (c) 1993-2019 Peer Software, Inc. All Rights Reserved

87

| Peer Management Center (Client Mode)                                |                                  |                                        |                   |          |                 |        |             |                        |            | - 0 | ×           |
|---------------------------------------------------------------------|----------------------------------|----------------------------------------|-------------------|----------|-----------------|--------|-------------|------------------------|------------|-----|-------------|
| File Window Help                                                    |                                  |                                        |                   |          |                 |        |             |                        |            |     |             |
| 😁 🗔 🔞 🖾 剩 🚱 📎 🚺 🐓 🖉                                                 |                                  |                                        |                   |          |                 |        |             |                        |            |     |             |
| 🖠 Jobs 🔰 🏹 📎 🖬 🔕 🌣 🗖 🗖                                              | Namespace Summary                | >\\PeerTest                            | local\Public_Ea   | st 🖾     |                 |        |             |                        |            |     | - 0         |
| type filter text                                                    | Namespace Namespace Serve        | rs ! Alerts                            | (1) Configurati   | on       |                 |        |             |                        |            |     |             |
| Cloud Backup and Replication (0)                                    | ^                                |                                        |                   |          |                 |        |             |                        |            |     |             |
| V 🚠 DFS-N Management (13)                                           | Folder Name                      |                                        |                   |          |                 |        | Add Folder  |                        |            |     |             |
| \\PeerTest.local\Atlas Shared Docs     \\DestTest.local\DGNamesease | \\PeerTest.local\Public_East\    | Communicati                            | ons               |          |                 |        |             |                        |            |     |             |
| \/PeerTest.local/Editariespace     \/PeerTest.local/Eamily_DES      | \\PeerTest.local\Public_East\    | \\Peerlest.local\Public_East\Warketing |                   |          |                 |        | Add Fold    | er larget              |            |     |             |
| \\PeerTest.local\Food                                               |                                  |                                        |                   |          |                 |        | Create Ne   | ew Job                 |            |     |             |
| \\PeerTest.local\LLCY                                               |                                  |                                        |                   |          |                 |        | Toggle al   | I Folder Targ          | ets Online |     |             |
| \\PeerTest.local\MarcusDFSDemo                                      |                                  |                                        |                   |          |                 |        | Toggle al   | Folder Targets Offline |            |     |             |
| \\PeerTest.local\MarcusDFSDemo2                                     | Folder Target                    |                                        | Linked to Agent S |          | Status          | Reason |             |                        | plicat     |     | atus        |
| \\PeerTest.local\MLTest02                                           |                                  |                                        |                   |          |                 |        | Move Folder |                        |            |     |             |
| \\PeerTest.local\Pets     \\DestTest.local\Pets                     |                                  |                                        |                   |          |                 |        | Rename R    | older                  |            |     |             |
| \\PeerTest.local\Public     \\ PeerTest.local\Public     Fact       |                                  |                                        |                   |          |                 |        | Delete Fo   | lder                   |            |     |             |
| \\PeerTest.local\T2                                                 |                                  |                                        |                   |          |                 |        |             |                        |            |     |             |
| \\PeerTest.local\US-CA-1                                            | <                                |                                        |                   |          |                 |        |             |                        |            |     | >           |
| ✓ -√ File Collaboration (2)                                         | - Charles Marchaeler             |                                        |                   |          |                 |        |             |                        |            |     |             |
| FC-Beverages                                                        | Status: Monitoring               |                                        |                   |          |                 |        |             |                        |            |     |             |
| @ IA-2113                                                           | y Job Alerts 🕄 🕕 Alerts          |                                        |                   |          |                 |        |             |                        |            |     |             |
| Agents 🤄 👔 👔 🖉 🗌                                                    |                                  |                                        |                   |          |                 |        |             |                        |            |     | _           |
| type filter text                                                    | 24 errors, 0 warnings, 18 others | Filter by :                            | Host:             |          | Name:           |        | Severity:   | ~                      | Туре:      |     | ~ <u>Cl</u> |
| △ Agent Avg. Bandwidth                                              | Received Date                    | Severity                               | Туре              | Name     |                 |        | Host        | Message                |            |     |             |
| DGWin16B (Connected)                                                | 08-23-2019 16:18:49              | Info                                   | Start Job         | \\PeerTe | st.local\Public | East   |             | User Starte            | d Peerlet  |     |             |
| All DGWin16C (Connected)                                            | 20 00 0000 00 00 00              |                                        | e                 |          |                 |        |             |                        |            |     |             |
| · · · · · · · · · · · · · · · · · · ·                               | •                                |                                        |                   |          |                 |        |             |                        |            |     |             |

[New Namespace Folder]ウィザードが表示されます。

3. [Folder Name]フィールドに名前空間フォルダの名前を入力します。

| New Namespace Folder                          |                                              |        |        |
|-----------------------------------------------|----------------------------------------------|--------|--------|
| older Name<br>Enter a name for the name       | space folder.                                |        |        |
| Folder Name<br>Folder Targets<br>Confirmation | Folder Name:<br>Preview of namespace folder: |        |        |
| Results                                       | \\PeerTest.local\Public_East                 |        |        |
|                                               |                                              |        |        |
|                                               |                                              |        |        |
|                                               | < Back                                       | Next > | Cancel |

フォルダの名前を入力すると、[Folder Name]フィールドの下にフォルダとパス名のプレビューが表示されます。

88

| New Namespace Folder                      |                              |       |        |            |        |           |   |      |   |  |      | ×  |
|-------------------------------------------|------------------------------|-------|--------|------------|--------|-----------|---|------|---|--|------|----|
| Folder Name<br>Enter a name for the names | pace folder.                 |       |        |            |        |           |   |      |   |  |      |    |
| Folder Name<br>Folder Targets             | Folder Name:                 | e: D  | Dome   | estic Sale | 25     |           |   |      |   |  |      |    |
| Confirmation                              | Preview of namespace folder: |       |        |            |        |           |   |      |   |  |      |    |
| Kesults                                   | \\PeerTest.loo               | local | al\Put | olic_East\ | \Domes | tic Sales |   |      |   |  |      |    |
|                                           | i                            |       |        |            |        | < Bac     | k | Next | > |  | Canc | el |

4. [Next]をクリックします。

[Folder Targets]ページが表示されます。ここで名前空間フォルダにフォルダターゲットを追加することを選択できます。必要に応じて、後でも追加できます。フォルダターゲットをここで追加することを選択する場合、フォルダターゲットは既存で共有されている必要があります。

5. (オプション)フォルダターゲットにする共有フォルダへのUNCパスを入力し、[Add]をクリックしま す(ここでフォルダターゲットを追加しない場合は[Next]をクリックします)。

| 🙆 New Namespace Folder                        |                                                                                                    |
|-----------------------------------------------|----------------------------------------------------------------------------------------------------|
| Folder Targets<br>Select one or more folder t | argets for this namespace folder.                                                                          |
| Folder Name<br>Folder Targets<br>Confirmation | Enter the UNC path to an existing folder.<br>If the folder is not shared you would need to share it first. |
| Results                                       | Add Delete                                                                                                 |
|                                               |                                                                                                    |
|                                               |                                                                                                    |
|                                               | < Back Next > Cancel                                                                                       |

フォルダターゲットパスが、下のフィールドにリストされます。

| New Namespace Folder Folder Targets                                                       |                                                                              |                                                                                                    |     | X   |
|-------------------------------------------------------------------------------------------|------------------------------------------------------------------------------|----------------------------------------------------------------------------------------------------|-----|-----|
| Select one or more folder tar<br>Folder Name<br>Folder Targets<br>Confirmation<br>Results | Enter the UNC path to<br>If the folder is not shar<br>Path to folder target: | an existing folder.<br>ed you would need to share it first.<br>Example: \\Server\Shared Folder\Folder Target |     |     |
|                                                                                           | \\DGWin16B\Inside Sa                                                         | Add Delete                                                                                                   |     |     |
|                                                                                           |                                                                              | < Back Next >                                                                                                | Can | cel |

#### 6. 必要に応じて、他のフォルダターゲットを追加します。

#### 7. [Next]をクリックします。

[Confirmation]ページが表示されます。

| New Namespace Folder<br>Confirmation<br>Do you want to add the for | llowing nameroace folder and folder targets?                                                                                                    |      | ×  |
|--------------------------------------------------------------------|----------------------------------------------------------------------------------------------------|------|----|
| Folder Name<br>Folder Targets<br>Confirmation<br>Results           | Namespace Folder and router targets:         Namespace Folder: \\PeerTest.local\Public_East\Domestic Sales         Folder Targets:         \\DGWin16B\Inside Sales         \\DGWin16C\Inside Sales |      |    |
|                                                                    | < Back Add                                                                                                    | Canc | el |

- 8. フォルダとフォルダターゲットを確認します。
- 9. 構成が正しい場合、[Add]をクリックします。正しくない場合、[Back]をクリックして構成を修正 します。

[Results]ページが表示されます。

| 🧔 New Namespace Folder        |                         |                                                    |
|-------------------------------|-------------------------|----------------------------------------------------|
| Results                       |                         |                                                    |
| Folder Name<br>Folder Targets | Done                    |                                                    |
| Results                       | Tasks Errors            |                                                    |
|                               | Tasks                   | Results                                            |
|                               | Add New DFS-N Folder    | Namespace Folder: \\PeerTest.local\Public_East\Do  |
|                               | Add DFS-N Folder Target | Folder Target: \\DGWin16B\Inside Sales added succe |
|                               | Add DFS-N Folder Target | Folder Target: \\DGWin16C\Inside Sales added succe |
|                               | Add Namespace Folder    | Success                                            |
|                               |                         |                                                    |
|                               |                         | Close                                              |

10.[Close]をクリックします。

ジョブの実行時サマリビューが表示されます。

11.いま変更したジョブをクリックします。

新しく追加したフォルダとフォルダターゲットが、[Namespace]タブに表示されます(タブの[Folder Target]セクションを表示するためにスクロールする必要がある場合があります)。

| Feel Management Center (Client Mode) |                                  |                                             |                 |                     |           |                      |                    |  |
|--------------------------------------|----------------------------------|---------------------------------------------|-----------------|---------------------|-----------|----------------------|--------------------|--|
| File Window Help                     |                                  |                                             |                 |                     |           |                      |                    |  |
| 📑 🗟 🕼 🗈 🧠 🐨 🚺 🖗                      |                                  |                                             |                 |                     |           |                      |                    |  |
| 💈 Jobs 💦 🏹 📎 🖬 🔕 🏹 🗖                 | Amespace Summary                 | >\\PeerTest.local                           | Public_East 🖾   |                     |           |                      | - 6                |  |
| type filter text                     | Namespace Namespace Serve        | rs 🚦 Alerts (1) 🖸                           | onfiguration    |                     |           |                      |                    |  |
| Cloud Backup and Replication (0)     | A Display name                   |                                             | ,               |                     |           |                      |                    |  |
| V 🔓 DFS-N Management (13)            | Folder Name                      | space servers                               |                 |                     |           |                      |                    |  |
| \\PeerTest.local\Atlas Shared Docs   | \\PeerTest.local\Public_East\    | \\PeerTest.local\Public_East\Communications |                 |                     |           |                      |                    |  |
| \\PeerTest.local\DGNamespace         | \\PeerTest.local\Public_East\    | \\PeerTest.local\Public_East\Domestic Sales |                 |                     |           |                      |                    |  |
| \\PeerTest.local\Family_DFS          | \\PeerTest.local\Public_East\    | Marketing                                   |                 |                     |           |                      |                    |  |
| \\PeerTest.local\Food                |                                  |                                             |                 |                     |           |                      |                    |  |
| \\PeerTest.local\LLCY                |                                  |                                             |                 |                     |           |                      |                    |  |
| \\PeerTest.local\MarcusDFSDemo       |                                  |                                             |                 |                     | -         |                      |                    |  |
| \\PeerTest.local\MarcusDFSDemo2      | Folder Target                    |                                             | Linked to Agent | Status              | Reason    | AD Site              | Replication Status |  |
| \/PeerTest.local/MLTest02            | \\DGWin16B\Inside Sales          |                                             | •               | Active              |           | US-HQ                | Not Replicating    |  |
| VPeerTest.local/Pets                 | \\DGWin16C\Inside Sales          |                                             | -               | Active              | -         | US-HQ                | Not Replicating    |  |
| VPeer lest.local/Public              |                                  |                                             |                 |                     |           |                      |                    |  |
| VPeerTest.local/Public_East          |                                  |                                             |                 |                     |           |                      |                    |  |
| \/Peerlest.local\12                  | <                                |                                             |                 |                     |           |                      | >                  |  |
| VPeer lest.local/US-CA-1             |                                  |                                             |                 |                     |           |                      |                    |  |
| File Collaboration (2)               | Status: Monitoring               |                                             |                 |                     |           |                      |                    |  |
| FC-Beverages                         |                                  |                                             |                 |                     |           |                      |                    |  |
|                                      | 👘 🏂 Job Alerts 🖾 🕠 Alerts        |                                             |                 |                     |           |                      | - 5                |  |
| Agents                               | <u> </u>                         |                                             |                 |                     |           |                      |                    |  |
| type filter text                     | 24 errors, 0 warnings, 18 others | Filter by: Hos                              | ti              | Name:               | Severity: | ~ Туре:              | ~ <u>c</u>         |  |
| △ Agent Avg. Bandwidth               | Received Date                    | Severity Typ                                | e Name          |                     | Host      | Message              |                    |  |
| JGWin16B (Connected)                 | 08-23-2019 16:18:49              | Info Sta                                    | rt lob          | Test local Public F | act       | User Started Peerlet |                    |  |
| JGWin16C (Connected)                 | V                                | 1.7 01                                      |                 | +                   |           |                      |                    |  |
| ( )                                  | <                                |                                             |                 |                     |           |                      |                    |  |

#### 名前空間フォルダターゲットの追加

フォルダターゲットを名前空間に追加できます。

注: DFS-N 名前空間ジョブを編集できるようにするには、事前に DFS-N 名前空間ジョブが動作中である必要があります。

フォルダターゲットを名前空間に追加するには、次の手順に従います。

1. [Jobs]ビューまたは[Namespace Summary]ビューでジョブ名をダブルクリックし、ジョブの実行 時サマリビューを開きます。

| 💈 Jobs 🛛 🏹 📎 🖬 🔃 🗢                         | Amespace Summary                                   |                      |           |          |               | - (        |
|--------------------------------------------|----------------------------------------------------|----------------------|-----------|----------|---------------|------------|
| type filter text                           | Runtime Summary                                    |                      |           |          |               |            |
| Cloud Backup and Replication (0)           | <ul> <li>Name</li> </ul>                           | Management Status    | State     | Errors   | Total Servers | Total Fold |
| <ul> <li>DFS-N Management (13)</li> </ul>  | > \\PeerTest.local\MLTest02                        | Halted.              | Not Found | 1        | 2             | 2          |
| \\PeerTest.local\Atlas Shared Docs         | > \\PeerTest.local\T2                              | Halted.              | Not Found | 1        | 1             | 4          |
| \PeerTest.local\DGNamespace                | \\PeerTest.local\Pets                              | Sending Stop Command | Online    | 1        | 2             | 0          |
| \\PeerTest.local\Family_DFS                | \\PeerTest.local\US-CA-1                           | Sending Stop Command | Online    | 1        | 1             | 0          |
| \\PeerTest.local\Food                      | > \\PeerTest.local\DGNamespace                     | Sending Stop Command | Online    | 1        | 2             | 3          |
| \\PeerTest.local\LLCY                      | > \\PeerTest.local\MarcusDFSDemo                   | Sending Stop Command | Online    | 1        | 2             | 1          |
| \PeerTest.local\MarcusDFSDemo              | > \\PeerTest.local\Family_DFS                      | Sending Stop Command | Online    | 1        | 2             | 2          |
| \\PeerTest.local\MarcusDFSDemo2            | > \\PeerTest.local\LLCY                            | Sending Stop Command | Online    | 1        | 2             | 2          |
| \\PeerTest.local\MLTest02                  | > \\PeerTest.local\MarcusDFSDemo2                  | Sending Stop Command | Online    | 1        | 2             | 1          |
| \/PeerTest.local/Pets                      | > \\PeerTest.local\Food                            | Monitoring           | Online    | 0        | 2             | 2          |
| \\PeerTest.local\Public                    | > \\PeerTest.local\Atlas Shared Docs               | Sending Stop Command | Online    | 1        | 2             | 2          |
| \\PeerTest.local\Public_East               | > \\PeerTest.local\Public_East                     | Monitoring           | Online    | 0        | 2             | 3          |
| \\PeerTest.local\T2                        | > \\PeerTest.local\Public                          | Halted.              | Not Found | 1        | 4             | 3          |
| \\PeerTest.local\US-CA-1                   |                                                    |                      |           |          |               |            |
| <ul> <li>File Collaboration (2)</li> </ul> |                                                    |                      |           |          |               |            |
| FC-Beverages                               | <                                                  |                      |           |          |               | ,          |
| a IA-2113                                  | V Iob Alerts 🔅 🕕 Alerts                            |                      |           |          |               | -          |
| 📲 Agents 🛛 🕺 🍸 📎 🖓                         |                                                    |                      |           |          |               |            |
| type filter text                           | 24 errors, 0 warnings, 18 others   Filter by : Hos | t: Name:             | Sev       | erity:   | ✓ Туре:       | ~          |
| △ Agent Avg. Bandwidth                     | Received Date     Severity     Typ                 | e Name               | Host      | Messag   | e             |            |
| JGWin16B (Connected)                       | 09-22-2010 16:19:40 Info Sta                       | t lob                | East      | Lirer St | arted Deerlat |            |
| DGWin16C (Connected)                       | V 00-23-2019 10.10.49 IIII0 31a                    |                      | Last      | USEI JU  | inted Pechet  |            |

ジョブの実行時サマリビューが表示されます。

| Peer Management Center (Client Mode) |                                 |                                             |               |           |                |        |           |             |           | - 🗆 ×              |
|--------------------------------------|---------------------------------|---------------------------------------------|---------------|-----------|----------------|--------|-----------|-------------|-----------|--------------------|
| File Window Help                     |                                 |                                             |               |           |                |        |           |             |           |                    |
| 😷 🔄 🕼 🖾 😹 😰 📎 🚺 🌻 🤣                  |                                 |                                             |               |           |                |        |           |             |           |                    |
| 🛊 Jobs 💦 💎 🖓 🚺 🖬 🔇 🌣 🗖 🗖             | Namespace Summary               | >>>>>>>>>>>>>>>>>>>>>>>>>>>>>>>>>>>>>>      | cal\Public_Ea | st 🖾      |                |        |           |             |           | - 0                |
| type filter text                     | Namespace Namespace Serve       | ers   Alerts (1)                            | Configurati   | on        |                |        |           |             |           |                    |
| 🗠 Cloud Backup and Replication (0)   |                                 |                                             |               |           |                |        |           |             |           |                    |
| 🗸 🔓 DFS-N Management (13)            | Folder Name                     | Folder Name                                 |               |           |                |        |           |             |           |                    |
| \\PeerTest.local\Atlas Shared Docs   | \\PeerTest.local\Public_East    | \\PeerTest.local\Public_East\Communications |               |           |                |        |           |             |           |                    |
| \\PeerTest.local\DGNamespace         | \\PeerTest.local\Public_East    | \\PeerTest.local\Public_East\Domestic Sales |               |           |                |        |           |             |           |                    |
| \\PeerTest.local\Family_DFS          | \\PeerTest.local\Public_East    | Marketing                                   |               |           |                |        |           |             |           |                    |
| \\PeerTest.local\Food                |                                 |                                             |               |           |                |        |           |             |           |                    |
| \\PeerTest.local\LLCY                |                                 |                                             |               |           |                |        |           |             |           |                    |
| \\PeerTest.local\MarcusDFSDemo       |                                 |                                             |               |           |                |        |           |             |           |                    |
| \\PeerTest.local\MarcusDFSDemo2      | Folder Target                   |                                             | Linked to     | Agent     | Status         | Reason |           | AD Site     |           | Replication Status |
| \\PeerTest.local\MLTest02            |                                 |                                             |               |           |                |        |           |             |           |                    |
| \\PeerTest.local\Pets                |                                 |                                             |               |           |                |        |           |             |           |                    |
| \\PeerTest.local\Public              |                                 |                                             |               |           |                |        |           |             |           |                    |
| \\PeerTest.local\Public_East         |                                 |                                             |               |           |                |        |           |             |           |                    |
| \\PeerTest.local\T2                  |                                 |                                             |               |           |                |        |           |             |           |                    |
| \\PeerTest.local\US-CA-1             |                                 |                                             |               |           |                |        |           |             |           |                    |
| File Collaboration (2)               | Status Monitoring               |                                             |               |           |                |        |           |             |           |                    |
| FC-Beverages                         | Status, Monitoring              |                                             |               |           |                |        |           |             |           |                    |
| a IA-2113                            | Job Alerts 🕄 🕕 Alerts           |                                             |               |           |                |        |           |             |           | - 0                |
| Agents Agents                        | _                               |                                             |               |           |                |        |           |             |           |                    |
| type filter text (?)                 | 24 errors, 0 warnings, 18 other | s   Filter by : H                           | lost:         |           | Name:          |        | Severity: | ~           | Туре:     | ~ <u>c</u>         |
| △ Agent Avg. Bandwidth ^             | Received Date                   | Severity                                    | Туре          | Name      |                |        | Host      | Message     |           |                    |
| DGWin16B (Connected)                 | 08-23-2019 16:18:49             | Info                                        | Start Job     | \\PeerTes | t.local\Public | Fast   |           | User Starte | d Peerlet |                    |
| 48 DGWin16C (Connected)              |                                 |                                             |               |           |                |        |           |             |           |                    |
| >                                    | <                               |                                             |               |           |                |        |           |             |           |                    |
|                                      |                                 |                                             |               |           |                |        |           |             |           |                    |

# 2. フォルダターゲットの追加先フォルダを右クリックし、[Add Folder Target]を選択します。

| File Window Help                                             |                                         |                           |                            |                |                      |                    |
|--------------------------------------------------------------|-----------------------------------------|---------------------------|----------------------------|----------------|----------------------|--------------------|
| 📬 🖃 🕼 i 🖾 🦔 😰 📎 i 🔕 🇯 🖉 🔗                                    |                                         |                           |                            |                |                      |                    |
|                                                              | P                                       | eerTest.local\Public East | N                          |                |                      |                    |
| type filter text                                             |                                         | T                         |                            |                |                      |                    |
| Cloud Parker and Parketing (0)                               | Namespace Namespace Servers             | Alerts (1) Configuration  |                            |                |                      |                    |
| Cloud Backup and Replication (0)     B DES-N Management (13) | Folder Name                             |                           |                            |                |                      |                    |
| \/PeerTest.local/Atlas Shared Docs                           | \\DeerTest local\Dublic Fast\Comp       | aunications               |                            |                |                      |                    |
| \\PeerTest.local\DGNamespace                                 | \\PeerTest local\Public_East\Come       | ctic Sales                |                            |                |                      |                    |
| \\PeerTest.local\Family_DFS                                  | \\PeerTest.local\Public East\Market     | ting                      | Add Folder                 |                |                      |                    |
| \\PeerTest.local\Food                                        |                                         | ,                         | Add Folder Target          |                |                      |                    |
| \\PeerTest.local\LLCY                                        |                                         |                           | Create New Job             |                |                      |                    |
| \\PeerTest.local\MarcusDFSDemo                               |                                         | 1.1.1.1.1.1.1             | Credie rvew JOD            |                | 10.01                | D 1 1 0 0          |
| \\PeerTest.local\MarcusDFSDemo2                              | Folder Target                           | Linked to Agent           | Toggle all Folder 1        | largets Online | AD Site              | Replication Status |
| \\PeerTest.local\MLTest02                                    | \\DGWin16B\Inside Sales                 | •                         | Toggle all Folder 1        | argets Offline | US-HQ                | Not Replicating    |
| \/PeerTest.local/Public                                      | \\DGWin16C\Inside Sales                 |                           | Mous Folder                |                | US-HQ                | Not Replicating    |
| VPeerTest.local/Public East                                  |                                         |                           | Deserve Folder             |                |                      |                    |
| V/PeerTest.local\T2                                          |                                         |                           | Rename Folder              |                |                      |                    |
| \\PeerTest.local\US-CA-1                                     | <                                       |                           | Delete Folder              |                |                      | >                  |
| ✓ -√ File Collaboration (2)                                  | - Charles Marchaeler                    |                           |                            |                |                      |                    |
| FC-Beverages                                                 | Status: Monitoring                      |                           |                            |                |                      |                    |
| @ IA-2113                                                    |                                         |                           |                            |                |                      |                    |
| 🖪 Agents 🛛 🛛 💐 📎 🖻                                           | Alers                                   |                           |                            |                |                      |                    |
| type filter text                                             | 24 errors, 0 warnings, 18 others   Filt | ter by : Host:            | Name:                      | Severity:      | ~ Туре:              | ~ <u>c</u>         |
| △ Agent Avg. Bandwid                                         | th ^ Received Date Seve                 | rity Type N               | lame                       | Host           | Message              |                    |
| DGWin16B (Connected)                                         | 08-23-2019 16:18:49 Info                | Start Job                 | PeerTest.local/Public Fast |                | User Started Peerlet |                    |
| All DGWin16C (Connected)                                     | V 00 00 0000 00 00 00                   | C                         |                            |                |                      |                    |

[New Folder Target]ウィザードが表示されます。

3. 共有フォルダへのUNCパスを入力し、[Add]をクリックします。

| Folder Targets | Enter the UNC path to an existing folder.<br>If the folder is not shared, you must share it first. |
|----------------|----------------------------------------------------------------------------------------------------|
| Results        | Path to folder target: \\DGWin16B\Outside Sales                                                    |
|                | Add Delete                                                                                         |
|                |                                                                                                    |

## フォルダターゲットパスが、下のフィールドにリストされます。

| Folder Targets<br>Confirmation<br>Results | Enter the UNC path to<br>If the folder is not sha | an existing fo<br>red, you must | lder.<br>share it first. |           |  |
|-------------------------------------------|---------------------------------------------------|---------------------------------|--------------------------|-----------|--|
|                                           | Path to folder target:                            | erver\Shared Fo                 | older\Fold               | er Target |  |
|                                           |                                                   | Add                             | Delete                   |           |  |
|                                           | \\DGWin16B\Outside                                | Sales                           |                          |           |  |

- 4. (オプション)他のフォルダターゲットを追加します。
- 5. [Next]をクリックします。

[Confirmation]ページが表示されます。

| 🙆 New Folder Target                       |                                                 |        |        |     | $\times$ |
|-------------------------------------------|-------------------------------------------------|--------|--------|-----|----------|
| Confirmation                              |                                                 |        |        |     |          |
| Do you want to add the follo              | owing folder targets to: Domestic Sales ?       |        |        |     |          |
| Folder Targets<br>Confirmation<br>Results | Add Folder Targets:<br>\\DGWin16B\Outside Sales |        |        |     |          |
|                                           |                                                 | < Back | Create | Can | cel      |

- 6. フォルダターゲットを確認します。
- 7. 構成が正しい場合、[Create]をクリックします。正しくない場合、[Back]をクリックして構成を修正します。

#### [Results]ページが表示されます。

| 🙆 New Folder Target                       |                                                       | - D X                                                          |
|-------------------------------------------|-------------------------------------------------------|----------------------------------------------------------------|
| Results                                   |                                                       |                                                                |
| Folder Targets<br>Confirmation<br>Results | Done<br>Tasks Errors                                  |                                                                |
|                                           | Tasks<br>Add DFS-N Folder Target<br>Add Folder Target | Results Folder Target: \\DGWin16B\Outside Sales added suc Done |
|                                           |                                                       | Close                                                          |

8. [Close]をクリックします。

新しく追加したフォルダターゲットが、ジョブの**[Namespace]**タブの[Folder Target]セクションにリストされます。

| Peer Management Center (Client Mode)                                                                                                    |                                                                                                    |                       |                            |                                      |           |                                    | - 0 ×                                                                       |
|----------------------------------------------------------------------------------------------------|----------------------------------------------------------------------------------------------------|-----------------------|----------------------------|--------------------------------------|-----------|------------------------------------|-----------------------------------------------------------------------------|
| File Window Help                                                                                                    |                                                                                                    |                       |                            |                                      |           |                                    |                                                                             |
| 📑 🗔 🐚 🖾 🧠 🔂 🚱 😓 🔗                                                                                                    |                                                                                                    |                       |                            |                                      |           |                                    |                                                                             |
| 💈 Jobs 🛛 🍸 📎 🖉 🖉 🖓 🗖 🗖                                                                                                    | Namespace Summary                                                                                                    | Fest.local\Public_Eas | 1 23                       |                                      |           |                                    |                                                                             |
| type filter text (?)                                                                                                    | Namespace Namespace Servers ! Ale                                                                                                    | erts (1) Configuratio | n                          |                                      |           |                                    |                                                                             |
| Cloud Backup and Replication (0)  Cloud Backup and Replication (0)  Cloud Backup and Replication (0)  Cloud Backup and Replication (0)  Cloud Replication (0)  Cloud Replication (0) | Folder Name<br>\\PeerTest.local\Public_East\Commun<br>\\PeerTest.local\Public_East\Domestic<br>\\PeerTest.local\Public_East\Marketing | ications<br>Sales     |                            |                                      |           |                                    |                                                                             |
| V/PeerTest.local/MarcusDFSDemo V/PeerTest.local/MarcusDFSDemo2 V/PeerTest.local/MLTest02 V/PeerTest.local/Pets V/PeerTest.local/Public V/PeerTest.local/Public V/PeerTest.local/Public                                                                                                    | Folder Target<br>\\DGWin16B\Outside Sales<br>\\DGWin16B\Inside Sales<br>\\DGWin16C\Inside Sales                                       | Linked to A<br>-<br>- | Agent Stat<br>Acti<br>Acti | us Reason<br>ive -<br>ive -<br>ive - | 2<br>2    | AD Site<br>US-HQ<br>US-HQ<br>US-HQ | Replication Status<br>Not Replicating<br>Not Replicating<br>Not Replicating |
| \/PeerTest.local\T2     \/PeerTest.local\US-CA-1                                                                                                    | <                                                                                                    |                       |                            |                                      |           |                                    | >                                                                           |
| <ul> <li></li></ul>                                                                                                    | Status: Monitoring                                                                                                    |                       |                            |                                      |           |                                    |                                                                             |
| Acents     Acents                                                                                                    | 🐐 Job Alerts 🛛 🕕 Alerts                                                                                                    |                       |                            |                                      |           |                                    | - 6                                                                         |
| type filter text                                                                                                    | 24 errors, 0 warnings, 18 others   Filter b                                                                                           | oy: Host:             | Name:                      |                                      | Severity: | ✓ Type:                            | ~ (                                                                         |
| △ Agent Avg. Bandwidth ▲                                                                                                    | Received Date         Severity           08-23-2019 16:18:49         Info           <                                                 | Type<br>Start Job     | Name<br>\\PeerTest.local\P | ublic_East                           | Host      | Message<br>User Started Peerlet    |                                                                             |

## ファイルコラボレーションジョブとファイル同期ジョブの DFS 名前空間への接続

PMC 同期エンジンがフォルダターゲットの状態を自動化できるようにするには、ファイルコラボレーションジョ ブまたはファイル同期ジョブが、該当する DFS 名前空間を管理するジョブにリンクされている必要があります。

このリンクを作成する2つの主な方法を次に示します。

- ファイルコラボレーションジョブまたはファイル同期ジョブが既存の場合、ジョブを編集し、[DFS-<u>N]設定ページ</u>でコラボレーションまたは同期をDFS-N管理ジョブにリンクします。手順を追った説 明については、「名前空間フォルダと既存のファイルコラボレーションジョブまたはファイル同期 ジョブとのリンク」を参照してください。
- ファイルコラボレーションジョブまたはファイル同期ジョブがまだ存在しない場合、DFS名前空間 フォルダで作成します。手順を追った説明については、「DFS名前空間フォルダでのファイルコラ ボレーションジョブまたはファイル同期ジョブの作成」を参照してください。

**注:** 現在、DFS-N 管理ジョブにリンクできるのは、ファイルコラボレーションとファイル同期の2つのジョブタ イプのみです。

名前空間フォルダと既存のファイルコラボレーションジョブまたはファイル同期ジョブとのリン ク

DFS 名前空間と既存のファイルコラボレーションジョブまたはファイル同期ジョブをリンクできます。ここで説明する手順を実行するには、DFS 名前空間が作成済みで、DFS-N 管理ジョブの管理下にある必要があります。

名前空間フォルダを既存のファイルコラボレーションジョブまたはファイル同期ジョブとリンクするには、次の 手順に従います。

- 1. [Jobs]ビューでファイルコラボレーションジョブまたはファイル同期ジョブを選択します。
- 2. 右クリックし、[Edit Job]を選択します。

[Edit Job]ウィザードが表示されます。

3. ナビゲーションツリーで[DFS-N]を選択します。

次のページが表示されます。

| articipants<br>eneral            | DFS-N                                    |                                        |                     |                  |                           |        |           |         |             |
|----------------------------------|------------------------------------------|----------------------------------------|---------------------|------------------|---------------------------|--------|-----------|---------|-------------|
| le Filters<br>onflict Resolution | Link a DFS namespace<br>DFS Namespace Fo | ce target to Job's hosts, par<br>older | ticipants form moni | toring and autom | atic DFS target failover. |        |           |         |             |
| elta Replication<br>Ie Metadata  | Namespace: \\Byt                         | teMetrics.local\Demo1                  | ~                   | Folder: Project  | s                         | $\sim$ | Configure | Auto Cr | eate Targe  |
| le Locking                       | Host Participants                        |                                        |                     |                  |                           |        |           |         |             |
| ogging and Alerts                | Host                                     | Root Path                              | DFS Namespace       | Target *         | Enabled *                 |        |           | F       | Revert      |
| arget Protection<br>mail Alerts  | DemoAFS1-Peer                            | \\DEMOAFS1\projects                    | \\DemoAFS1\Pro      | ojects<br>Diects | Yes<br>Vec                |        |           | Auto S  | elect Targe |
| NMP Notifications                | DemoArszirreer                           | (DEMOAI 32 (projects                   | (Demokraz (Pro      | Jecis            | 165                       |        |           |         |             |
| ags<br>ES-N                      |                                          |                                        |                     |                  |                           |        |           |         |             |
|                                  |                                          |                                        |                     |                  |                           |        |           |         |             |
|                                  |                                          |                                        |                     |                  |                           |        |           |         |             |
|                                  |                                          |                                        |                     |                  |                           |        |           |         |             |
|                                  |                                          |                                        |                     |                  |                           |        |           |         |             |
|                                  |                                          |                                        |                     |                  |                           |        |           |         |             |
|                                  |                                          |                                        |                     |                  |                           |        |           |         |             |
|                                  |                                          |                                        |                     |                  |                           |        |           |         |             |
|                                  |                                          |                                        |                     |                  |                           |        |           |         |             |
|                                  |                                          |                                        |                     |                  |                           |        |           |         |             |
|                                  |                                          |                                        |                     |                  |                           |        |           |         |             |
|                                  |                                          |                                        |                     |                  |                           |        |           |         |             |
|                                  |                                          |                                        |                     |                  |                           |        |           |         |             |
|                                  |                                          |                                        |                     |                  |                           |        |           |         |             |
|                                  |                                          |                                        |                     |                  |                           |        | OK        |         | Cance       |

# 4. [DFS Namespace Folder]領域の1番目のドロップダウンリストで、リンク先の名前空間を選択します。

**注:** 必要な名前空間が存在しない場合、([Create DFS-N Management Job]ウィザードで)それを<u>作成</u>する 必要があるか、または PMC に<u>既存の名前空間をインポート</u>できます。

| l                                                                | DFS-N                |                                        |                                     |                            |                       |
|------------------------------------------------------------------|----------------------|----------------------------------------|-------------------------------------|----------------------------|-----------------------|
| e Filters<br>onflict Resolution<br>Ita Replication<br>e Metadata | Link a DFS namespace | ce target to Job's hosts, par<br>older | ticipants form monitoring and autor | natic DFS target failover. |                       |
|                                                                  | Namespace: \\By      | teMetrics.local\Demo1                  | V Folder: Projec                    | ts ~                       | Configure Auto Create |
| cking<br>ation Support                                           | Host Participants    |                                        |                                     |                            |                       |
| g and Alerts<br>Protection                                       | Host                 | Root Path                              | DFS Namespace Target *              | Enabled *                  | Reve                  |
| Alerts                                                           | DemoAFS2-Peer        | \\DEMOAFS2\projects                    | \\DemoAFS2\Projects                 | Yes                        | Auto Select           |
| Notifications                                                    |                      |                                        |                                     |                            |                       |
|                                                                  |                      |                                        |                                     |                            |                       |
|                                                                  |                      |                                        |                                     |                            |                       |
|                                                                  |                      |                                        |                                     |                            |                       |
|                                                                  |                      |                                        |                                     |                            |                       |
|                                                                  |                      |                                        |                                     |                            |                       |
|                                                                  |                      |                                        |                                     |                            |                       |
|                                                                  |                      |                                        |                                     |                            |                       |
|                                                                  |                      |                                        |                                     |                            |                       |
|                                                                  |                      |                                        |                                     |                            |                       |
|                                                                  |                      |                                        |                                     |                            |                       |
|                                                                  |                      |                                        |                                     |                            |                       |

名前空間を選択すると、2番目のドロップダウンリストに選択可能な名前空間フォルダのリストが表示 されます。

5. 名前空間フォルダを選択します。

必要なフォルダがこのリストに表示されていない場合、[Configure]ボタンをクリックしてウィザードを 開き、<u>選択した名前空間を変更</u>します。このウィザードには、フォルダとフォルダターゲットを追加す る機能が含まれています。

| neral                                                    | DFS-N                                                     |                                                                 |                                                                    |                                    |   |           |                              |
|----------------------------------------------------------|-----------------------------------------------------------|-----------------------------------------------------------------|--------------------------------------------------------------------|------------------------------------|---|-----------|------------------------------|
| File Filters<br>Conflict Resolution<br>Delta Replication | Link a DFS namespa<br>DFS Namespace Fe<br>Namespace: \\By | ce target to Job's hosts, par<br>older<br>teMetrics.local\Demo1 | ticipants form monitoring                                          | and automatic DFS target failover. | ~ | Configure | Auto Create Target           |
| e Metadata<br>e Locking                                  | Host Participants                                         |                                                                 |                                                                    |                                    |   | comgare   | Auto create larget           |
| gging and Alerts<br>rget Protection<br>nail Alerts       | Host<br>DemoAFS1-Peer<br>DemoAFS2-Peer                    | Root Path<br>\\DEMOAFS1\projects<br>\\DEMOAFS2\projects         | DFS Namespace Target<br>\\DemoAFS1\Projects<br>\\DemoAFS2\Projects | t * Enabled *<br>Yes<br>Yes        |   |           | Revert<br>Auto Select Target |
| gs<br>S-N                                                |                                                           |                                                                 |                                                                    |                                    |   |           |                              |
|                                                          |                                                           |                                                                 |                                                                    |                                    |   |           |                              |
|                                                          |                                                           |                                                                 |                                                                    |                                    |   |           |                              |
|                                                          |                                                           |                                                                 |                                                                    |                                    |   |           |                              |

必要なフォルダに適切なフォルダターゲットが存在しない場合、[Auto Create Targets]ボタンをクリックしま す。表示されるウィザードは、ファイルコラボレーションジョブまたはファイル同期ジョブで構成されているパ スを使用して、自動的にフォルダターゲットの作成を試みます。

| 🙆 Auto Create DFS Targets          |                          |                            |                   | _                  |    | ×    |
|------------------------------------|--------------------------|----------------------------|-------------------|--------------------|----|------|
| Auto Create DFS Targets            |                          |                            |                   |                    |    |      |
| Would you like to automatically    | create the following DFS | S targets for namespace: ` | \\ByteMetrics.loc | al\Demo1           |    |      |
| Auto Create DFS Targets<br>Results | Auto Select Targe        | Done                       |                   |                    |    |      |
|                                    | Host                     | Root Path                  | DI                | FS Namespace Targe | et |      |
|                                    | DemoAFS1-Peer            | \\DEMOAFS1\projects        | W                 | DEMOAFS1\projects  | 5  |      |
|                                    | DemoAFS2-Peer            | \\DEMOAFS2\projects        | AV AV             | DEMOAFS2\projects  | 5  |      |
|                                    |                          |                            |                   |                    |    |      |
|                                    |                          |                            |                   |                    |    |      |
|                                    |                          |                            |                   |                    |    |      |
|                                    |                          |                            |                   |                    |    |      |
|                                    |                          |                            |                   |                    |    |      |
|                                    |                          |                            |                   |                    |    |      |
|                                    |                          |                            | < Back            | Apply              | Ca | ncel |
|                                    |                          |                            |                   |                    |    |      |

Copyright (c) 1993-2019 Peer Software; Inc: All Rights Reserved

6. 名前空間とフォルダを選択した後、ターゲットをファイルコラボレーションジョブまたはファイル 同期ジョブの各参加ホストに割り当てる必要があります。ほとんどの状況では、[Auto Select Targets]ボタンをクリックすると、フォルダターゲットと適切な参加ホストを自動的にリンクでき ます。

| Participants<br>General                                                       | DFS-N                                                    |                                                                  |                                                                      |                            |                               |
|-------------------------------------------------------------------------------|----------------------------------------------------------|------------------------------------------------------------------|----------------------------------------------------------------------|----------------------------|-------------------------------|
| File Filters<br>Conflict Resolution<br>Delta Replication<br>File Metadata     | Link a DFS namespa<br>DFS Namespace F<br>Namespace: \\By | ice target to Job's hosts, par<br>older<br>teMetrics.local\Demo1 | ticipants form monitoring and autor                                  | matic DFS target failover. | Configure Auto Create Targets |
| File Locking                                                                  | Host Participants                                        |                                                                  |                                                                      |                            |                               |
| Logging and Alerts<br>Target Protection<br>Email Alerts<br>SNMP Notifications | Host<br>DemoAFS1-Peer<br>DemoAFS2-Peer                   | Root Path<br>\\DEMOAFS1\projects<br>\\DEMOAFS2\projects          | DFS Namespace Target *<br>\\DemoAFS1\Projects<br>\\DemoAFS2\Projects | Enabled *<br>Yes<br>Yes    | Revert<br>Auto Select Targets |
| Tags<br>DFS-N                                                                 |                                                          |                                                                  |                                                                      |                            |                               |
|                                                                               |                                                          |                                                                  |                                                                      |                            |                               |
|                                                                               |                                                          |                                                                  |                                                                      |                            |                               |
|                                                                               |                                                          |                                                                  |                                                                      |                            |                               |
|                                                                               |                                                          |                                                                  |                                                                      |                            |                               |

7. すべての参加ホストが適切なフォルダターゲットにリンクされたら、[OK]をクリックして変更を保存します。

これ以降、このファイルコラボレーションジョブまたはファイル同期ジョブがペアを構成する名前空間 ジョブと一緒に動作している場合、PMC は自動的にフォルダターゲットのフェイルオーバーとフェイル バックを実行します。

#### DFS 名前空間フォルダでのファイルコラボレーションジョブまたはファイル同期ジョブの作成

DFS 名前空間フォルダでファイルコラボレーションジョブまたはファイル同期ジョブを作成できます。ここで説明する手順を実行するには、DFS 名前空間が作成済みで、PMC の管理下にある必要があります。ファイルコラボレーションジョブとファイル同期ジョブは、少なくとも2つのフォルダターゲットが存在する名前空間フォルダでのみ作成できます。

1. [Jobs]ビューで、名前空間を管理している[DFS-N Management]ジョブを開きます。

0 Namespace Namespace Servers | Alerts (1) Configuration Cloud Backup and Replication (0) Folder Name \\PeerTest.local\Food\Dessert \\PeerTest.local\Food\Beverages Folder Target \\DGWin16B\Beverages-B \\DGWin16C\Beverages-C Linked to Agent Rea AD Sit Replication Statu US-HQ US-HQ Not Replicating Not Replicating Active Active Agents 📕 Status: Monitoring type filter text 0 💐 Job Alerts 🕕 Alerts 🐰 Avg. Bandwidth 0 errors, 7 warnings, 9 others | Filter by : Host: Severity: V Type: V Clear Alerts Received Date Severity 08-26-2019 16:38:07 Info Message Agent Started Received Date Туре Name Host Exception ^ Connection Startup DGWin16d < <

ジョブの実行時サマリビューが表示されます。

## 2. [Namespace]タブで適切な名前空間フォルダを右クリックし、[Create New Job]を選択します。

| This DFS namespace is not currer     Namespace Servers | Alerts ( | g monitored. You must restart the DFS-N<br>2) Configuration | N Management job befo | re modifying the namespace. |  |
|--------------------------------------------------------|----------|-------------------------------------------------------------|-----------------------|-----------------------------|--|
| Folder Name<br>\\PeerTest.local\Food\Desserts          |          |                                                             |                       |                             |  |
| \\PeerTest.local\Food\Beverages                        |          | Add Folder                                                  |                       |                             |  |
|                                                        |          | Add Folder Target                                           |                       |                             |  |
|                                                        |          | Create New Job                                              |                       |                             |  |
| Folder Target                                          | Li       | Toggle all Folder Targets Online                            | AD Site               | Replication Status          |  |
| \\DGWin16B\Beverages-B                                 | D        | Toggle all Folder Targets Offline                           | US-HQ                 | null                        |  |
| \\DGWin16C\Beverages-C                                 | D        | Move Folder<br>Rename Folder<br>Delete Folder               | US-HQ                 | null                        |  |

[**Create New Job**]ウィザードが表示され、作成できるジョブタイプのリスト([File Collaboration]と[File Synchronization])が表示されます。他のすべてのジョブタイプは、DFS 名前空間管理での使用はサポートされていません。

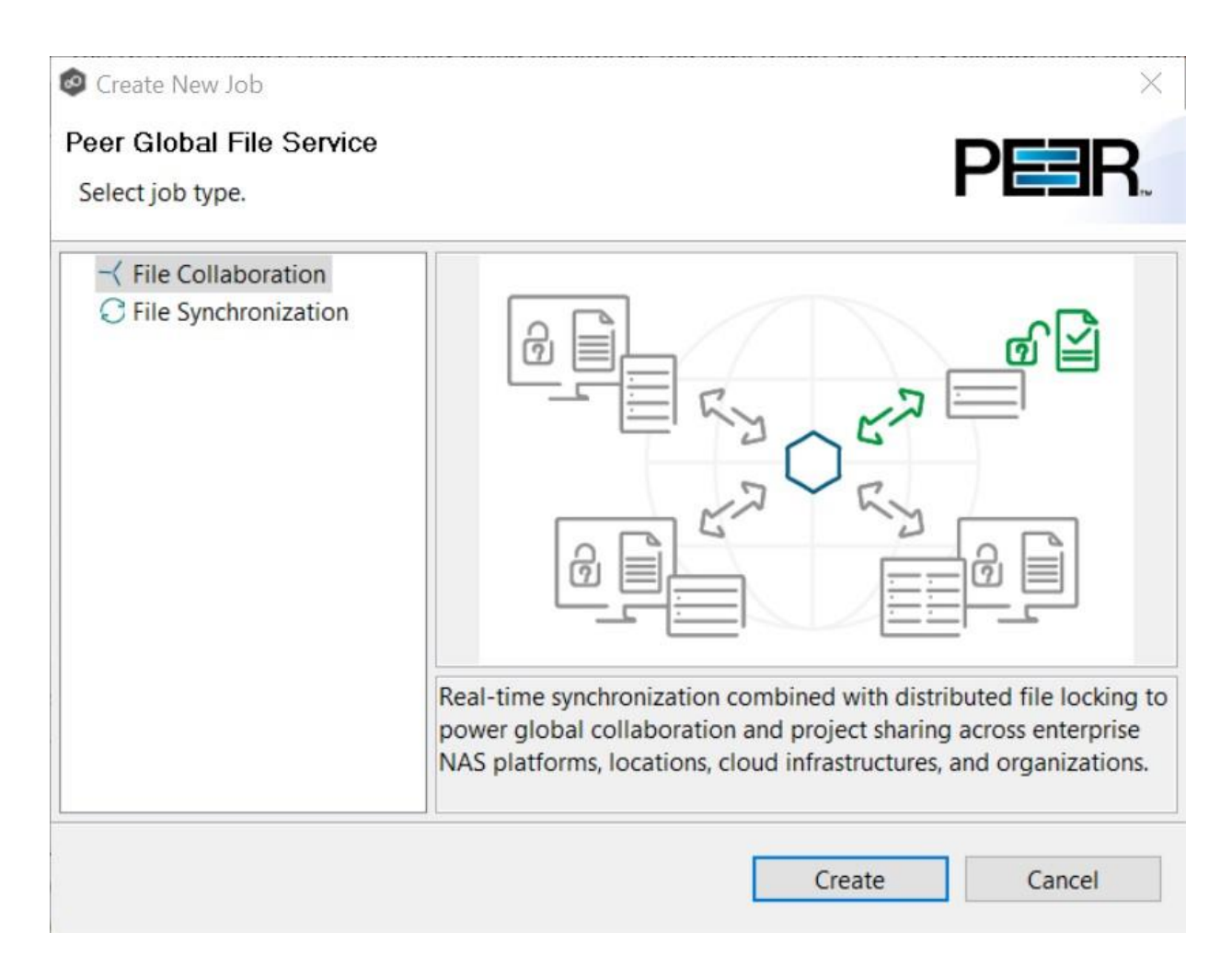

- 3. ジョブタイプを選択し、[Create]をクリックします。
  - 同期だけでなくロックも必要な場合(たとえば共有プロジェクトファイルを含むデータセットの場合)、[File Collaboration]を選択します。
  - ロックが必要ない場合(たとえばホームディレクトリやユーザプロファイルのデータセットの場合)、[File Synchronization]を選択します。
- 4. ジョブの名前を入力し、[OK]をクリックします。

ジョブ名は一意である必要があります。

| Create File Collaboration Job | ×         |
|-------------------------------|-----------|
| Enter a unique name.          |           |
|                               |           |
| Job name cannot be blank.     |           |
|                               |           |
|                               | OK Cancel |

[Participants]ページが表示されます。これは、標準の[Create New Job]ウィザードで表示される [Participants]ページとは多少異なります。[Host Participants]テーブルは空の場合またはエージェント により自動入力される場合があります。

5. [Host Participants]テーブルが空の場合、[Add]ボタンを使用して、適切なエージェントを追加します。

テーブルがエージェントにより自動入力されている場合、[Add]ボタンまたは[Delete]ボタンを使用して、確実にジョブに対して適切なエージェントがリストされるようにします。少なくとも2つのエージェントが追加されている必要があります。

| reate a Collaboration job                                            | with automatic fa | ilover and failbac | c of linked DFS f | older targets.              |                                                |                      |                 |
|----------------------------------------------------------------------|-------------------|--------------------|-------------------|-----------------------------|------------------------------------------------|----------------------|-----------------|
| Participants<br>File Metadata<br>Application Support<br>Email Alerts | Host Participa    |                    |                   |                             |                                                |                      |                 |
|                                                                      | Host<br>DGWin16B  | Root Path          | Enabled<br>Yes    | Storage Platform<br>Windows | DFS Namespace Target<br>\\DGWin16B\Beverages-B | Seeding Target<br>No | Auto Match Root |
|                                                                      | DGWin16C          |                    | Yes               | Windows                     | \\DGWin16C\Beverages-C                         | No                   | Delete          |
|                                                                      |                   |                    |                   |                             |                                                |                      | Delete.         |
|                                                                      |                   |                    |                   |                             |                                                |                      |                 |

選択したエージェントが、[Host Participants]テーブルに追加されます。エージェントがそのファイル サーバと以前通信したことがある場合、[Storage Platform]列は自動入力されます。

6. [Storage Platform]列が空の場合、ドロップダウンリストでプラットフォームを選択します。

| ticipants                         | Host Participants |           |                             |                      |               |                |                |
|-----------------------------------|-------------------|-----------|-----------------------------|----------------------|---------------|----------------|----------------|
| pplication Support<br>mail Alerts | Host<br>DGWin16B  | Root Path | Storage Platform<br>Windows | DFS Namespace Target | Enabled<br>No | Seeding Target | Auto Match Roo |
|                                   | Downinoc          |           | WINGOWS                     |                      | NO            | NO             | Delete         |
|                                   |                   |           |                             |                      |               |                | Add            |
|                                   |                   |           |                             |                      |               |                |                |
|                                   |                   |           |                             |                      |               |                | а<br>а         |
|                                   |                   |           |                             |                      |               |                | -              |
|                                   |                   |           |                             |                      |               |                |                |
|                                   |                   |           |                             |                      |               |                | -              |
|                                   |                   |           |                             |                      |               |                |                |
|                                   |                   |           |                             |                      |               |                |                |

- 7. Windows以外のプラットフォームを選択する場合、[Edit Detector Settings]ボタンをクリックし、 選択したプラットフォームに必要な設定を入力します。
- [DFS Namespace Target]列が空の場合、[DFS Namespace Target]列に手動でフォルダターゲットを入力するか、または列をクリックしてドロップダウンリストでフォルダターゲットを選択します。

| Participants<br>File Metadata<br>Application Support<br>Email Alerts | Host Participants            |           |                                        |                                                                          |                     |                            |                                          |  |
|----------------------------------------------------------------------|------------------------------|-----------|----------------------------------------|--------------------------------------------------------------------------|---------------------|----------------------------|------------------------------------------|--|
|                                                                      | Host<br>DGWin16B<br>DGWin16C | Root Path | Storage Platform<br>Windows<br>Windows | DFS Namespace Target<br>\\DGWin16B\Beverages-B<br>\\DGWin16C\Beverages-C | Enabled<br>No<br>No | Seeding Target<br>No<br>No | Auto Match Root<br>Edit Detector Setting |  |
|                                                                      |                              |           |                                        |                                                                          |                     |                            | Add                                      |  |
## 9. [Enabled]列に[No]が表示されている場合、ドロップダウンリストで[Yes]を選択します。

| Oreate File Collaboration            | Job Wizard       |                     |                           |                        |         |                | - 🗆 X                  |
|--------------------------------------|------------------|---------------------|---------------------------|------------------------|---------|----------------|------------------------|
| Participants                         | with automatic f | ailover and failbac | k of linked DES folder to | casts                  |         |                |                        |
| Participants                         | Lest Partising   |                     | k of linked DF3 folder ta | ges.                   |         |                |                        |
| File Metadata<br>Application Support | Host             | Root Path           | Storage Platform          | DFS Namespace Target   | Enabled | Seeding Target | Auto Match Root        |
| Email Alerts                         | DGWin16B         |                     | Windows                   | \\DGWin16B\Beverages-B | Yes     | No             | Edit Detector Settings |
|                                      | Downinoe         |                     | Windows                   | (Downine (Developes e  | 105     | 110            | Delete                 |
|                                      |                  |                     |                           |                        |         |                | Add                    |
|                                      |                  |                     |                           |                        |         |                | -                      |
|                                      |                  |                     |                           |                        |         |                |                        |
|                                      |                  |                     |                           |                        |         |                |                        |
|                                      |                  |                     |                           |                        |         |                | -                      |
|                                      |                  |                     |                           |                        |         |                |                        |
|                                      |                  |                     |                           |                        |         |                |                        |
|                                      |                  |                     |                           |                        |         |                |                        |
|                                      |                  |                     |                           |                        |         |                |                        |
|                                      |                  |                     |                           |                        |         |                |                        |
|                                      | <                |                     |                           |                        |         | >              |                        |
|                                      |                  |                     |                           |                        |         |                |                        |
|                                      |                  |                     |                           | < Back                 | Next :  | Finish         | Cancel                 |

10.参加ホストをシーディングターゲットとして動作させる場合、[Seeding Target]列をクリックして ドロップダウンリストで[Yes]を選択します。

[Yes]を選択した場合、シーディング動作を説明するメッセージが表示されます。ファイルコラボレーションジョブまたはファイル同期ジョブの複数の参加ホストをスマートデータシーディングターゲットとして設定できます。ただし、スマートデータシーディングターゲットとして設定されない参加ホストが少なくとも1つ必要です。この参加ホストは、スマートデータシーディングターゲットの「マスタ」ソースとして動作します。スマートデータシーディングの詳細については、「スマートデータシーディングの詳細については、「スマートデータシーディング」を参照するか、または support@peersoftware.com に連絡してください。

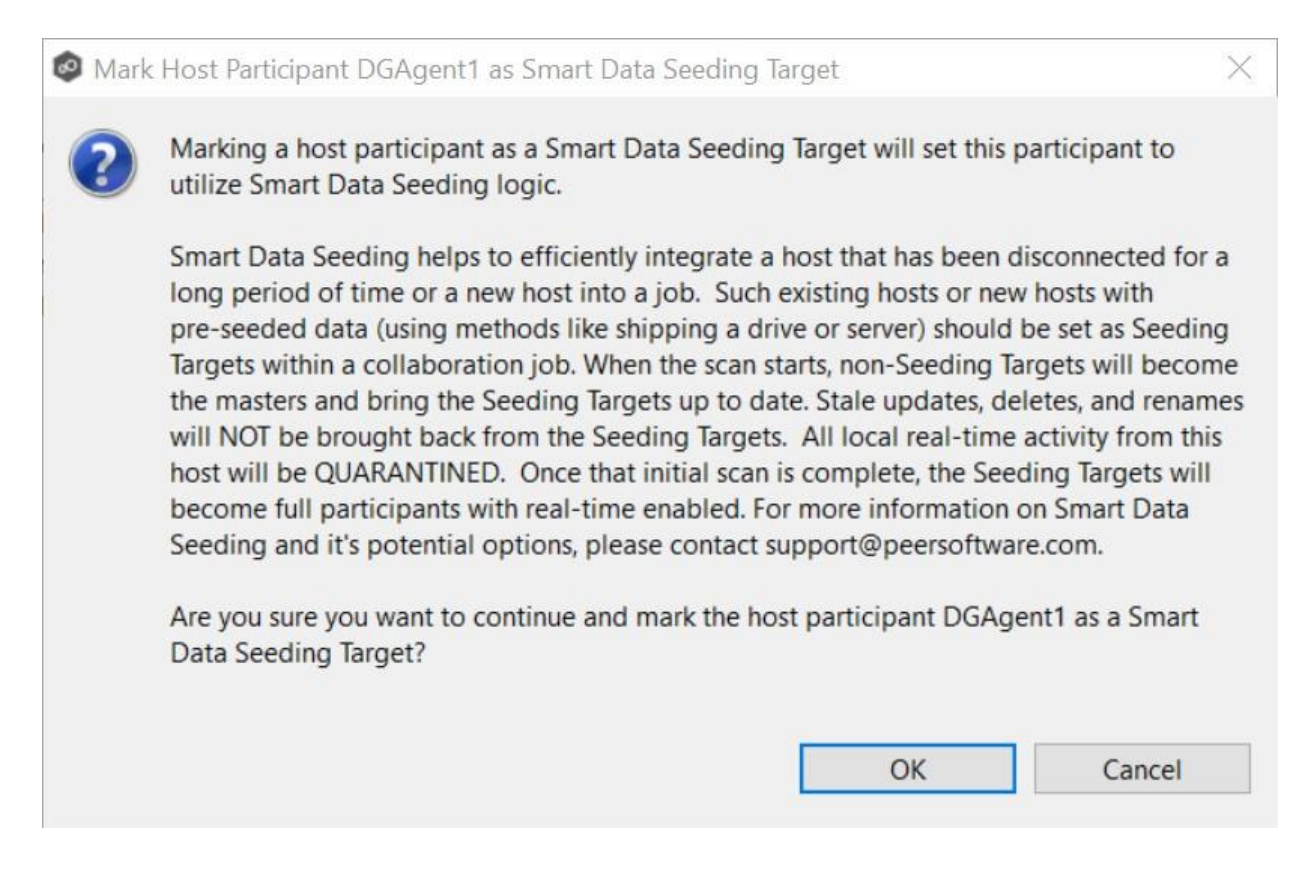

11. **[Auto Match Root]**をクリックして、自動的に参加ホストを適切な名前空間フォルダターゲットと 一致させます。

[Auto Match Root]をクリックすると、[Root Path]列にルートパスが表示されます。これが、これらの エージェントを使用して作成した最初のファイルコラボレーションジョブまたはファイル同期ジョブで ある場合、[Root Path]列に手動入力する必要がある場合があります。

- Windowsファイルサーバを使用している場合、フォルダターゲットの共有パスに対応する、そのファイルサーバ上のローカルパスがルートパスである必要があります。
- Windows以外のNASデバイスを使用している場合、このパスは名前空間フォルダターゲットに 一致する必要があります。

| nticipants                | 500 Wizura        |                     |                            |                        |           |                  |                       |
|---------------------------|-------------------|---------------------|----------------------------|------------------------|-----------|------------------|-----------------------|
| reate a Collaboration Job | with automatic fa | ailover and failbac | k of linked DFS folder tar | gets.                  |           |                  |                       |
| Participants              | Host Participa    | nts                 |                            |                        |           |                  |                       |
| Ile Metadata              | Host              | Root Path           | Storage Platform           | DFS Namespace Target * | Enabled * | Seeding Target * | Auto Match Root       |
| Email Alerts              | DGWin16B          |                     | Windows                    | \\DGWin16B\Beverages-B | Yes       | Yes              | Edit Detector Setting |
|                           | DOWINTOC          |                     | windows                    | (DownToc/beverages-c   | tes       | Tes              | Delete                |
|                           |                   |                     |                            |                        |           |                  | Add                   |
|                           |                   |                     |                            |                        |           |                  |                       |
|                           |                   |                     |                            |                        |           |                  |                       |
|                           |                   |                     |                            |                        |           |                  |                       |
|                           |                   |                     |                            |                        |           |                  |                       |
|                           |                   |                     |                            |                        |           |                  |                       |
|                           |                   |                     |                            |                        |           |                  |                       |
|                           |                   |                     |                            |                        |           |                  |                       |
|                           |                   |                     |                            |                        |           |                  |                       |
|                           |                   |                     |                            |                        |           |                  |                       |
|                           | <                 |                     |                            |                        |           | >                |                       |
|                           |                   |                     |                            |                        |           |                  |                       |

- 12. すべての参加ホストを追加し、フォルダターゲットと関連付けた後、[Next]をクリックします。
- 13. (オプション)[File Metadata]ページで、ファイルメタデータレプリケーションを有効化し、[Next]を クリックします。
- 14. (オプション)[Application Support]ページで、<u>最適化するアプリケーションを選択</u>し、[Next]をク リックします。
- 15.(オプション)[Email Alerts]ページで、ジョブに適用する電子メールアラートを選択します。
- 16. [Finish]をクリックし、このジョブの作成を完了します。

手順は正常に完了しました。これで、名前空間にリンクされたファイルコラボレーションジョブまたは ファイル同期ジョブが作成されました。このジョブは[Jobs]ビューで該当するジョブタイプ([File Collaboration]または[File Synchronization])の下にリストされ、ジョブのビューが[Runtime Summaries]領域に表示されます。どちらの場所からでも、このジョブを起動できます。詳細について は、@「ファイルコラボレーションジョブの実行と管理」@を参照してください。これ以降、このファ イルコラボレーションジョブまたはファイル同期ジョブがペアを構成する名前空間ジョブと一緒に動作 している場合、PMC は自動的にフォルダターゲットのフェイルオーバーとフェイルバックを実行しま す。

| 🙆 Peer Management Center (Client Mode)                                                                                                    |                                             |                                                                        |                            |                                  | - a ×                       |
|----------------------------------------------------------------------------------------------------|---------------------------------------------|------------------------------------------------------------------------|----------------------------|----------------------------------|-----------------------------|
| File Window Help                                                                                                    |                                             |                                                                        |                            |                                  |                             |
|                                                                                                    |                                             |                                                                        |                            |                                  |                             |
| 🐐 Jobs 🔰 🔍 🖉 📕 🔕 🎽 🗖 🖍 Namespace Summ                                                                                                    | ary 🕼 \\PeerTest.local\Food 🖂 B             | everage Data 🕴                                                         |                            |                                  |                             |
| type filter text                                                                                                    | vent Log Quarantines (0) Retries (0) Alerts | (0) Participants (2) Configu                                           | ation                      |                                  |                             |
| Cloud Backup and Replication (0)  Cloud Backup and Replication (0)  Summary View (A  UPeerTest.local\Atlas Shared Docs                                                                                                    | uto-updates are disabled) Actions 🔻         |                                                                        |                            | Auto-Uş                          | date   Refresh 10 🔹 seconds |
| WeerTestLocal/MarcudPSDemo     WeerTestLocal/MarcudPSDemo     WeerTestLocal/MarcudPSDemo2     WeerTestLocal/MarcudPSDemo2     WeerTestLocal/Multest02     WeerTestLocal/Multest0     WeerTestLocal/Multest0     WeerTestLocal/Multest0     Weertest0     WeerTestLocal/Multest0 | Stopped<br>0                                | Elapsed Time<br>Total Folders                                          | 0                          |                                  | Î                           |
| ● \\PeerTextLocal/T2         Total Bytes           ~          -          File Collaboration (3)           ● Borerage Data         Activity           ● Borerage Data         Activity           ● JA-2113         Files Pending           ● File Replication (1)         Bytes Pending           ● File Synchronization (0)         Replication Statu                                                                                                    | 0 bytes<br>0<br>0 bytes<br>0                | File Quarantines<br>Renames Pending<br>Deletes Pending<br>File Retries | 0<br>0<br>0                |                                  |                             |
| Bytes Transferred<br>Added                                                                                                    | 0 bytes<br>0                                | Delta-level Savings<br>Renamed                                         | 0                          |                                  |                             |
| 1 ]<br>0 / 07:00 PM                                                                                                    |                                             | -Priority Q                                                            | ueue — Replication Queue - | -Active Opens                    |                             |
| Agents 🧏 🍸 📎 🗖 🔲 Status: Stopped                                                                                                    |                                             |                                                                        |                            |                                  | ]                           |
| type filter text                                                                                                    |                                             |                                                                        |                            |                                  |                             |
| 🛆 Agent 🛛 Avg. Bandwidth 🛛 🐓 Job Alerts 🕕 Aler                                                                                                    | ts 🖾                                        |                                                                        |                            |                                  |                             |
| DGWin168 (Connected)     DGWin166 (Connected)     DGWin166 (Connected)     Oerrors, 7 warnings, 5                                                                                                    | others   Filter by : Host:                  | Severity:                                                              | <ul> <li>Туре:</li> </ul>  | <ul> <li>Clear Alerts</li> </ul> |                             |
| Received Date                                                                                                    | Severity Type Name                          | F                                                                      | ost Message                |                                  | Exception ^                 |
| 08-26-2019 16:38:07                                                                                                    | Info Connection Startup                     |                                                                        | GWin16d Agent Start        | :d                               | ~                           |
| < > <                                                                                                    |                                             |                                                                        |                            |                                  | >                           |

# ファイルコラボレーションジョブ

## ファイルコラボレーションジョブの編集

ファイルコラボレーションジョブは、動作中に編集できます。ただし、ジョブを再起動するまで、変更は有効になりません。

## 概要

ファイルコラボレーションジョブを作成する場合、[Create New Job]ウィザードがプロセスをガイドし、<u>最も一</u> <u>般的な</u>構成オプションを示します。ジョブの編集では、<u>すべてのオプション</u>を利用できるので、ジョブ構成を微 調整できます。次に示すオプションは、最初のジョブ作成時には含まれません。

- [Delta Replication]
- [DFS-N]
- [File Filters]
- [File Locking]
- [General]
- [Logging and Alerts]
- [SNMP Notifications]
- [Target Protection]
- [Tags]

複数のファイルコラボレーションジョブを同時に編集できます。複数のジョブの同時編集の詳細については、<u>「複</u> <u>数のジョブの編集」</u>を参照してください。

## ジョブの編集

ファイルコラボレーションジョブを編集するには、次の手順に従います。

- 1. [Jobs]ビューでジョブを選択します。
- 2. 右クリックし、[Edit Job]を選択します。

[Edit File Collaboration Job]ダイアログが表示されます。

| Participants                                                                                                    | Participants     |                    |                        |              |                  |                |  |
|----------------------------------------------------------------------------------------------------|------------------|--------------------|------------------------|--------------|------------------|----------------|--|
| File Filters                                                                                                    | Available        |                    |                        |              |                  |                |  |
| Conflict Resolution<br>Delta Replication<br>File Metadata<br>File Locking<br>Application Support<br>Logging and Alerts<br>Target Protection<br>Email Alerts<br>SNMP Notifications<br>Tags<br>DFS-N | Host             | Com                | puter Description      | lettings     | Delete           |                |  |
|                                                                                                    | Host<br>DGAgent1 | Computer Descripti | Directory              | Enabl<br>Yes | Storage Platform | Seeding Target |  |
|                                                                                                    | DGAgent2         |                    | \\AFS2\Share2\dev user | Yes          | Nutanix Files    | No             |  |
|                                                                                                    |                  |                    |                        |              |                  |                |  |

- 3. ナビゲーションツリーで構成項目を選択し、必要な変更を行います。
  - [Participants]
  - [General]
  - [File Filters]
  - [Conflict Resolution]
  - [Delta Replication]
  - [File Metadata]
  - [File Locking]
  - [Application Support]
  - [Logging and Alerts]
  - [Target Protection]
  - [Email Alerts]
  - [SNMP Notifications]
  - [Tags]
  - [<u>DFS-N</u>]
- 4. 完了したら、[OK]をクリックします。

## [Participants]

[Edit File Collaboration Job]ダイアログの[Participants]ページでは、次の変更を実行できます。

- ジョブの参加ホストの追加と削除
- 参加ホストの属性の変更
- 参加ホストの検出ツール設定

[Edit File Collaboration Job]ダイアログの[Participants]ページには、[Available]テーブルと[Selected]テーブル の2つのテーブルがあります。[Available]テーブルには使用可能なホストが、[Selected]テーブルにはジョブに 追加済みのホストが、それぞれリストされます。[Computer Description]フィールドには、Peer Agent が動作し ているサーバの名前が表示されます。

| General                                                                                                    | Faiticipants                 |                  |      |                                                            |                     |                                                  |                            |  |
|----------------------------------------------------------------------------------------------------|------------------------------|------------------|------|------------------------------------------------------------|---------------------|--------------------------------------------------|----------------------------|--|
| File Filters                                                                                                    | Available                    |                  |      |                                                            |                     |                                                  |                            |  |
| onflict Resolution<br>Delta Replication<br>ile Metadata<br>ile Locking<br>pplication Support<br>ogging and Alerts<br>arget Protection<br>mail Alerts<br>NMP Notifications<br>ags<br>ISS.N | Host                         | Con              | Add  | Edit Detector Se                                           | ttings              | Delete                                           |                            |  |
|                                                                                                    | Selected                     |                  |      |                                                            |                     |                                                  |                            |  |
|                                                                                                    | Host<br>DGAgent1<br>DGAgent2 | Computer Descrip | tion | Directory<br>\\SVM9X-1\kentshare<br>\\AFS2\Share2\dev user | Enabl<br>Yes<br>Yes | Storage Platform<br>NetApp cDOT<br>Nutanix Files | Seeding Target<br>No<br>No |  |
|                                                                                                    |                              |                  |      |                                                            |                     |                                                  |                            |  |

#### 参加ホストの追加と削除

このトピックでは、ファイルコラボレーションジョブの参加ホストの<u>追加</u>と<u>削除</u>について説明します。

### 参加ホストの追加

参加ホストを追加するには、次の手順に従います。

1. [Available]テーブルで参加ホストをクリックします。

ホストが使用可能であるためには、Peer Agent がインストールされていて、Peer Management Broker への接続に成功している必要があります。特定のホストがリストに表示されていない場合、そのホスト で Peer Agent Windows サービスの再起動を試みてください。Peer Management Center Broker への接 続に成功すれば、リストが更新されて、そのホストのコンピュータ名が表示されます。

| Filters                                                                                                    | Available                    |                     |                                                      |                      |                       |                                            |                            |
|----------------------------------------------------------------------------------------------------|------------------------------|---------------------|------------------------------------------------------|----------------------|-----------------------|--------------------------------------------|----------------------------|
| rflict Resolution<br>ta Replication<br>Metadata<br>Locking<br>plication Support<br>ging and Alerts<br>get Protection<br>ail Alerts<br>VIP Notifications<br>s | Host<br>DGAgent3             | C                   | Add Ed                                               | lit Detector Setting | 2                     | Delete                                     |                            |
|                                                                                                    | Host<br>DGAgent1<br>DGAgent2 | Computer Descriptio | n Directory<br>\\svm9x-1\105k_1<br>C:\Users\peer-adr | nin\Documents        | Enabled<br>Yes<br>Yes | Storage Platform<br>NetApp cDOT<br>Windows | Seeding Target<br>No<br>No |
|                                                                                                    | <                            |                     |                                                      |                      |                       |                                            |                            |

2. [Add]ボタンをクリックします。

### 参加ホストが、[Selected]テーブルに移動します。

| ilters                                                                                                    | Available                                            |                      |                                                                                          |                              |                                                             |                |
|----------------------------------------------------------------------------------------------------|------------------------------------------------------|----------------------|------------------------------------------------------------------------------------------|------------------------------|-------------------------------------------------------------|----------------|
| lict Resolution<br>Replication<br>Aetadata<br>ocking<br>ication Support<br>ing and Alerts<br>et Protection<br>I Alerts<br>P Notifications | Host                                                 | Con                  | Add Edit Detector Setting                                                                | 2                            | Delete                                                      |                |
|                                                                                                    | Selected                                             |                      |                                                                                          |                              | Contract Contraction                                        | Seeding Target |
|                                                                                                    | Selected<br>Host<br>DGAgent1                         | Computer Description | Directory<br>\\sym9x-1\105k 1                                                            | Enabled<br>Yes               | Storage Platform                                            | No             |
|                                                                                                    | Selected<br>Host<br>DGAgent1<br>DGAgent2             | Computer Description | Directory<br>\\svm9x-1\105k_1<br>C:\Users\peer-admin\Documents                           | Enabled<br>Yes<br>Yes        | Storage Platform<br>NetApp cDOT<br>Windows                  | No<br>No       |
|                                                                                                    | Selected<br>Host<br>DGAgent1<br>DGAgent2<br>DGAgent3 | Computer Description | Directory<br>\\svm9x-1\105k_1<br>C:\Users\peer-admin\Documents<br>\\AFS2\Share1\Drawings | Enabled<br>Yes<br>Yes<br>Yes | Storage Platform<br>NetApp cDOT<br>Windows<br>Nutanix Files | No<br>No<br>No |
|                                                                                                    | Selected<br>Host<br>DGAgent1<br>DGAgent2<br>DGAgent3 | Computer Description | Directory<br>\\svm9x-1\105k_1<br>C:\Users\peer-admin\Documents<br>\\AFS2\Share1\Drawings | Enabled<br>Yes<br>Yes<br>Yes | Storage Platform<br>NetApp cDOT<br>Windows<br>Nutanix Files | No<br>No<br>No |

- 3. (オプション) [Computer Description]列にコンピュータの名前を入力します。
- 4. [Directory]列に監視するフォルダへのパスを入力します。

- 5. (オプション)参加ホストがシーディングターゲットかどうかを変更します。
- 6. (オプション)参加ホストの<u>検出ツール設定</u>を変更します。
- 7. [OK]をクリックして編集ウィザードを閉じるか、または別の構成項目を選択して変更します。

#### 参加ホストの削除

参加ホストを削除するには、次の手順に従います。

- 1. [Selected]テーブルで参加ホストをクリックします。
- 2. [Remove]ボタンをクリックします。

参加ホストが、[Available]テーブルに移動します。

注:ファイルコラボレーションジョブには少なくとも2つの参加ホストが必要です。したがって、参加ホストを削除した後で参加ホスト数が1つになる場合、ジョブに別の参加ホストを追加する必要があります。

3. [OK]をクリックして編集ウィザードを閉じるか、または別の構成項目を選択して変更します。

#### 参加ホストの属性の変更

ファイルコラボレーションジョブの参加ホストの次の属性を変更できます。

- [Directory] レプリケーション対象として選択されているウォッチセットを指定します。
- [Enabled] 参加ホストが有効かどうかを決定します。
- [Storage Platform] エージェントが管理するストレージプラットフォームのタイプを示します。
   エージェントが管理しているストレージデバイスが別のストレージプラットフォームに変更された
   場合、新しいプラットフォームを選択する必要があります。
- [Seeding Target] 参加ホストが@データシーディングターゲット@として使用されているかどう かを決定します。スマートデータシーディングの詳細については、@「高度なトピック」@の「ス マートデータシーディング」を参照するか、またはsupport@peersoftware.comに連絡してください。

属性を変更するには、次の手順に従います。

1. [Selected]テーブルでホストを選択します。

| Host       Computer Description         JGAgent3       JGAgent3         Support       Image: Computer Description         Image: Computer Description       Image: Computer Description         Alerts       Image: Computer Description         Image: Computer Description       Image: Computer Description         Image: Computer Description       Image: Computer Description         Image: Computer Descript | e Filters                                                                                                    | Available                    |                      |                                                                 |                       |                                            |                            |
|----------------------------------------------------------------------------------------------------|----------------------------------------------------------------------------------------------------|------------------------------|----------------------|-----------------------------------------------------------------|-----------------------|--------------------------------------------|----------------------------|
| Host     Computer Description     Directory     Enabled     Storage Platform     Seeding Target       DGAgent1     \\svm9x-1\105k_1     Yes     NetApp cDOT     No       DGAgent2     C:\Users\peer-admin\Documents     Yes     Windows     No                                                                                                    | nflict Resolution<br>ta Replication<br>Metadata<br>Locking<br>polication Support<br>gging and Alerts<br>get Protection<br>ail Alerts<br>MP Notifications<br>is | Host<br>DGAgent3             | Co                   | Add Edit Detector Settin                                        | igs                   | Delete                                     |                            |
|                                                                                                    |                                                                                                    | Host<br>DGAgent1<br>DGAgent2 | Computer Description | Directory<br>\\svm9x-1\105k_1<br>C:\Users\peer-admin\Documents. | Enabled<br>Yes<br>Yes | Storage Platform<br>NetApp cDOT<br>Windows | Seeding Target<br>No<br>No |

- 2. レプリケーションするディレクトリを変更するには、[Directory]列に新しいディレクトリパスを入 力します。
- 3. エージェントを有効化または無効化するには、[Enabled]列で値を選択します。
- 4. エージェントがシーディングホストかどうかを変更するには、[Seeding Target]列で[Yes]または [No]を選択します。

[Yes]を選択した場合、表示されるメッセージダイアログの情報を確認し、[OK]をクリックします。

| 🙆 Mark | K Host Participant DGAgent1 as Smart Data Seeding Target                                                                                                    | ×                                                                         |
|--------|----------------------------------------------------------------------------------------------------|---------------------------------------------------------------------------|
| ?      | Marking a host participant as a Smart Data Seeding Target will set this particip<br>utilize Smart Data Seeding logic.                                                                                                    | oant to                                                                   |
|        | Smart Data Seeding helps to efficiently integrate a host that has been disconne<br>for a long period of time or a new host into a job. Such existing hosts or new<br>with pre-seeded data (using methods like shipping a drive or server) should be<br>Seeding Targets within a collaboration job. When the scan starts, non-Seeding<br>Targets will become the masters and bring the Seeding Targets up to date. Sta<br>updates, deletes, and renames will NOT be brought back from the Seeding Tar<br>All local real-time activity from this host will be QUARANTINED. Once that in<br>scan is complete, the Seeding Targets will become full participants with real-t<br>enabled. For more information on Smart Data Seeding and it's potential option<br>please contact support@peersoftware.com. | ected<br>hosts<br>e set as<br>g<br>ale<br>rgets.<br>iitial<br>ime<br>ons, |
|        | Are you sure you want to continue and mark the host participant DGAgent1 a<br>Smart Data Seeding Target?                                                                                                    | is a                                                                      |
|        | OK Car                                                                                                    | icel                                                                      |

5. [OK]をクリックして編集ウィザードを閉じるか、または別の構成項目を選択して変更します。

#### 参加ホストの検出ツール設定の変更

すべてのジョブに適用される@<u>グローバルリアルタイム検出オプション</u>@のほかに、特定のファイルコラボレー ションジョブの検出関連のオプションを設定できます。たとえば、特定のユーザによるリアルタイムイベントを 除外することができます。これは、バックアップツールやアーカイブツールから生成されるイベントがアクティ ビティをトリガしないようにする場合に役立ちます。

ホストの検出ツール設定を変更するには、次の手順に従います。

1. [Selected]テーブルでホストを選択します。

| General                                                                                                    | Participants         |                      |                           |                               |            |                            |                |  |
|----------------------------------------------------------------------------------------------------|----------------------|----------------------|---------------------------|-------------------------------|------------|----------------------------|----------------|--|
| File Filters<br>Conflict Resolution<br>Delta Replication<br>File Metadata<br>File Locking<br>Application Support<br>Logging and Alerts<br>Target Protection<br>Email Alerts | Host                 | Co                   | mputer Description        |                               |            |                            |                |  |
| Tags<br>DFS-N                                                                                                    | Selected             | Computer Description | Add Directory             | Edit Detector Settings        | Enabled    | Delete<br>Storage Platform | Seeding Target |  |
|                                                                                                    | DGAgent1<br>DGAgent2 |                      | \\svm9x-1\<br>C:\Users\pe | 105k_1<br>eer-admin\Documents | Yes<br>Yes | NetApp cDOT<br>Windows     | Yes<br>No      |  |
|                                                                                                    |                      |                      |                           |                               |            |                            |                |  |

2. [Edit Detector Settings]をクリックします。

ユーザが入力を要求される情報は、ストレージプラットフォームのタイプによって異なります。次に、 Windows プラットフォームと NetApp プラットフォームの例を示します。

| Windows Detector Options                                                                                                    |    |    |     | ×   |
|----------------------------------------------------------------------------------------------------|----|----|-----|-----|
| Filter open/close events from these users:<br>Access Event Suppression Time:<br>Reparse Point Options<br>Follow Junction Points<br>Follow Mount Points<br>Follow Symbolic Links<br>Follow Nested Reparse Points | -1 |    |     |     |
|                                                                                                    |    | ОК | Can | cel |

| Filter open/close` events f   | rom these users:  | 1              |               |                                  |                       |
|-------------------------------|-------------------|----------------|---------------|----------------------------------|-----------------------|
| Filter all events from these  | users:            |                |               |                                  |                       |
| Filter events from these ID   | Addresses         |                |               |                                  |                       |
| A seese Events from triese IP | Time              | 1              |               |                                  | [ <b>▲</b> ]          |
| Access Event Suppression      | Time:             | -1             |               |                                  | •                     |
| SVM Password:                 | •••••             |                |               |                                  |                       |
| SVM Username:                 | vsadmin           |                |               |                                  |                       |
| SVM Password:                 | •••••             |                |               |                                  |                       |
| SVM Management IP:            |                   |                |               |                                  |                       |
| Agent IP for SVM Conn.:       | 192.168.171.76    |                |               |                                  | ~                     |
| Filtered Extensions:          |                   |                |               |                                  |                       |
| Admin Share Override:         |                   |                |               |                                  |                       |
| NOTE: Any changes made        | le to these Adv   | anced FPolicy  | cDOT Settings | will be used w<br>Storage Virtua | ith every<br>Machine. |
| other session in which th     | his FPolicy Serve | r is connectin | g to the same | Storage Virtua                   | Machine.              |

- 3. 必要に応じて値を変更します。
- 4. [OK]をクリックします。

#### [General]

[Edit File Collaboration Job]ダイアログの[General]ページでは、ファイルコラボレーションジョブに関連するさ まざまな設定を示します。これらの値を変更する前に、Peer Software 社のサポートチームに相談することを推奨 します。

この設定を変更するには、次の手順に従います。

1. Peer Software社のサポートチームが推奨する値を入力します。

| Edit File Collaboration Jo                                                                                            | ob                                                                                                    |                                                         |    |        | $\times$    |
|----------------------------------------------------------------------------------------------------|----------------------------------------------------------------------------------------------------|---------------------------------------------------------|----|--------|-------------|
| Participants                                                                                                    | General                                                                                                    |                                                         |    |        |             |
| File Filters<br>Conflict Resolution<br>Delta Replication<br>File Metadata<br>File Locking<br>Application Support      | Job ID:<br>Job Type:<br>Job Name:<br>Transfer Block Size (KB):                                                                                                    | 183<br>File Collaboration<br>FC-3<br>1024               |    |        |             |
| Application Support<br>Logging and Alerts<br>Target Protection<br>Email Alerts<br>SNMP Notifications<br>Tags<br>DFS-N | File Synchronization Job Priority:<br>Timeout (Seconds):<br>First Scan Mode:<br>Remove Filtered Files On Folder Dele<br>Require All Hosts At Start:<br>Auto Start: | 2<br>180<br>FOLDER_BY_FOLDER<br>tte: \[\sum_<br>\[\sum_ |    |        | 4<br>4<br>2 |
|                                                                                                    |                                                                                                    |                                                         | ОК | Cancel |             |

| [Job ID]                               | システムが生成する一意のジョブ識別子。編集不可。                                                                                                    |
|----------------------------------------|----------------------------------------------------------------------------------------------------|
| [Job Type]                             | ジョブタイプを示します。変更不可。                                                                                                    |
| [Job Name]                             | このファイルコラボレーションジョブの名前。一意である必要があり<br>ます。                                                                                                    |
| [Transfer Block Size<br>(KB)]          | ファイルをホストに転送するために使用するブロックサイズ(KB単<br>位)。サイズが大きいほど高速ネットワークではファイル転送が高速に<br>なりますが、@ <u>Peer Management Broker</u> @と@ <u>Peer Agent</u> @のメモ<br>リ消費量が増えます。        |
| [File Synchronization<br>Job Priority] | ジョブに構成されている他のジョブ優先度に対するジョブのファイル<br>同期優先度を増減するために使用します。ジョブはラウンドロビン方<br>式で処理され、この数値が、別のジョブを生成せずに連続実行される<br>同期タスクの最大数を決定します。                                    |
| [Timeout (Seconds)]                    | 再試行ロジックを実行せずに任意のホストからの応答を待機する秒<br>数。                                                                                                    |
| [First Scan Mode]                      | ジョブが最初に起動されたときに使用するスキャンタイプを決定しま<br>す。ほとんどのデータがシードされない環境では、<br>FOLDER_BY_FOLDERメソッドが最適です。ほとんどのデータがシ<br>ードされる環境では、BULK_CHECKSUMメソッドを使用すると、初<br>回スキャンの速度が向上します。 |

| [Remove Filtered<br>Files On Folder<br>Delete] | 選択されている場合、ターゲットホスト上のすべての子ファイルは、<br>その親フォルダが別のソースホストで削除されたときに、削除されま<br>す。選択されていない場合、フィルタリングされたファイルは、その<br>親フォルダが別のソースホストで削除されても、ターゲット上にその<br>ままの状態で残ります。 |
|------------------------------------------------|----------------------------------------------------------------------------------------------------|
| [Require All Hosts At<br>Start]                | 選択されている場合、ファイルコラボレーションジョブの起動を成功<br>させるために、ジョブの起動時にはすべての@ <u>参加ホスト</u> @がオンラ<br>インかつ使用可能であることが要求されます。                                                    |
| [Auto Start]                                   | 選択されている場合、Peer Management Centerサービスの開始時<br>に、このファイルコラボレーションセッションを自動的に開始しま<br>す。                                                                        |

2. [OK]をクリックして編集ウィザードを閉じるか、または別の構成項目を選択して変更します。

### [File Filters]

[Edit File Collaboration Job]ダイアログの[File Filters]ページでは、ファイルとフォルダのフィルタのリストが 表示されます。ファイルフィルタまたはフォルダフィルタを使用して、ファイルタイプ、拡張子、名前、または ディレクトリパスに基づいて、ジョブからファイルとフォルダを除外または包含できます。フィルタに一致する ファイルまたはフォルダは、フィルタの定義に応じて、レプリケーションから除外または包含されます。デフォ ルトでは、[Source Paths]ページで選択されているすべてのファイルとフォルダがレプリケーションされます。

1. ジョブに適用するファイルフィルタとフォルダフィルタを選択します。

ファイルフィルタまたはフォルダフィルタを新しく作成または既存のフィルタを変更する場合、[Edit File Filters]をクリックします。ファイルフィルタの作成または変更の詳細については、 <u>「[Preferences]」</u>セクションの@<u>「[File Filters]」</u>@を参照してください。

| General<br>File Filters                                                                                                    |                                                                                                    |                                                                                                  |                                                                                                    |                                                                                                    |                                                                                                    |                                                     |
|----------------------------------------------------------------------------------------------------|----------------------------------------------------------------------------------------------------|--------------------------------------------------------------------------------------------------|----------------------------------------------------------------------------------------------------|----------------------------------------------------------------------------------------------------|----------------------------------------------------------------------------------------------------|-----------------------------------------------------|
| Conflict Resolution<br>Delta Replication<br>File Metadata<br>File Locking<br>Application Support<br>Logging and Alerts<br>Target Protection<br>Email Alerts<br>SNMP Notifications<br>Tags<br>DFS-N | Call File Files         Name         Default         File Collaboration Sync         Invalid Characters         Locking Only         MacOS Exclusions         Synchronizing Only         User Profile Exclusions | Filter Type<br>General<br>Sync. Only<br>General<br>Locking O<br>General<br>Sync. Only<br>General | Exclusions<br>~*.*, *.BAK, *.BCK, *.WB<br>None Selected<br><<.*[.]\$>><br>None Selected<br>*\MACOSX, *\.Tempo<br>None Selected<br>*\\$Recycle.Bin, *\AppD | Inclusions<br>None Selected<br>\*.LOG, \*.EXE, \*.DLL<br>None Selected<br>\*<br>None Selected<br>\* | Date Filter<br>Include all dates<br>Include all dates<br>Include all dates<br>Include all dates<br>Include all dates<br>Include all dates | Size Filter<br>None<br>None<br>None<br>None<br>None |

2. [OK]をクリックして編集ウィザードを閉じるか、または別の構成項目を選択して変更します。

### [Conflict Resolution]

[Edit File Collaboration Job]ダイアログの[Conflict Resolution]ページでは、複数のホストの間でファイルに対 するファイル競合が存在する場合に初期スキャン中に使用するファイル競合解決オプションを指定できます。フ ァイル競合の原因については、「競合、再試行、および検疫」を参照してください。

|                     |                                       |  | / \ |
|---------------------|---------------------------------------|--|-----|
| Participants        | Conflict Resolution                   |  |     |
| General             |                                       |  |     |
| File Filters        | Resolution Mode                       |  |     |
| Conflict Resolution | Last Modified Time Wins               |  |     |
| Delta Replication   | Truncate milliseconds                 |  |     |
| File Locking        | Advanced Resolution                   |  |     |
| Application Support | Quarantine Offline Version Conflicts: |  |     |
| Logging and Alerts  | Enable Deletion of Ouarantined Files: |  |     |
| Target Protection   | Offline Delete Detection During Scan  |  |     |
| Email Alerts        |                                       |  |     |
| SNMP Notifications  |                                       |  |     |
| Tags                |                                       |  |     |
| DFS-N               |                                       |  |     |
|                     |                                       |  |     |
|                     |                                       |  |     |
|                     |                                       |  |     |
|                     |                                       |  |     |
|                     |                                       |  |     |
|                     |                                       |  |     |
|                     |                                       |  |     |

ファイルコラボレーションジョブの競合解決設定を変更するには、次の手順に従います。

1. 解決モードを選択します。

| [Last Modified<br>Time Wins]  | ファイルの変更日時を使用して、特定のインスタンスを解決候補として指<br>定します。変更日時が新しいほど、そのファイルが選択される可能性が高<br>くなります。<br>オプション: [Truncate milliseconds]1つのファイルのタイムスタンプを複<br>数のホストで比較する際、各タイムスタンプからミリ秒の値を切り捨てま<br>す。                                   |
|-------------------------------|----------------------------------------------------------------------------------------------------|
| [None (Manual<br>Resolution)] | これは高度なオプションです。有効化するには、Peer Software社に連絡し<br>てください。<br>選択されている場合、@ <u>初期同期プロセス</u> @中に発生したファイル競合は<br>検疫になり、@[Quarantines]ビュー@.に表示されます。これらのファイル<br>競合は、競合リストからファイルの正しいバージョンが存在するホストを<br>選択することによって、手動で解決する必要があります。 |

上記のどのタイプを選択した場合も、複数の解決候補が生成される可能性があります。コラボレーショ ンセッションは、使用可能などの競合オプションでも構成できます。オプションが競合しているファイ ルの候補を複数生成する場合、恣意的に正しいバージョンのファイルが選択されます。 2. 適用する[Advanced Resolution]オプションを選択します。

| [Quarantine<br>Offline Version<br>Conflicts] | 複数の拠点で更新されたファイルの検疫を、コラボレーションセッション<br>が動作していない間にPeer Management Centerに実行させる場合、この<br>オプションを有効化します。                                                           |
|----------------------------------------------|----------------------------------------------------------------------------------------------------|
| [Enable Deletion<br>of Quarantined<br>Files] | このオプションが有効な場合、検疫対象のファイルが削除された場合、<br>Peer Management Centerが削除イベントを処理し、検疫を削除します。                                                                             |
| [Offline Delete<br>Detection During<br>Scan] | このオプションが有効でターゲット保護が有効であり、セッション終了後<br>にファイルまたはフォルダが削除されたと判断できる場合、そのファイル<br>またはフォルダはすべてのホストから削除されます。このオプションが有<br>効ではない場合、そのファイルまたはフォルダはそれが削除されたホスト<br>に戻されます。 |

3. [OK]をクリックして編集ウィザードを閉じるか、または別の構成項目を選択して変更します。

## [Delta Replication]

[Edit File Collaboration Job]ダイアログの[Delta Replication]ページでは、選択されているファイルコラボレー ションジョブで使用する差分レプリケーションオプションを指定します。差分レベルでのレプリケーションは、 ファイルコラボレーションジョブでブロック/バイトレベルの同期を実現するバイトレプリケーションテクノロジ です。Peer Management Center は、この機能を使用して、ファイル全体ではなく、ファイルの変更されたバイ ト/ブロックのみ送信することができます。こうすることでネットワーク帯域幅の利用率が大幅に削減されるの で、低速の WAN や VPN または伝送量の多い LAN を経由してファイルを転送する場合に非常に大きなメリット が得られる可能性があります。

差分レベルでのレプリケーションは、ファイルコラボレーションジョブごとに有効化され、通常は@<u>ウォッチセット</u>@に包含されているすべてのファイルに影響を及ぼします。差分レベルでのレプリケーションでメリットがあるのは、ファイル変更で変更される部分が非常に少ないファイルの場合のみです。多くのドキュメント編集プログラムはこの場合に該当します。

123

| General                                                                  | Delta Replication                                                    |      |                             |   |   |
|--------------------------------------------------------------------------|----------------------------------------------------------------------|------|-----------------------------|---|---|
| File Filters                                                             | Enable Delta-level Replication:                                      |      |                             |   | î |
| Delta Replication                                                        | Checksum Transfer Size (KB):                                         | 256  |                             |   |   |
| File Metadata                                                            | Delta Block Transfer Size (KB):                                      | 512  |                             | ÷ |   |
| File Locking                                                             | Minimum File Size (KB):                                              | 5120 |                             |   |   |
| Application Support                                                      | Minimum File Size Percentage Target/Source:                          | 0.30 |                             |   | 3 |
| Target Protection<br>Email Alerts<br>SNMP Notifications<br>Tags<br>DFS-N | Excluded File Extensions<br>zip<br>jpg<br>jpeg<br>png<br>gif<br>tiff |      | Excluded File Name Patterns |   |   |

差分レベルでのレプリケーションのオプションを変更するには、次の手順に従います。

1. 必要に応じて、次のフィールドを変更します。

| [Enable Delta-Level<br>Replication] | 選択すると、ソースとターゲット(1つまたは複数)の間で異なるファイ<br>ルブロックのみ送信する差分エンコードファイル転送が有効化されま<br>す。無効な場合、標準のファイルコピー方法を使用してファイルを同<br>期します。      |
|-------------------------------------|----------------------------------------------------------------------------------------------------|
| [Checksum Transfer<br>Size (KB)]    | ターゲットからソースに一度にチェックサムを転送するのに使用する<br>ブロックサイズ(KB単位)を入力します。サイズが大きいほどチェック<br>サム転送が高速になりますが、Peer Agentのメモリ消費量が増えま<br>す。     |
| [Delta Block<br>Transfer Size (KB)] | ソースからターゲットに一度に差分エンコードデータを転送するのに<br>使用するブロックサイズ(KB単位)を入力します。サイズが大きいほど<br>ファイル転送全体が高速になりますが、Peer Agentのメモリ消費量が<br>増えます。 |
| [Minimum File Size<br>(KB)]         | 差分エンコードを実行するファイルの最小サイズ(KB単位)を入力しま<br>す。ファイルのサイズがこのサイズより小さい場合、差分エンコード<br>は実行されません。                                     |

| [Minimum File Size<br>Percentage<br>Target/Source] | 差分エンコードを実行するソースとターゲットの最小許容サイズ差(%<br>単位)を入力します。ソースファイルのサイズのこのパーセント値に相<br>当する値よりターゲットファイルのサイズが小さい場合、差分エンコ<br>ードは実行されません。                                                                      |
|----------------------------------------------------|----------------------------------------------------------------------------------------------------|
| [Excluded File<br>Extensions]                      | 差分エンコード対象から除外する、zip、jpg、pngなどのファイル拡張<br>子のワイルドカードパターンのカンマ区切りリストを入力します。一<br>般に、圧縮ファイルは差分エンコードから除外する必要があります。<br>広く知られている多くの圧縮ファイル形式は、デフォルトで除外され<br>ています。                                      |
| [Excluded File Name<br>Patterns]                   | 差分エンコード対象から除外するファイル名のワイルドカードパター<br>ンのリストを入力します。ファイル名がこのリストのいずれかのワイ<br>ルドカードパターンに一致する場合、そのファイルは差分エンコード<br>転送対象から除外され、通常のファイル転送が実行されます。ワイル<br>ドカード式の指定の詳細については、「ファイルとフォルダのフィル<br>タ」を参照してください。 |

2. [OK]をクリックして編集ウィザードを閉じるか、または別の構成項目を選択して変更します。

#### [File Metadata]

[Edit File Collaboration Job]ダイアログの[File Metadata]ページでは、ファイルメタデータ同期設定を変更でき ます。また、メタデータレプリケーションの詳細オプションを表示します。ファイルメタデータレプリケーショ ンの詳細については、「高度なトピック」の@<u>「ファイルメタデータレプリケーション」</u>@を参照してください。

ファイルメタデータレプリケーションを有効化するには、次の手順に従います。

- 1. メタデータを同期するタイミングを選択します(次のオプションの一方または両方を選択できます)。
  - [Enable synchronizing NTFS security descriptors (ACLs) in real-time] メタデータをリア ルタイムにレプリケーションする場合、このオプションを選択します。有効な場合、選択されて いるセキュリティ記述子コンポーネント(DACL、SACL、所有者)が変更されると、変更内容がタ ーゲットホストファイル(1つまたは複数)に転送されます。
  - [Enable synchronizing NTFS security descriptors (ACLs) with master host during initial scan] メタデータを初期スキャン中にレプリケーションする場合、このオプションを選択します。有効な場合、選択されているセキュリティ記述子コンポーネント(DACL、SACL、所有者)に対する変更は、初期スキャン中に同期されます。

126

| 🙆 Edit File Collaboration Jo                                                                                                    | b – 🗆 X                                                                                                    |
|----------------------------------------------------------------------------------------------------|----------------------------------------------------------------------------------------------------|
| Participants                                                                                                    | File Metadata                                                                                                    |
| General<br>File Filters<br>Conflict Resolution<br>Delta Replication<br>File Metadata<br>File Locking<br>Application Support<br>Logging and Alerts<br>Target Protection<br>Email Alerts<br>SNMP Notifications<br>Tags<br>DFS-N | Synchronize Security Descriptors (ACLs)         Enable synchronizing NTFS security descriptors (ACLs) with master host during initial scan         Enable prevention of corrupt or blank Owner or DACLs on source or master host from being applied to any target host         Synchronize Security Descriptor Options         DACL: Discretionary Access Control List         Owner         SACL: System Access Control List         File Metadata Conflict Resolution         File metadata conflict resolution will only occur the first time a file is synchronized during the initial scan, and only when one or more security descriptors and/or file attributes do not match the designated master host. If the file does not exist on the designated master host. If the file does not exist on the designated master host. Beyondronization will be performed during the initial scan. Select a host below to use as the master for resolving file metadata conflicts.         Master Host:       Image: Conflict Resolution         File Reparse Point Synchronization       Reparse Point Synchronization         Reparse Point Synchronization       Reparse Tag Name (numerical value only):         Reparse Tag Name (numerical value only):       Image: Conflict Resolution         Reparse Tag Name (numerical value only):       Image: Conflict Resolution         Reparse Tag Name (numerical value only):       Image: Conflict Resolution         Reparse Tag Name (numerical value only):       Image: Conflict Resolution         Reparse Tag Name (numerical value only |
|                                                                                                    | OK Cancel                                                                                                    |

- 2. メタデータオプションを選択した後に表示される情報ダイアログで[OK]をクリックします。
- 3. 同期するセキュリティ記述子コンポーネント(DACL、SACL、および所有者)を選択します。

ー般には、通常同期する必要があるのは DACL のみです。SACL または所有者を同期する必要がある場合、各@参加ホスト@で@Peer Agent@サービスを実行するユーザは、SACL と所有者に対する読み込みおよび書き込み権限を持っている必要があります。

4. 初期スキャン中にメタデータを同期するオプションを選択している場合、ファイルメタデータの競 合が発生したときに@マスタホスト @として使用するホストを選択します。

ファイルメタデータの競合解決は、初期スキャン中の最初のファイル同期で、1つまたは複数のセキュ リティ記述子が指定マスタホストと一致しない場合のみ実行されます。そのファイルが指定マスタホス トに存在しない場合、競合解決は実行されません。マスタホストが選択されていない場合、初期スキャ ン中にファイルメタデータ同期は実行されません。

- 5. (オプション)ファイル再解析ポイントデータ同期の1つまたは両方のオプションに値を入力します。
  - [Reparse Tag Name] 数値を1つ入力します。空白(空白の場合は再解析同期は無効)または0 以上である必要があります。Symantec Enterprise Vaultの場合、デフォルトは16です。値0 は、すべての再解析ファイルタイプの再解析ポイント同期を有効化します。使用する値がわか らない場合、Peer Software社のテクニカルサポートに連絡してください。1つのベンダの再解 析ポイント機能のみを使用していることがわかっている場合は、値0を使用できます。

 [Reparse Master Host] - マスタホストを選択します。マスタホストが選択されている場合、すべてのホストで最終変更日時とファイルサイズが一致していても、ファイル再解析属性が異なる(スタブファイル等、アーカイブ済みのオフラインファイルと、ファイルサーバ上の未アーカイブファイル)ときは、マスタホスト上のファイルと一致するようにファイル再解析データを同期します。 Enterprise Vaultの場合、これはアーカイブタスクを実行するサーバである必要があります。値が空白の場合、再解析データ同期が実行されることはなく、ファイルは現在の状態のままです。

注: このオプションは、NTFS ファイル再解析ポイントを使用してリモートロケーションのデータにア クセスする、Symantec Enterprise Vault などのアーカイブソリューションまたは階層型ストレージソリ ューションを利用している場合のみ使用します。このオプションを有効化すると、実際のオフラインコ ンテンツではなく、ファイルの再解析データをターゲットホストに同期でき、リモートストレージデバ イスからオフラインファイルが呼び戻されなくなります。

6. (オプション) [Enable transfer of file Alternate Data Stream (ADS)] チェックボックスを選択しま す。

有効な場合、通常のファイル同期のポストプロセスとして、更新されたファイルの ADS (Alternate Data Streams: 代替データストリーム)がターゲット参加ホスト上の対応するファイルに転送されます。

既知の制限:実際のファイル自体への変更が検出された場合のみ、ADS 情報が転送されます。参加ホスト間では、ADS の比較は行われません。更新されたファイルの ADS は、ターゲット参加ホスト上の対応するファイルに適用されます。

7. [OK]をクリックして編集ウィザードを閉じるか、または別の構成項目を選択して変更します。

#### [File Locking]

[Edit File Collaboration Job]ダイアログの[File Locking]ページでは、Peer Management Center がソースファイ ルとターゲットファイルをロックする方法に関連するオプションが表示されます。

ファイルロックのオプションを変更するには、次の手順に従います。

| General         File Filters         Conflict Resolution         Delta Replication         Include MS Office User Lock Information:         File Metadata         Include AutoCAD User Lock Information:         File Locking         Application Support         Logging and Alerts         Target Protection         Snapshot Copy Max File Size (MB):         State         SNMP Notifications         Target         Sync. On Save | Participants                                                                                                    | File Locking                                                                                                    |   |
|----------------------------------------------------------------------------------------------------|----------------------------------------------------------------------------------------------------|----------------------------------------------------------------------------------------------------|---|
| File Locking         Application Support         Logging and Alerts         Target Protection         Snapshot Copy Max File Size (MB):         512         Email Alerts         SNMP Notifications         Target         Sync. On Save                                                                                                    | General<br>File Filters<br>Conflict Resolution<br>Delta Replication<br>File Metadata                                                  | Locking Options         Exclusive Target Lock:         Include MS Office User Lock Information:         Include AutoCAD User Lock Information:                                                            |   |
| SNMP Notifications<br>Tags Sync. On Save                                                                                                    | File Locking<br>Application Support<br>Logging and Alerts<br>Target Protection<br>Email Alerts<br>SNMP Notifications<br>Tags<br>DFS-N | Source Snapshot Synchronization         Enable Source Snapshot Copy Sync.:         Snapshot Copy Max File Size (MB):         512         Snapshot Copy File Extensions:         mdb,accdb,zip,psd,ai,indd | × |
| DFS-N     Enable Sync. On Save:     Included File Extensions:       Included File Extensions:     xls,xlsx,doc,docx,dwg                                                                                                    |                                                                                                    | Sync. On Save Enable Sync. On Save: Included File Extensions: xls,xlsx,doc,docx,dwg                                                                                                    |   |
| Synchronization Delay (Seconds): 20                                                                                                    |                                                                                                    | Synchronization Delay (Seconds): 20                                                                                                    | × |

## 必要に応じて、次のフィールドを変更します。

| [Exclusive Target<br>Lock]                      | 有効な場合、可能な限り常に、ターゲットファイルハンドルの排他的ロックを取得して、そのファイルをソースホストでオープンしているユー<br>ザがいる間は、他のユーザがそのファイルを(読み込み専用モードであっ<br>ても)開かないようにします。このオプションが無効な場合、アプリケー<br>ションで許可されていれば、他のユーザはファイルを読み込み専用でオ<br>ープンできます。 |
|-------------------------------------------------|----------------------------------------------------------------------------------------------------|
| [Include MS Office<br>User Lock<br>Information] | 有効な場合、ユーザロック情報(存在する場合)がサポートされている<br>Microsoft Officeファイル(Word、Excel、PowerPointなど)のターゲットロ<br>ックに伝播されます。                                                                                     |
| [Include AutoCad<br>User Lock<br>Information]   | 有効な場合、ユーザロック情報(存在する場合)がサポートされている<br>AutoCADファイルのターゲットロックに伝播されます。                                                                                                    |
| [Enable Source<br>Snapshot Copy<br>Sync.]       | 有効な場合、このオプションの下にあるスナップショット構成基準を満<br>たすファイルについて、ソースファイルのスナップショットコピーを作<br>成します。このコピーは同期目的で使用します。また、ファイルのコピ<br>ー作成中を除いて、ソースファイルのファイルハンドルは保持されませ<br>ん。                                         |

| [Snapshot Copy Max<br>File Size (MB)] | ソーススナップショット同期を利用する最大ファイルサイズ。                                                             |
|---------------------------------------|------------------------------------------------------------------------------------------|
| [Snapshot Copy File<br>Extensions]    | ソーススナップショット同期を利用するファイル拡張子のカンマ区切り<br>リスト。                                                 |
| [Enable Sync. On<br>Save]             | 有効な場合、この機能を使用すると、サポートされているファイルタイ<br>プについて、ファイルのクローズを待機するのではなく、ユーザがファ<br>イルを保存した後に同期できます。 |
| [Included File<br>Extensions]         | Sync. On Save機能を有効化するファイル拡張子のカンマ区切りリスト。                                                  |
| [Synchronization<br>Delay (Seconds)]  | ファイルが保存されたとき、ファイルの同期を開始する前に待機する秒<br>数。                                                   |

### [Application Support]

ファイルコラボレーションジョブを作成する際、@<u>自動的に最適化するアプリケーションを選択する</u>@オプションがあります。ジョブを編集する際、[Edit File Collaboration Job]ダイアログの[File Locking]ページで選択内 容を変更できます。

最適化するアプリケーションを変更するには、次の手順に従います。

1. 最適化するアプリケーションを選択します。

130

| 😰 Edit File Collaboration Job                                                                                                    |                                                                                               |                                                                     |       | X |
|----------------------------------------------------------------------------------------------------|-----------------------------------------------------------------------------------------------|---------------------------------------------------------------------|-------|---|
| Participants                                                                                                    | Application Support                                                                           |                                                                     |       |   |
| General<br>File Filters<br>Conflict Resolution<br>Delta Replication<br>File Metadata<br>File Locking<br>Application Support<br>Logging and Alerts<br>Target Protection<br>Email Alerts<br>SNIMP Notifications<br>Tags<br>DFS-N | Select below to optimize this job fo<br>Adobe Products<br>Adobe Illustrator<br>Adobe InDesign | or any of the following file types:                                 |       |   |
|                                                                                                    | Autodesk Products Autodesk AutoCAD Autodesk Civil 3D Autodesk Inventor                        | Autodesk Revit Autodesk Sheet Set Manager (for AutoCAD or Civil 3D) |       |   |
|                                                                                                    | Other<br>ArcGIS<br>Dassault Systems CATIA<br>Microsoft Office                                 | Microsystems Allegro Newforma Project Center Rhinoceros Rhino3D     |       |   |
|                                                                                                    |                                                                                               | ОК                                                                  | Cance | 4 |

2. [OK]をクリックして編集ウィザードを閉じるか、または別の構成項目を選択して変更します。

## [Logging and Alerts]

## ファイルイベントロギングの概要

さまざまなタイプのファイルコラボレーションイベントがログファイルに書き込まれ、選択されているファイル コラボレーションジョブのファイルコラボレーション実行時ビューの@[Event Log]@タブに表示されます。各ジ ョブのログは、Peer Management Center インストールディレクトリの Hub¥logs サブディレクトリにある fc\_event.log ファイルに書き込まれます。すべてのログファイルは、Microsoft Excel や他のデータベースアプリ ケーションに簡単に読み込むことができるタブ区切り形式で保存されます。

## ログエントリの重大度

| [Informational] | 情報ログエントリ。「ファイルがオープンされた」など。                                      |
|-----------------|-----------------------------------------------------------------|
| [Warning]       | エラーは生成しなかったが、予想されていなかったか、または詳細に調査する<br>必要がある可能性がある、ある種の警告が発生した。 |
| [Error]         | ある種のファイルアクティビティを実行したときにエラーが発生した。                                |
| [Fatal]         | ホストのセッション切断、ファイルの検疫、またはセッションの無効化を引き<br>起こした致命的エラーが発生した。         |

## 構成

デフォルトでは、すべてのファイルコラボレーションアクティビティで、すべての重大度のログが書き込まれま す。ファイルイベントのロギングを有効化または無効化することや、細かさのレベルを選択できます。

| 🔕 Edit File Collaboration Job                                                                                         | )                                                                 |        | $\times$ |
|----------------------------------------------------------------------------------------------------|-------------------------------------------------------------------|--------|----------|
| Participants<br>General<br>File Filters<br>Conflict Resolution<br>Delta Replication<br>File Metadata<br>File Locking  | Logging and Alerts Enabled:  Severity: All  Alerts Severity: INFO |        |          |
| Application Support<br>Logging and Alerts<br>Target Protection<br>Email Alerts<br>SNMP Notifications<br>Tags<br>DFS-N |                                                                   |        |          |
|                                                                                                    | OK                                                                | Cancel |          |

132

次に、ロギングに関するフィールドとその説明のリストを示します。

| [Enabled]             | このオプションを選択すると、他の設定に基づくファイルイベントロギングが有<br>効化されます。このオプションの選択を解除すると、すべてのロギングが完全に<br>無効化されます。          |
|-----------------------|---------------------------------------------------------------------------------------------------|
| [Severity]            | ロギングする重大度を決定します。次の2つのオプションがあります。<br>• [All] (情報、警告、エラー、致命的)<br>• [Errors & Warnings] (警告、エラー、致命的) |
| [Event Types]         | チェックが付けられている場合、対応するイベントがロギングされます。                                                                 |
| [File Open]           | @ <u>ソースホスト</u> @でファイルがリモートアプリケーションによってオープンされ<br>ました。                                             |
| [File Lock]           | @ <u>ターゲットホスト</u> @でファイルロックがファイルコラボレーションジョブによ<br>って取得されました。                                       |
| [File Close]          | ファイルがクローズされました。                                                                                   |
| [File Add]            | @ <u>ウォッチセット</u> @にファイルが追加されました。                                                                  |
| [File Modify]         | ウォッチセットでファイルが変更されました。                                                                             |
| [File Delete]         | ファイルが削除されました。                                                                                     |
| [File Rename]         | ファイル名が変更されました。                                                                                    |
| [Attribute<br>Change] | ファイル属性が変更されました。                                                                                   |

| [Security<br>(ACL) Change] | ファイルまたはフォルダのセキュリティ記述子が変更されました。               |  |  |  |
|----------------------------|----------------------------------------------|--|--|--|
| [Directory                 | @ <u>初期同期プロセス</u> @の結果、いつディレクトリがスキャンされたかを示しま |  |  |  |
| Scan]                      | す。                                           |  |  |  |
| [File ADS                  | 変更されたファイルの代替データストリームがターゲットホスト(1つまたは複         |  |  |  |
| Transfer]                  | 数)に同期されました。                                  |  |  |  |

## アラート

前述の画面で構成するさまざまなタイプのアラートがログファイルに書き込まれ、選択されているジョブの@フ <u>ァイルコラボレーション実行時ビュー</u>@の@[Alerts]@タブに表示されます。各ファイルコラボレーションジョブ のログは、Peer Management Center インストールディレクトリの Hub¥logs サブディレクトリにある fc\_alert.log ファイルに書き込まれます。すべてのログファイルは、Microsoft Excel や他のデータベースアプリケ ーションに簡単に読み込むことができるタブ区切り形式で保存されます。

デフォルトログレベルは WARNING であり、動作中のセッションで発生するあらゆる警告アラートまたはエラー アラートが表示されます。アラートの重大度によっては、セッションを再起動する必要がある場合があります。

### [Target Protection]

ターゲット保護は、ターゲットホストでファイルが削除または上書きされる前にバックアップコピーを保存する ことによって、@<u>ターゲットホスト</u>@上のファイルを保護するために使用します。有効な場合、ソースホスト上 でファイルが削除または変更されるたびに、その変更がターゲットに伝播する前に、ターゲット上の既存ファイ ルのコピーを Peer Management Center のごみ箱に移動します。

ごみ箱は、ターゲットホストの@ウォッチセット@のルートディレクトリにある.pc-trash\_bin という名前の隠し フォルダにあります。バックアップファイルは、ごみ箱に入っているウォッチセットのソースフォルダと同じデ ィレクトリ階層位置に置かれます。ファイルの前のバージョンを復元する必要がある場合、ごみ箱に入っている ファイルをウォッチセット内の対応する場所にコピーすることができます。この変更は、他のすべてのコラボレ ーションホストに伝播します。

ターゲット保護は、[Edit File Collaboration Job]ダイアログの[Target Protection]ページで構成できます。

| Edit File Collaboration Jo                                                                                                    | do                                                                         |                          |    |        | $\times$ |
|----------------------------------------------------------------------------------------------------|----------------------------------------------------------------------------|--------------------------|----|--------|----------|
| Participants                                                                                                    | Target Protection                                                          |                          |    |        |          |
| General<br>File Filters<br>Conflict Resolution<br>Delta Replication<br>File Metadata<br>File Locking<br>Application Support<br>Logging and Alerts<br>Target Protection<br>Email Alerts<br>SNMP Notifications<br>Tags<br>DFS-N | Enabled:<br># of Backup Files to Keep:<br># of Days to Keep:<br>Trash Bin: | 3<br>30<br>.pc-trash_bin |    |        |          |
|                                                                                                    |                                                                            |                          | ОК | Cancel |          |

## 必要に応じて、次のフィールドを変更します。

| [Enabled]                      | ターゲット保護を有効化します。                                                                    |
|--------------------------------|------------------------------------------------------------------------------------|
| [# of Backup<br>Files to Keep] | ごみ箱に保存できる個々のファイルのバックアップコピーの最大数。これを超え<br>ると、最も古いコピーがパージされます。                        |
| [# of Days to<br>Keep]         | バックアップアーカイブコピーを維持する日数。これを超えたコピーは、ディス<br>クから削除されます。値0は、アーカイブからのファイルのパージを無効化しま<br>す。 |
| [Trash Bin]                    | ウォッチセットのルートディレクトリにあるごみ箱のフォルダ名。これは隠しフ<br>オルダであり、エンドユーザがその名前を変更することはできません。           |

### [Email Alerts]

[Edit File Collaboration Job]ダイアログの[Email Alerts]ページでは、ファイルコラボレーションジョブに適用 する電子メールアラートを選択できます。電子メールアラートは、[Preferences]ダイアログで定義し、個々のジ ョブに適用できます。ファイルコラボレーションジョブに適用する電子メールアラートの作成の詳細について は、「[Preferences]」セクションの「[Email Alerts]」を参照してください。

ファイルコラボレーションジョブの編集中にジョブに電子メールアラートを適用するには、次の手順に従いま す。

| General                                                                                                    | Edit Email Alerts                                 |                |                                        |                                       |                                 |
|----------------------------------------------------------------------------------------------------|---------------------------------------------------|----------------|----------------------------------------|---------------------------------------|---------------------------------|
| File Filters<br>Conflict Resolution<br>Delta Replication<br>File Metadata<br>File Locking<br>Application Support<br>Logging and Alerts<br>Target Protection<br>Email Alerts<br>SNMP Notifications<br>Tags<br>DFS-N | Lott Email Alerts         Name         Scan Error | Enabled<br>Yes | Event Types<br>Scan Error, Job Started | Recipients<br>debrag@peersoftware.com | Select<br>Delete<br>'iew Detail |

1. [Select]ボタンをクリックします。

[Select Email Alert]ダイアログが表示されます。

136

| 🧔 Select Email Alert                   |       | $\times$ |
|----------------------------------------|-------|----------|
| Email Alert: File Quarantined          |       | $\sim$   |
| File Quarantined                       |       |          |
| Selected En New Email Alert            |       |          |
| Email Alert Name:<br>File Quarantined  |       |          |
| Selected Alerts:<br>File Quarantined   |       |          |
| Recipients:<br>debrag@peersoftware.com |       |          |
| ОК                                     | Cance | el -     |

2. ドロップダウンリストで電子メールアラートを選択し、[OK]をクリックします。

新しく追加した電子メールアラートが、[Email Alerts]テーブルに表示されます。

- 3. 繰り返すと、アラートがジョブにさらに追加されます。
- 4. [OK]をクリックして編集ウィザードを閉じるか、または別の構成項目を選択して変更します。

#### [SNMP Notifications]

137

[Edit File Collaboration Job]ダイアログの[SNMP Notifications]ページでは、ファイルコラボレーションジョブ に SNMP 通知を適用できます。

電子メールアラートやファイルフィルタと同様に、SNMP 通知は、[Preferences]ダイアログでグローバルレベル で構成し、個々のジョブに適用します。SNMP 通知の詳細については、「[Preferences]」セクションの<u>「[SNMP</u> Notifications]」を参照してください。

ファイルコラボレーションジョブの SNMP 通知を有効化または無効化するには、次の手順に従います。

1. 有効化するには、ドロップダウンリストでSNMP通知を選択します。

| 🙋 Edit File Collaboration Job |                                        |        | × |
|-------------------------------|----------------------------------------|--------|---|
| Participants                  | SNMP Notifications                     |        |   |
| General                       |                                        |        |   |
| File Filters                  | Edit SNMP Notifications                |        |   |
| Conflict Resolution           | SNMP Notification: Session Abort       |        | ~ |
| Delta Replication             |                                        |        |   |
| File Metadata                 | Selected SNMP Notification Information |        |   |
| File Locking                  | SNMP Notification Name:                |        |   |
| Application Support           | Session Abort                          |        |   |
| Logging and Alerts            | SNMP Source IP:                        |        |   |
| Target Protection             | 192.168.171.76                         |        |   |
| Email Alerts                  |                                        |        |   |
| SNMP Notifications            | SNMP Destination:                      |        |   |
| Tags                          | 255.255.255                            |        |   |
| DF2-N                         | SNMD Part                              |        |   |
|                               | 162                                    |        |   |
|                               |                                        |        |   |
|                               | SNMP Trap Prefix:                      |        |   |
|                               | 1.3.6.1.4.1.733                        |        |   |
|                               |                                        |        |   |
|                               |                                        |        |   |
|                               | OK                                     | Cancel |   |
|                               | ÖK                                     | cuncer |   |
|                               |                                        |        |   |

無効化するには、[None - Disabled]を選択します。

2. [OK]をクリックして編集ウィザードを閉じるか、または別の構成項目を選択して変更します。

### [Tags]

[Edit File Collaboration Job]ダイアログの[Tags]ページでは、既存のタグとカテゴリを選択されているジョブに 割り当てることができます。このページは、<u>マルチジョブ編集</u>モードでは使用できません。タグの詳細について は、@<u>「基本概念」</u>@セクションの@<u>「タグ」</u>@を参照してください。

| Participants<br>General                                                                                              | Tags                                          |                            |              |                                              |                            |
|----------------------------------------------------------------------------------------------------|-----------------------------------------------|----------------------------|--------------|----------------------------------------------|----------------------------|
| File Filters<br>Conflict Resolution<br>Delta Reolication                                                             | Tagging resources helps wh<br>Unassigned tags | en managing large number o | f resources. | Use this dialog to view/ass<br>Assigned tags | ign tags to that resource. |
| File Metadata                                                                                                    | Tag Name Filter                               | Category Filter            |              | Tag Name Filter                              | Category Filter            |
| File Locking<br>Application Support<br>Logging and Alerts<br>Target Protection<br>Email Alerts<br>SNMP Notifications | Tag Name<br>Available                         | Category<br>Resources      | >> >> <      | Tag Name                                     | Category                   |
| )FS-N                                                                                                    |                                               |                            | <<           |                                              |                            |
|                                                                                                    |                                               |                            |              |                                              | OK Cancel                  |

### [DFS-N]

[Edit File Collaboration Job]ダイアログの[DFS-N]ページでは、DFS 名前空間フォルダをこのジョブにリンクす るオプションが表示されます。詳細については、「名前空間フォルダと既存のファイルコラボレーションジョブま たはファイル同期ジョブとのリンク」を参照してください。

| Participants<br>General            | DFS-N            |                                   |                                     |         |                                 |                     |
|------------------------------------|------------------|-----------------------------------|-------------------------------------|---------|---------------------------------|---------------------|
| ile Filters<br>Conflict Resolution | Link a namespace | folder to an existing file collab | oration or file synchronization job | 2       |                                 |                     |
| Delta Replication                  | Namespace:       | Totals                            | V Folder:                           |         | <ul> <li>✓ Configure</li> </ul> | Auto Create Targets |
| ile Locking                        | Host Participant | 5                                 |                                     |         |                                 |                     |
| ogging and Alerts                  | Host             | Root Path                         | DFS Namespace Target                | Enabled |                                 | Revert              |
| arget Protection                   | DGAgent1         | \\svm9x-1\105k_1                  |                                     | No      |                                 | Auto Select Target  |
| NMP Notifications                  | DGAgent2         | C:\Users\peer-admin\D             |                                     | No      |                                 |                     |
| ags                                |                  |                                   |                                     |         |                                 |                     |
| IFS-N                              |                  |                                   |                                     |         |                                 |                     |
|                                    |                  |                                   |                                     |         |                                 |                     |
|                                    |                  |                                   |                                     |         |                                 |                     |
|                                    |                  |                                   |                                     |         |                                 |                     |
|                                    |                  |                                   |                                     |         |                                 |                     |
|                                    |                  |                                   |                                     |         |                                 |                     |
|                                    |                  |                                   |                                     |         |                                 |                     |

Espyright (c) 1993-2019 Peer Software, Inc. All Rights Reserved

#### 複数のジョブの編集

Peer Management Center では、マルチジョブ編集をサポートしているので、複数のファイルコラボレーション ジョブを速やかに効率良く同時に操作できます。たとえば、この機能を使用すると、任意の数の構成済みのジョ ブの[Auto Start]などの単一構成項目を1回の操作で変更でき、それぞれのジョブでその項目を変更する必要はあ りません。

この機能は、ジョブごとに指定できるオプションのほとんどに使用できますが、一部のオプション、特に@参加 <u>ホスト</u>@に関連するオプションは、マルチジョブ編集モードでは使用できません。参加ホストの構成は、ジョブ ごとに実行する必要があります。

複数のジョブを同時に編集するには、次の手順に従います。

- 1. Peer Management Centerを開きます。
- 2. [Jobs]ビューで編集するジョブを選択します。
- 3. 右クリックし、[Edit Jobs]を選択します。

元の構成ダイアログの大部分はそのままですが、選択されている複数のファイルコラボレーションジョ ブの間の類似性に応じて、いくつかの細かい違いがあります。ダイアログのサンプルを次に示します。

| Conservat             |                                      |                    |
|-----------------------|--------------------------------------|--------------------|
| General               | General                              |                    |
| Delta Replication     | Job ID:                              | MULTIPLE SELECTED  |
| File Metadata         | Job Type:                            | MULTIPLE SELECTED  |
| Logging and Alerts    | Transfer Block Size (KB):            | 1024               |
| Target Protection     | File Synchronization Job Priority:   | 2                  |
| Email Alerts          | Timeout (Seconds):                   | 180                |
| Sinivie notifications | First Scan Mode:                     | FOLDER_BY_FOLDER ~ |
|                       | Remove Filtered Files On Folder Dele | ete: 🗹             |
|                       | Require All Hosts At Start:          |                    |
|                       | Auto Start:                          | $\checkmark$       |
|                       |                                      |                    |
|                       |                                      |                    |
|                       |                                      |                    |
|                       |                                      |                    |
|                       |                                      |                    |
|                       |                                      |                    |
|                       |                                      | OK Cancel          |
|                       |                                      | Cancel             |

このダイアログでは、選択されている複数のジョブの間の違いは、通常は[Multiple Values - Click to Edit]というキャプションの読み込み専用テキストフィールドによって示されます。このフィールドをクリックすると、次のようなダイアログが表示されます。

| Select a value | to apply to all selec | ted configurations |
|----------------|-----------------------|--------------------|
| 1024 (from     | m: District)          |                    |
| O 256 (from    | : Division A)         |                    |
| O Use a diff   | erent value:          |                    |
| 1024           |                       | 4                  |

このダイアログでは、ユーザが任意の値を使用できるだけでなく、選択されている1つまたは複数のフ ァイルコラボレーションジョブがすでに使用している値を選択することもできます。上に示したポップ アップダイアログの外観は、表示する情報のタイプ(テキスト、チェックボックス、項目リストなど)に 応じて異なることに注意してください。

[OK]をクリックすると、最初にクリックした読み込み専用テキストフィールドが更新されて、新しく選択した値が反映されます。変更されたフィールドは、小さな警告記号で示されます。このマルチジョブ 編集ダイアログで保存すると、変更した値が選択されているすべてのジョブに適用されます。

**注**: マルチジョブ編集ダイアログを使用する際は、各構成ページに記述されているすべての情報を注意 して読んでください。一部のページの動作は、上記の説明とは多少異なります。必要な情報はすべて、 それらのページの一番上に太字で表示されます。